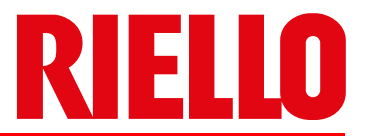

# Forced draught gas burners

Progressive two-stage or modulating operation

() UK CA EA EA

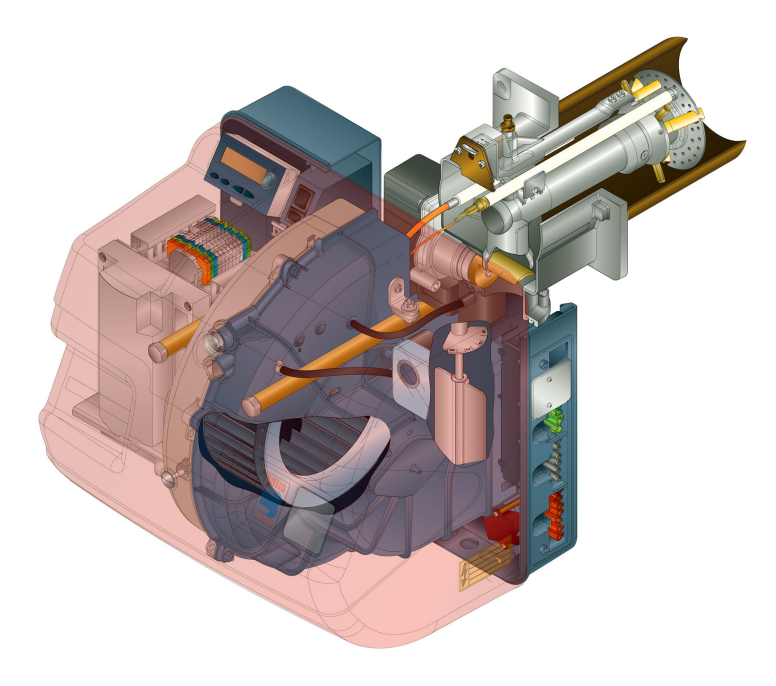

| CODE              | MODEL      | ТҮРЕ  |
|-------------------|------------|-------|
| 3789400 - 3789410 | RS 34/E MZ | 888 T |
| 3789401 - 3789411 | RS 34/E MZ | 888 T |
| 3789500 - 3789510 | RS 44/E MZ | 889 T |
| 3789501 - 3789511 | RS 44/E MZ | 889 T |
| 3789530 - 3789540 | RS 44/E MZ | 889 T |
| 3789531 - 3789541 | RS 44/E MZ | 889 T |

20068131 (6) - 03/2022

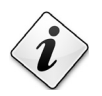

Translation of the original instructions

| 1 | Declarat       | Declarations                                                       |              |  |  |  |
|---|----------------|--------------------------------------------------------------------|--------------|--|--|--|
| 2 | Informat       | ion and general warnings                                           | 5            |  |  |  |
|   | 2.1            | Information about the instruction manual                           | 5            |  |  |  |
|   | 2.1.1          | Introduction                                                       | 5            |  |  |  |
|   | 2.1.2          | General dangers                                                    | 5            |  |  |  |
|   | 2.1.3          | Other symbols                                                      | 5            |  |  |  |
|   | 2.1.4          | Delivery of the system and the instruction manual                  | 6            |  |  |  |
|   | 2.2            | Guarantee and responsibility                                       | 6            |  |  |  |
| 3 | Safety a       | nd prevention                                                      | 7            |  |  |  |
|   | 3.1            | Introduction                                                       | 7            |  |  |  |
|   | 3.2            | Personnel training                                                 | 7            |  |  |  |
| 4 | Technica       | al description of the burner                                       | 8            |  |  |  |
|   | 4.1            | Burner designation                                                 | 8            |  |  |  |
|   | 4.2            | Models available                                                   | 8            |  |  |  |
|   | 4.3            | Burner categories                                                  | 9            |  |  |  |
|   | 4.4            | Technical data                                                     | 9            |  |  |  |
|   | 4.5            | Electrical data                                                    | 9            |  |  |  |
|   | 4.6            | Maximum dimensions                                                 | . 10         |  |  |  |
|   | 4.7            | Firing rates                                                       | . 10         |  |  |  |
|   | 4.7.1          | Firing rate on basis of air density                                | . 11         |  |  |  |
|   | 4.8            | Test boiler                                                        | . 12         |  |  |  |
|   | 4.9            | Burner equipment                                                   | . 12         |  |  |  |
|   | 4.10           | Burner description                                                 | . 13         |  |  |  |
|   | 4.11           | Control box for the air/fuel ratio (REC 27.100A2)                  | . 14         |  |  |  |
|   | 4.12<br>4.12.1 | Operation sequence of the burner<br>List of phases                 | . 17<br>. 18 |  |  |  |
|   | 4.13           | Operator panel operation                                           | . 18         |  |  |  |
|   | 4.13.1         | Symbols description on the display                                 | . 18         |  |  |  |
|   | 4.13.2         | Buttons description                                                | . 19         |  |  |  |
|   | 4.14           | Servomotors (SQN13)                                                | . 20         |  |  |  |
| 5 | Installati     | on                                                                 | . 21         |  |  |  |
|   | 5.1            | Notes on safety for the installation                               | . 21         |  |  |  |
|   | 5.2            | Handling                                                           | . 21         |  |  |  |
|   | 5.3            | Preliminary checks                                                 | . 21         |  |  |  |
|   | 5.4            | Operating position                                                 | . 22         |  |  |  |
|   | 5.5            | Preparing the boiler                                               | . 22         |  |  |  |
|   | 5.5.1          | Introduction                                                       | . 22         |  |  |  |
|   | 5.5.2          | Boring the boiler plate                                            | . 22         |  |  |  |
|   | 5.5.3          | Blast tube length.                                                 | . 22         |  |  |  |
|   | 0.0<br>5 7     | Positioning probe - electrode                                      | . 23         |  |  |  |
|   | ວ./<br>5.0     | Computing the putter to the poller                                 | . 24         |  |  |  |
|   | 5.8<br>5.0     | Compusition nead adjustment                                        | . 24         |  |  |  |
|   | 5.9<br>5.40    |                                                                    | . 20         |  |  |  |
|   | 5.10<br>5.10.1 | Gas feeding line                                                   | .∠0<br>26    |  |  |  |
|   | 5.10.2         | Gas train                                                          | . 27         |  |  |  |
|   | 5.10.3         | Gas train installation                                             | . 27         |  |  |  |
|   | 5.10.4         | Gas pressure                                                       | . 27         |  |  |  |
|   | 5.11           | Electrical wiring                                                  | . 29         |  |  |  |
|   | 5.11.1         | Supply cables and external connections passage                     | . 30         |  |  |  |
|   | 5.12           | Calibration of the thermal relay (only for RS 44/E MZ three-phase) | . 30         |  |  |  |
| 6 | Start-up,      | calibration and operation of the burner                            | . 31         |  |  |  |
|   | 6.1            | Notes on safety for the first start-up                             | . 31         |  |  |  |
|   | 6.2            | Adjustments prior to ignition                                      | . 31         |  |  |  |
|   | 6.3            | Burner start-up                                                    | . 31         |  |  |  |
|   | 6.4            | Burner adjustment                                                  | . 32         |  |  |  |

| Α | Append         | ix - Accessories                                         | 60        |
|---|----------------|----------------------------------------------------------|-----------|
|   | 8.1            | Error codes list                                         | 53        |
| 8 | Faults -       | Probable causes - Solutions                              | 53        |
|   | 7.4            | Closing the burner                                       |           |
|   | 7.3            | Opening the burner                                       | 52        |
|   | 7.2.6          | Checking the air and gas pressure on the combustion head | 51        |
|   | 7.2.5          | Measuring the ionisation current                         |           |
|   | 7.2.4          | Safety components                                        |           |
|   | 7.2.2          | Checking and cleaning                                    |           |
|   | 7.2.1<br>7.2.2 | Maintenance frequency                                    |           |
|   | 7.2            | Maintenance programme                                    |           |
|   | 7.1            | Notes on safety for the maintenance                      |           |
| 7 | Mainten        | ance                                                     | 50        |
|   | 0.14           |                                                          |           |
|   | 6 14           | Final checks (with humer operating)                      | 40<br>//0 |
|   | 0.1Z           | Stopping of the burner                                   |           |
|   | 0.11           | Ignition rande                                           |           |
|   | 0.1U<br>6.14   | Steady-state operation                                   |           |
|   | 6.9.3          | Parameter list                                           |           |
|   | 6.9.2          | Restore                                                  |           |
|   | 6.9.1          | Backup                                                   |           |
|   | 6.9            | Backup / Restore procedure                               | 41        |
|   | 6.8            | Start-up procedure                                       |           |
|   | 6.7            | Parameter modification procedure                         |           |
|   | 6.6.4          | Parameter mode                                           |           |
|   | 6.6.3          | Service mode                                             |           |
|   | 6.6.2          | Info mode                                                |           |
|   | 6.6<br>6.6 1   | Visualisation and programming mode                       |           |
|   | 6.5.3          | PVP pressure switch kit                                  |           |
|   | 6.5.2          | Minimum gas pressure switch                              |           |
|   | 6.5.1          | Air pressure switch                                      |           |
|   | 6.5            | Final calibration of the pressure switches               |           |
|   | 6.4.3          | Minimum output                                           |           |
|   | 642            | Maximum output                                           |           |

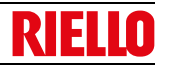

# Declarations

1

| Declaration of conformity in accorda    | nce with ISO / IEC 17050-1                 |                                      |  |  |  |  |  |
|-----------------------------------------|--------------------------------------------|--------------------------------------|--|--|--|--|--|
| Manufacturer:                           | RIELLO S.p.A.                              |                                      |  |  |  |  |  |
| Address:                                | Via Pilade Riello, 7<br>37045 Legnago (VR) |                                      |  |  |  |  |  |
| Product:                                | Forced draught gas burners                 |                                      |  |  |  |  |  |
| Model:                                  | RS 34/E MZ<br>RS 44/E MZ                   |                                      |  |  |  |  |  |
| These products are in compliance with t | he following Technical Standards:          |                                      |  |  |  |  |  |
| EN 676                                  |                                            |                                      |  |  |  |  |  |
| EN 12100                                |                                            |                                      |  |  |  |  |  |
| and according to the European Directive | es:                                        |                                      |  |  |  |  |  |
| GAR                                     | 2016/426/EU                                | Gas Appliances Regulation            |  |  |  |  |  |
| MD                                      | 2006/42/CE                                 | Machine Directive                    |  |  |  |  |  |
| LVD                                     | 2014/35/EU                                 | Low Voltage Directive                |  |  |  |  |  |
| EMC                                     | 2014/30/EU                                 | Electromagnetic Compatibility        |  |  |  |  |  |
| Such products are marked as follows:    |                                            |                                      |  |  |  |  |  |
|                                         |                                            |                                      |  |  |  |  |  |
| CE-0085BS0378                           |                                            |                                      |  |  |  |  |  |
|                                         |                                            |                                      |  |  |  |  |  |
| The quality is guaranteed by a quality  | v and management system certifie           | ed in accordance with ISO 9001:2015. |  |  |  |  |  |
| Legnago, 03.05.2021                     | Resea                                      | arch & Development Director          |  |  |  |  |  |
|                                         | RIELL                                      | O S.p.A Burner Department            |  |  |  |  |  |
|                                         |                                            | Mr. F. Maltempi                      |  |  |  |  |  |
|                                         |                                            |                                      |  |  |  |  |  |
|                                         |                                            | 0 × j                                |  |  |  |  |  |
|                                         |                                            |                                      |  |  |  |  |  |

| Declaration of Conformity A.R. 8/1/2004                                                                       | & 17/7/2009 – Belgium                                                                                                    |                                                                                        |  |  |  |
|----------------------------------------------------------------------------------------------------|----------------------------------------------------------------------------------------------------|----------------------------------------------------------------------------------------|--|--|--|
| Manufacturer:                                                                                                 | RIELLO S.p.A.<br>37045 Legnago (VR) Italy<br>Tel. ++39.0442630111<br>www.riello.com                                                                |                                                                                        |  |  |  |
| Distributed by:                                                                                               | VAN MARCKE HQ<br>LAR Blok Z 5,<br>B-8511 Kortrijk (Aalbeke) Belgio<br>Tel. +32 56 23 7511<br>e-mail: riello@vanmarcke.be<br>URL. www.vanmarcke.com |                                                                                        |  |  |  |
| It is hereby certified that the apparatuses s<br>ration and they are produced and placed in<br>July 17, 2009. | pecified below conform with the model of the<br>o circulation in conformity with the provisions                                                    | type described n the CE conformity decla-<br>defined in L.D. dated January 8, 2004 and |  |  |  |
| Type of product:                                                                                              | Forced draught gas burners                                                                                                    |                                                                                        |  |  |  |
| Model:                                                                                                    | RS 34/E MZ<br>RS 44/E MZ                                                                                                    |                                                                                        |  |  |  |
| Regulation applied:                                                                                           | EN 267 and A.R. dated January 8, 2004 -                                                                                                    | July 17, 2009                                                                          |  |  |  |
| Control body:                                                                                                 | TÜV Industrie Service GmbH<br>TÜV SÜD Gruppe<br>Ridlerstrase, 65<br>80339 München DEUTSCHLAND                                                      |                                                                                        |  |  |  |
|                                                                                                    | RS 34/E MZ                                                                                                    | RS 44/E MZ                                                                             |  |  |  |
| Measured value:                                                                                               | CO max: 7 mg/kWh<br>NOx max: 103 mg/kWh                                                                                                    | CO max: 2 mg/kWh<br>NOx max: 89 mg/kWh                                                 |  |  |  |

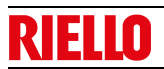

| Manufacturer's Declaration                                                                                                    |      |            |             |  |  |  |  |
|----------------------------------------------------------------------------------------------------|------|------------|-------------|--|--|--|--|
| <b>RIELLO S.p.A.</b> declares that the following products comply with the NOx emission limits specified by German standard "1. <b>BIm-</b><br><b>SchV release 26.01.2010</b> ". |      |            |             |  |  |  |  |
| Product                                                                                                    | Туре | Model      | Power       |  |  |  |  |
| Forced draught gas burners                                                                                                    | 889T | RS 44/E MZ | 80 - 550 kW |  |  |  |  |

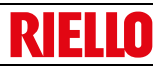

# 2 Information and general warnings

# 2.1 Information about the instruction manual

# 2.1.1 Introduction

The instruction manual supplied with the burner:

- ➤ is an integral and essential part of the product and must not be separated from it; it must therefore be kept carefully for any necessary consultation and must accompany the burner even if it is transferred to another owner or user, or to another system. If the manual is lost or damaged, another copy must be requested from the Technical Assistance Service of the area;
- ➤ is designed for use by qualified personnel;
- offers important indications and instructions relating to the installation safety, start-up, use and maintenance of the burner.

# Symbols used in the manual

In some parts of the manual you will see triangular DANGER signs. Pay great attention to these, as they indicate a situation of potential danger.

# 2.1.2 General dangers

The dangers can be of 3 levels, as indicated below.

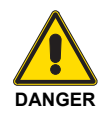

Maximum danger level!

This symbol indicates operations which, if not carried out correctly, <u>cause</u> serious injury, death or long-term health risks.

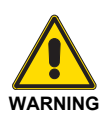

This symbol indicates operations which, if not carried out correctly, <u>may cause</u> serious injury, death or long-term health risks.

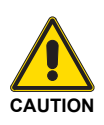

This symbol indicates operations which, if not carried out correctly, <u>may cause</u> damage to the machine and/or injury to people.

# 2.1.3 Other symbols

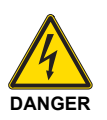

# DANGER: LIVE COMPONENTS

This symbol indicates operations which, if not carried out correctly, lead to electric shocks with lethal consequences.

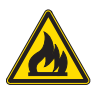

# DANGER: FLAMMABLE MATERIAL

This symbol indicates the presence of flammable materials.

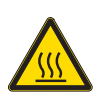

# DANGER: BURNING

This symbol indicates the risks of burns due to high temperatures.

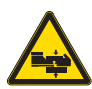

# DANGER: CRUSHING OF LIMBS

This symbol indicates the presence of moving parts: danger of crushing of limbs.

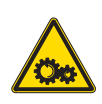

# WARNING: MOVING PARTS

This symbol indicates that you must keep limbs away from moving mechanical parts; danger of crushing.

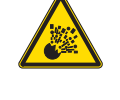

## DANGER: EXPLOSION

This symbol signals places where an explosive atmosphere may be present. An explosive atmosphere is defined as a mixture - under atmospheric conditions - of air and flammable substances in the form of gases, vapours, mist or dust in which, after ignition has occurred, combustion spreads to the entire unburned mixture.

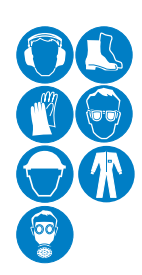

# PERSONAL PROTECTION EQUIPMENT

These symbols indicate the equipment that must be worn and kept by the operator for protection against threats against safety and/or health while at work.

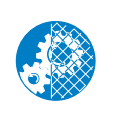

### OBLIGATION TO ASSEMBLE THE HOOD AND ALL THE SAFETY AND PROTECTION DEVIC-ES

This symbol signals the obligation to reassemble the hood and all the safety and protection devices of the burner after any maintenance, cleaning or checking operations.

# **ENVIRONMENTAL PROTECTION**

This symbol gives indications for the use of the machine with respect for the environment.

# IMPORTANT INFORMATION

This symbol indicates important information that you must bear in mind.

This symbol indicates a list.

# Abbreviations used

| Ch.  | Chapter |
|------|---------|
| Fig. | Figure  |
| Page | Page    |
| Sec. | Section |
| Tab. | Table   |

# Information and general warnings

# 2.1.4 Delivery of the system and the instruction manual

When the system is delivered, it is important that:

- ➤ the instruction manual is delivered to the user by the system manufacturer, with the recommendation to keep it in the room where the heat generator is to be installed.
- The instruction manual shows:
  - the serial number of the burner;

.....

the address and telephone number of the nearest Assistance Centre.

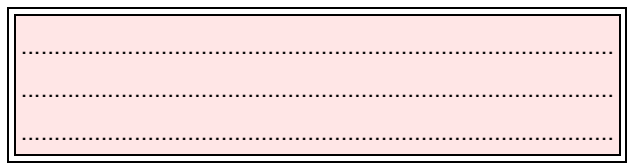

# 2.2 Guarantee and responsibility

The manufacturer guarantees its new products from the installation date, in accordance with the regulations in force and/or the sales contract. At the moment of the first start-up, check that the burner is integral and complete.

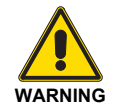

Failure to observe the information given in this manual, operating negligence, incorrect installation and carrying out of non authorised modifications will result in the annulment by the manufacturer of the guarantee that it supplies with the burner.

In particular, the rights to the guarantee and the responsibility will no longer be valid, in the event of damage to things or injury to people, if such damage/injury was due to any of the following causes:

- incorrect installation, start-up, use and maintenance of the burner;
- improper, incorrect or unreasonable use of the burner;
- intervention of unqualified personnel;
- carrying out of unauthorised modifications on the equipment;
- use of the burner with safety devices that are faulty, incorrectly applied and/or not working;
- installation of untested supplementary components on the burner;
- > powering of the burner with unsuitable fuels;
- ► faults in the fuel supply system;
- use of the burner even following an error and/or an irregularity;
- repairs and/or overhauls incorrectly carried out;
- modification of the combustion chamber with inserts that prevent the regular development of the structurally established flame;
- insufficient and inappropriate surveillance and care of those burner components most likely to be subject to wear and tear;
- the use of non-original components, including spare parts, kits, accessories and optional;
- ➤ force majeure.

The manufacturer furthermore declines any and every responsibility for the failure to observe the contents of this manual.

- The system supplier must carefully inform the user about:
  - the use of the system;
  - any further tests that may be required before activating the system;
  - maintenance, and the need to have the system checked at least once a year by a representative of the manufacturer or another specialised technician.
  - To ensure a periodic check, the manufacturer recommends the drawing up of a Maintenance Contract.

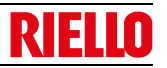

# 3 Safety and prevention

# 3.1 Introduction

The burners have been designed and built in compliance with current regulations and directives, applying the known technical rules of safety and envisaging all the potential danger situations.

It is necessary, however, to bear in mind that the imprudent and clumsy use of the equipment may lead to situations of death risk for the user or third parties, as well as the damaging of the burner or other items. Inattention, thoughtlessness and excessive confidence often cause accidents; the same applies to tiredness and sleepiness.

It is a good idea to remember the following:

The burner must only be used as expressly described. Any other use should be considered improper and therefore dangerous.

In particular:

it can be applied to boilers operating with water, steam, diathermic oil, and to other users expressly named by the manufacturer; the type and pressure of the fuel, the voltage and frequency of the electrical power supply, the minimum and maximum deliveries for which the burner has been regulated, the pressurisation of the combustion chamber, the dimensions of the combustion chamber and the room temperature must all be within the values indicated in the instruction manual.

- Modification of the burner to alter its performance and destinations is not allowed.
- The burner must be used in exemplary technical safety conditions. Any disturbances that could compromise safety must be quickly eliminated.
- Opening or tampering with the burner components is not allowed, apart from the parts requiring maintenance.
- Only those parts envisaged by the manufacturer can be replaced.

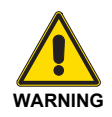

The manufacturer guarantees safety and proper functioning only if all burner components are intact and positioned correctly.

# 3.2 Personnel training

The user is the person, body or company that has acquired the machine and intends to use it for the specific purpose. He is responsible for the machine and for the training of the people working around it.

The user:

- undertakes to entrust the machine exclusively to suitably trained and qualified personnel;
- undertakes to inform his personnel in a suitable way about the application and observance of the safety instructions. With that aim, he undertakes to ensure that everyone knows the use and safety instructions for his own duties;
- Personnel must observe all the danger and caution indications shown on the machine.
- Personnel must not carry out, on their own initiative, operations or interventions that are not within their province.
- Personnel must inform their superiors of every problem or dangerous situation that may arise.
- The assembly of parts of other makes, or any modifications, can alter the characteristics of the machine and hence compromise operating safety. The manufacturer therefore declines any and every responsibility for any damage that may be caused by the use of non-original parts.

In addition:

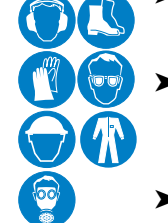

- the user must take all the measures necessary to prevent unauthorised people gaining access to the machine
- the user must inform the manufacturer if faults or malfunctioning of the accident prevention systems are noticed, along with any presumed danger situation
- personnel must always use the personal protective equipment envisaged by legislation and follow the indications given in this manual

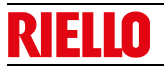

4 Technical description of the burner

# 4.1 Burner designation

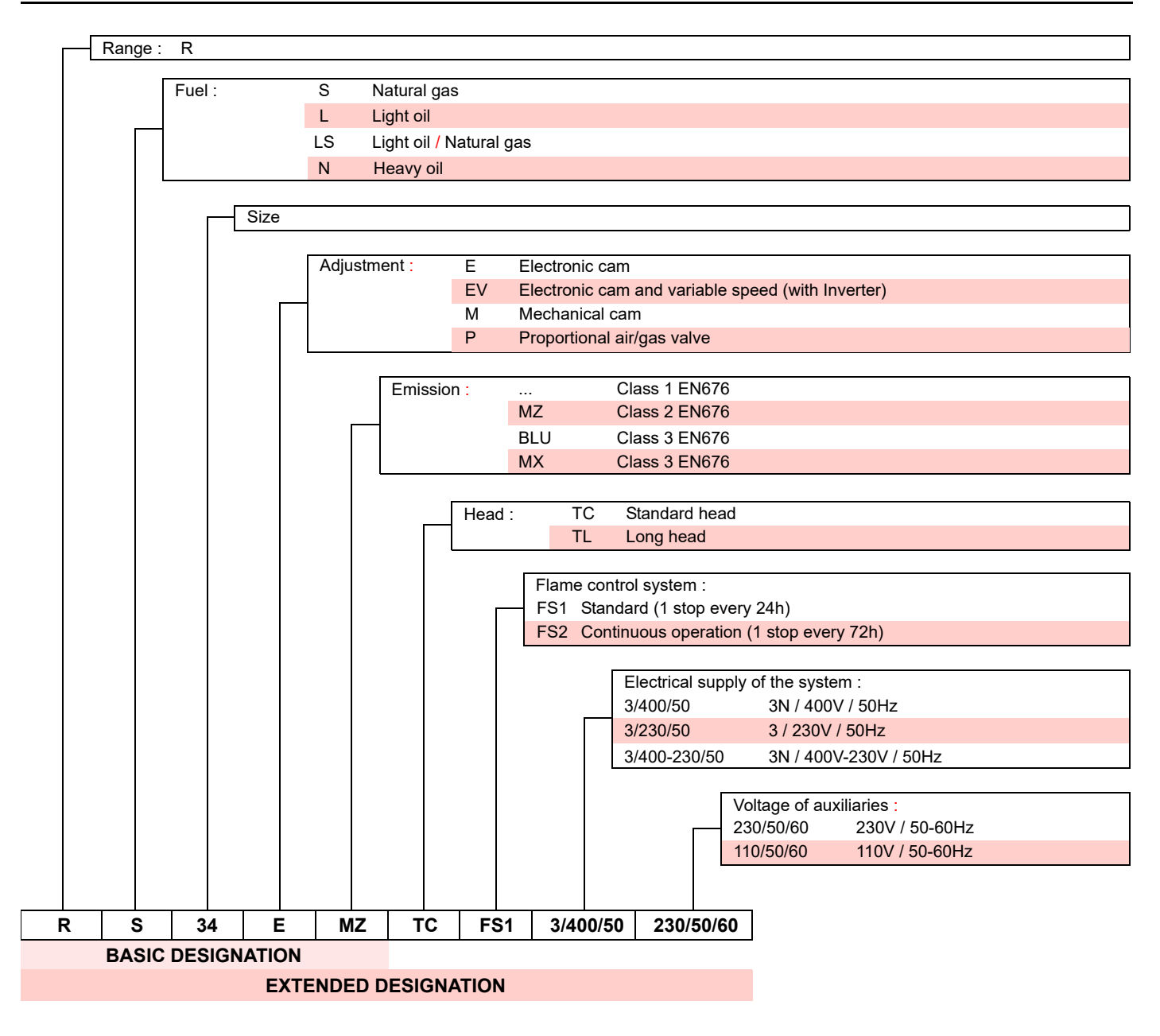

# 4.2 Models available

|    | Voltage                                | Start-up                                                                                                    | Code                                                                                                    |
|----|----------------------------------------|----------------------------------------------------------------------------------------------------|----------------------------------------------------------------------------------------------------|
| TC | 230V - 50/60Hz                         | Direct                                                                                                    | 3789400 - 3789410                                                                                                    |
| TL | 230V - 50/60Hz                         | Direct                                                                                                    | 3789401 - 3789411                                                                                                    |
| TC | 230V - 50/60Hz                         | Direct                                                                                                    | 3789500 - 3789510                                                                                                    |
| TL | 230V - 50/60Hz                         | Direct                                                                                                    | 3789501 - 3789511                                                                                                    |
| TC | 3 ~ 400/230V - 50/60Hz                 | Direct                                                                                                    | 3789530 - 3789540                                                                                                    |
| TL | 3 ~ 400/230V - 50/60Hz                 | Direct                                                                                                    | 3789531 - 3789541                                                                                                    |
|    | TC<br>TL<br>TC<br>TL<br>TC<br>TC<br>TL | Voltage           TC         230V - 50/60Hz           TL         230V - 50/60Hz           TC         230V - 50/60Hz           TL         230V - 50/60Hz           TL         230V - 50/60Hz           TL         230V - 50/60Hz           TL         3 ~ 400/230V - 50/60Hz           TL         3 ~ 400/230V - 50/60Hz | Voltage         Start-up           TC         230V - 50/60Hz         Direct           TL         230V - 50/60Hz         Direct           TC         230V - 50/60Hz         Direct           TC         230V - 50/60Hz         Direct           TL         230V - 50/60Hz         Direct           TL         230V - 50/60Hz         Direct           TC         3 ~ 400/230V - 50/60Hz         Direct           TL         3 ~ 400/230V - 50/60Hz         Direct |

Tab. A

# Technical description of the burner

# 4.3 Burner categories

| Country of destination                                     | Gas category |
|------------------------------------------------------------|--------------|
| BE                                                         | I2E(R)       |
| LV                                                         | I2H          |
| CY, MT                                                     | I3B/P        |
| BE                                                         | I3P          |
| LU, PL                                                     | II2E3B/P     |
| DE                                                         | II2ELL3B/P   |
| FR                                                         | ll2Er3P      |
| AT, CH, CZ, DK, EE, FI, GR, HU, IS, IT, LT, NO, SE, SI, SK | II2H3B/P     |
| ES, GB, IE, PT                                             | II2H3P       |
| NL                                                         | II2L3B/P     |

4.4 Technical data

| Model                                                             |                               |              | RS 34/E MZ                                                                                                    | RS 44/E MZ                          | RS 44/E MZ             |  |  |
|-------------------------------------------------------------------|-------------------------------|--------------|----------------------------------------------------------------------------------------------------|-------------------------------------|------------------------|--|--|
| Output (1)                                                        | Max.                          | kW<br>Mcal/h | 125 ÷ 390<br>108 ÷ 336                                                                                                    | 203 ÷ 550<br>175 ÷ 473              | 203 ÷ 550<br>175 ÷ 473 |  |  |
|                                                                   | Min.                          | kW<br>Mcal/h | 45<br>39                                                                                                    | 80<br>69                            | 80<br>69               |  |  |
| Fuel                                                              |                               |              | Natural gas: G2                                                                                                    | 0 (methane gas) - G21 - G           | 622 - G23 - G25        |  |  |
| Gas pressure at max. output <sub>(2)</sub> - mbar<br>Gas: G20/G25 |                               |              | 13,1 / 19,5                                                                                                    | 13,1 / 19,5 16,7 / 24,9 16,7 / 24,9 |                        |  |  |
| Operation                                                         |                               |              | <ul> <li>Intermittent (min. 1 stop in 24 hours)</li> <li>Two progressive or modulating stages with kit (see ACCESSORIES).</li> </ul> |                                     |                        |  |  |
| Standard applications                                             | S                             |              | Boilers: water, steam, diathermic oil                                                                                                |                                     |                        |  |  |
| Ambient temperature                                               | 9                             | °C           |                                                                                                    | 0 - 40                              |                        |  |  |
| Combustion air temp                                               | erature                       | °C max       | 60                                                                                                    |                                     |                        |  |  |
| Noise levels (3)                                                  | Sound pressure<br>Sound power | dB(A)        | 687070798181                                                                                                    |                                     | 70<br>81               |  |  |
| Weight (4) kg                                                     |                               |              |                                                                                                    | 32 - 34                             |                        |  |  |

Tab. C

Tab. B

(1) Reference conditions: Room temperature 20°C - Gas temperature 15°C - Barometric pressure 1013 mbar - Altitude 0 m above sea level.

Pressure on the pressure switch socket (Fig. 31 at page 31) with zero pressure in the combustion chamber and at maximum burner output.
 Sound pressure measured in manufacturer's combustion laboratory, with burner operating on test boiler and at maximum rated output. The sound
 Sound pressure measured in manufacturer's combustion laboratory, with burner operating on test boiler and at maximum rated output. The sound

power is measured with the "Free Field" method, as per EN 15036, and according to an "Accuracy: Category 3" measuring accuracy, as set out in EN ISO 3746.
 (4) Blast tube: short-long.

# 4.5 Electrical data

| Model                                   |       | RS 34/E MZ                                        | RS 44/E MZ                                          | RS 44/E MZ                                                               |
|-----------------------------------------|-------|---------------------------------------------------|-----------------------------------------------------|--------------------------------------------------------------------------|
| Main electrical supply                  |       | 230V ~                                            | +/-10%                                              | 230/400V with neutral ~ +/-10%                                           |
| Control circuit power supply            |       | 50/00 HZ SI                                       | -                                                   | 1N 230V ~ +/-10% 50/60Hz                                                 |
| Fan motor Hz<br>rpm<br>V<br>kW          |       | 50 - 60<br>2800 - 3400<br>230<br>0,3<br>2,4 - 2,2 | 50 - 60<br>2800 - 3400<br>230<br>0,42<br>2,6 - 2,46 | 50 - 60<br>2800 - 3400<br>230/400 - 260/460<br>0,45<br>1,73/1 - 1,55/0,9 |
| Motor capacitor                         | μF    | 12,5                                              | 12,5                                                | -                                                                        |
| Ignition transformer V1 - V2<br>I1 - I2 |       |                                                   | 5 kV<br>A                                           |                                                                          |
| Absorbed electrical power               | W max | 600                                               | 700                                                 | 750                                                                      |
| Protection level                        |       |                                                   | IP 40                                               |                                                                          |

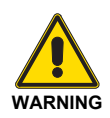

For operating at 60Hz modify parameter 125, see section **"Parameter list"** at page 44.

Tab. D

#### 4.6 **Maximum dimensions**

The dimensions of the burner are shown in Fig. 1.

Bear in mind that inspection of the combustion head requires the burner to be opened and the rear part drawn back on the guides. The dimensions of the open burner are indicated by position O.

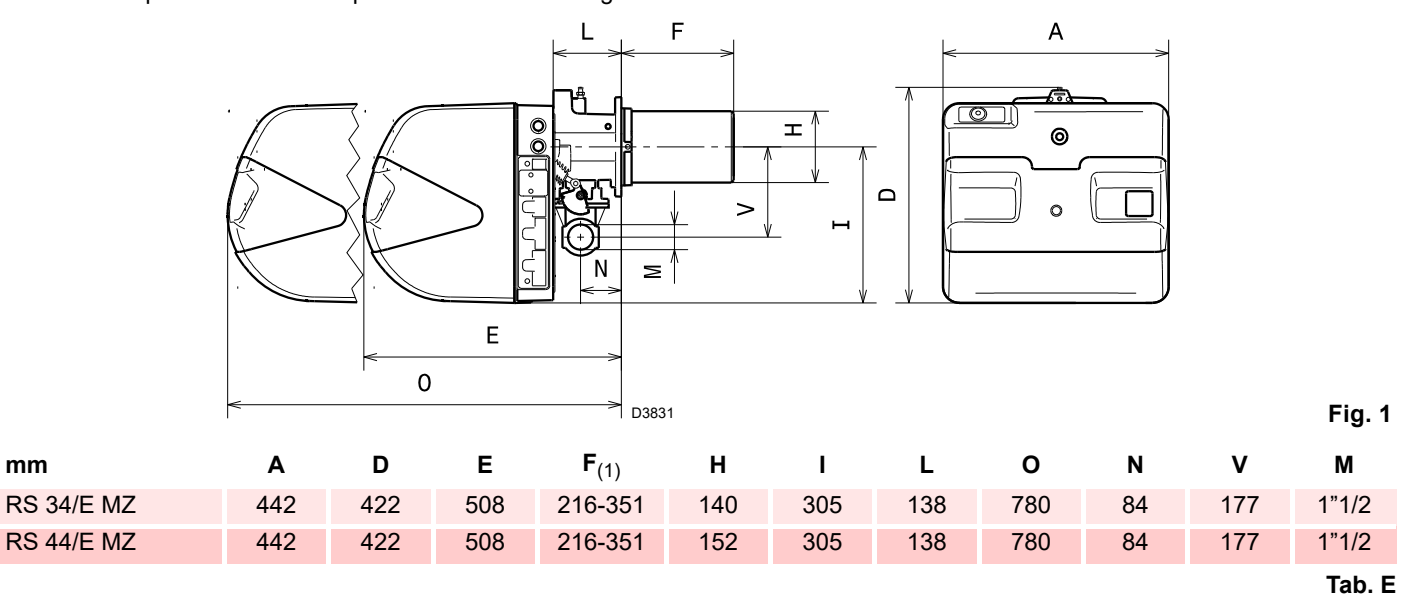

(1) Blast tube: short-long

mm

#### 4.7 **Firing rates**

The maximum output is chosen within area A.

The minimum output must not be lower than the minimum limit of the diagram: RS 34/E MZ = 45 kW

RS 44/E MZ = 80 kW

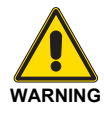

The firing rate (Fig. 2) was obtained considering a room temperature of 20°C and an atmospheric pressure of 1013 mbar (approx. 0 m above sea level), with the combustion head adjusted as shown at page 24.

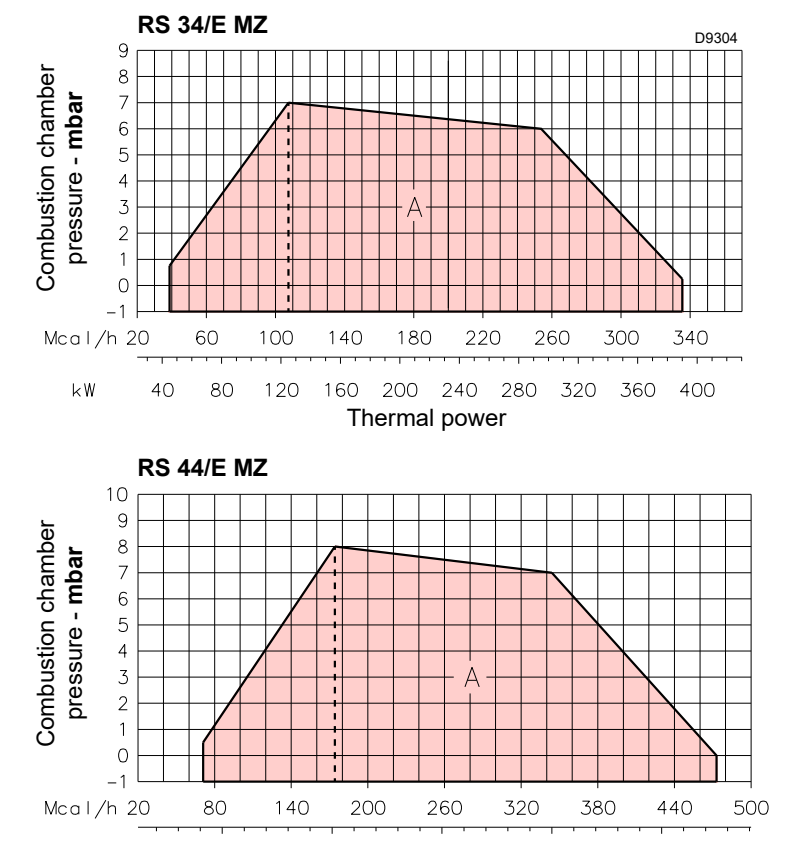

300

Thermal power

400

500

200

100

k₩

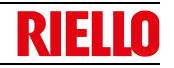

# 4.7.1 Firing rate on basis of air density

The firing rate of the burner shown in the manual is valid for a room temperature of 20°C and an altitude of 0m above sea level (barometric pressure around 1013 mbar).

It may be that a burner has to operate with combustive air at a higher temperature and/or higher altitudes.

The heating of the air and the increase in altitude produce the same effect: the expansion of the air volume (i.e. the reduction of its density).

The delivery of the burner fan remains essentially the same, but the oxygen per  $m^3$  of air, and the thrust (discharge head) of the fan are reduced.

It is therefore important to know if the maximum output requested from the burner at a determinate combustion chamber pressure remains within the firing rate of the burner even with the changed temperature and altitude conditions.

To check it, proceed as follows:

- 1 find the corrective factor F (relating to the air temperature and altitude of the system) in the Tab. F.
- 2 Divide the output Q required from the burner by F to obtain the equivalent output Qe:

Qe = Q : F (kW)

3 In the firing rate of the burner, mark the work point identified by:

Qe = equivalent output

H1 = pressure in combustion chamber

- point A that must remain within the firing rate.
- 4 Trace a vertical line from point A)(Fig. 3), and find the maximum pressure H2 of the firing rate.
- 5 Multiply H2 by F to obtain the maximum lowered pressure H3 of the firing rate:

H3 = H2 x F (mbar)

If H3 is greater than H1)(Fig. 3), the burner can produce the delivery requested.

If H3 is less than H1, it is necessary to reduce the output of the burner. The reduction in output is accompanied by a reduction in the combustion chamber pressure:

Qr = reduced output

H1r = reduced pressure

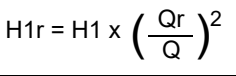

**Example**, 5% reduction in output:

 $Qr = Q \times 0.95$ H1r = H1 x (0.95)<sup>2</sup>

With the new values - Qr and H1r - repeat steps 2 - 5.

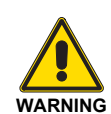

The combustion head should be adjusted in relation to the equivalent output Qe.

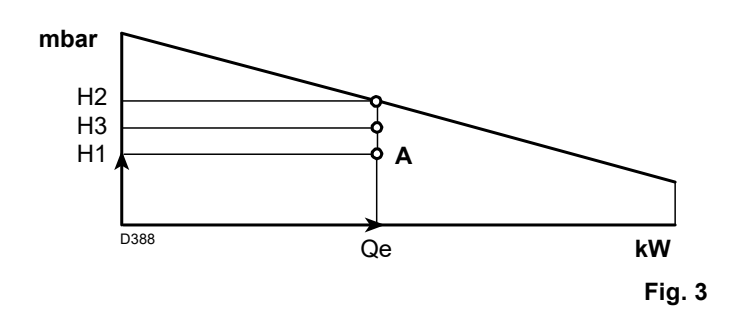

| Altitudo | Average baro-   | aro- F             |       |       |       |       |       |       |       |
|----------|-----------------|--------------------|-------|-------|-------|-------|-------|-------|-------|
| Annuae   | metric pressure | Air temperature °C |       |       |       |       |       |       |       |
| m a.s.l. | mbar            | 0                  | 5     | 10    | 15    | 20    | 25    | 30    | 40    |
| 0        | 1013            | 1.087              | 1.068 | 1.049 | 1.031 | 1.013 | 0.996 | 0.980 | 0.948 |
| 100      | 1000            | 1.073              | 1.054 | 1.035 | 1.017 | 1.000 | 0.983 | 0.967 | 0.936 |
| 200      | 989             | 1.061              | 1.042 | 1.024 | 1.006 | 0.989 | 0.972 | 0.956 | 0.926 |
| 300      | 978             | 1.050              | 1.031 | 1.013 | 0.995 | 0.978 | 0.962 | 0.946 | 0.916 |
| 400      | 966             | 1.037              | 1.018 | 1.000 | 0.983 | 0.966 | 0.950 | 0.934 | 0.904 |
| 500      | 955             | 1.025              | 1.007 | 0.989 | 0.972 | 0.955 | 0.939 | 0.923 | 0.894 |
| 600      | 944             | 1.013              | 0.995 | 0.977 | 0.960 | 0.944 | 0.928 | 0.913 | 0.884 |
| 700      | 932             | 1.000              | 0.982 | 0.965 | 0.948 | 0.932 | 0.916 | 0.901 | 0.872 |
| 800      | 921             | 0.988              | 0.971 | 0.954 | 0.937 | 0.921 | 0.906 | 0.891 | 0.862 |
| 900      | 910             | 0.977              | 0.959 | 0.942 | 0.926 | 0.910 | 0.895 | 0.880 | 0.852 |
| 1000     | 898             | 0.964              | 0.946 | 0.930 | 0.914 | 0.898 | 0.883 | 0.868 | 0.841 |
| 1200     | 878             | 0.942              | 0.925 | 0.909 | 0.893 | 0.878 | 0.863 | 0.849 | 0.822 |
| 1400     | 856             | 0.919              | 0.902 | 0.886 | 0.871 | 0.856 | 0.842 | 0.828 | 0.801 |
| 1600     | 836             | 0.897              | 0.881 | 0.866 | 0.851 | 0.836 | 0.822 | 0.808 | 0.783 |
| 1800     | 815             | 0.875              | 0.859 | 0.844 | 0.829 | 0.815 | 0.801 | 0.788 | 0.763 |
| 2000     | 794             | 0.852              | 0.837 | 0.822 | 0.808 | 0.794 | 0.781 | 0.768 | 0.743 |
| 2400     | 755             | 0.810              | 0.796 | 0.782 | 0.768 | 0.755 | 0.742 | 0.730 | 0.707 |
| 2800     | 714             | 0.766              | 0.753 | 0.739 | 0.726 | 0.714 | 0.702 | 0.690 | 0.668 |
| 3200     | 675             | 0.724              | 0.711 | 0.699 | 0.687 | 0.675 | 0.664 | 0.653 | 0.632 |
| 3600     | 635             | 0.682              | 0.669 | 0.657 | 0.646 | 0.635 | 0.624 | 0.614 | 0.594 |
| 4000     | 616             | 0.661              | 0.649 | 0.638 | 0.627 | 0.616 | 0.606 | 0.596 | 0.577 |

Tab. F

The coupling is ensured when the boiler is EC type-approved; for

boilers or ovens with combustion chambers of very different dimensions compared to those shown in the diagram of Fig. 4, pre-

liminary checks are recommended.

# 4.8 Test boiler

The firing rates were obtained in special test boilers, according to EN 676 regulations.

Fig. 4 indicates the diameter and length of the test combustion chamber.

### Example:

Output 407 kW (350 Mcal/h) - diameter 50 cm, length 1.5 m.

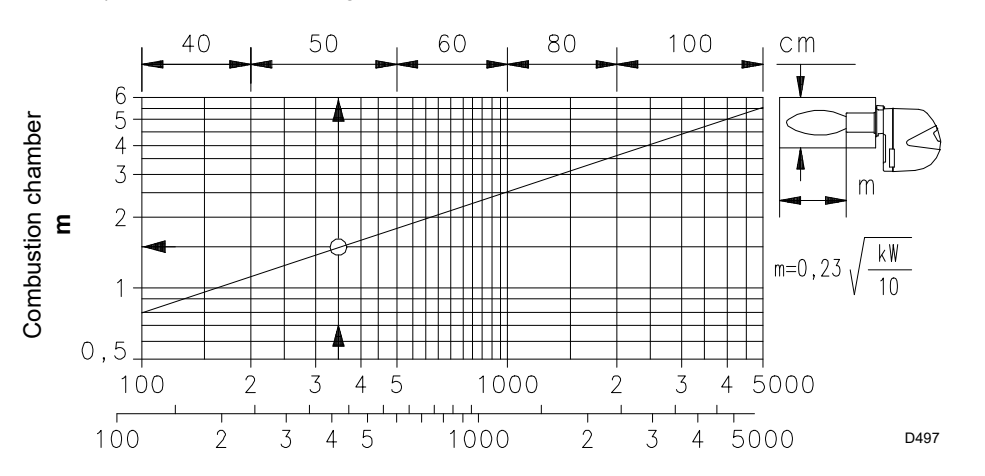

Fig. 4

# 4.9 Burner equipment

| The burner is supplied complete with:                      |       |
|------------------------------------------------------------|-------|
| Gas train flange                                           | No. 1 |
| Gasket for gas train flange                                | No. 1 |
| Screws M8 x 25 to fix the flange                           | No. 4 |
| Screws M8 x 25 to fix the burner flange to the boiler      | No. 4 |
| Thermal insulation screen                                  | No. 1 |
| Plugs for electrical wiring (RS 34-44/E MZ single phase) . | No. 3 |
| Plugs for electrical wiring (RS 44/E MZ three-phase)       | No. 4 |
| Instruction manual                                         | No. 1 |
| Spare parts list                                           | No. 1 |
|                                                            |       |

# 4.10 Burner description

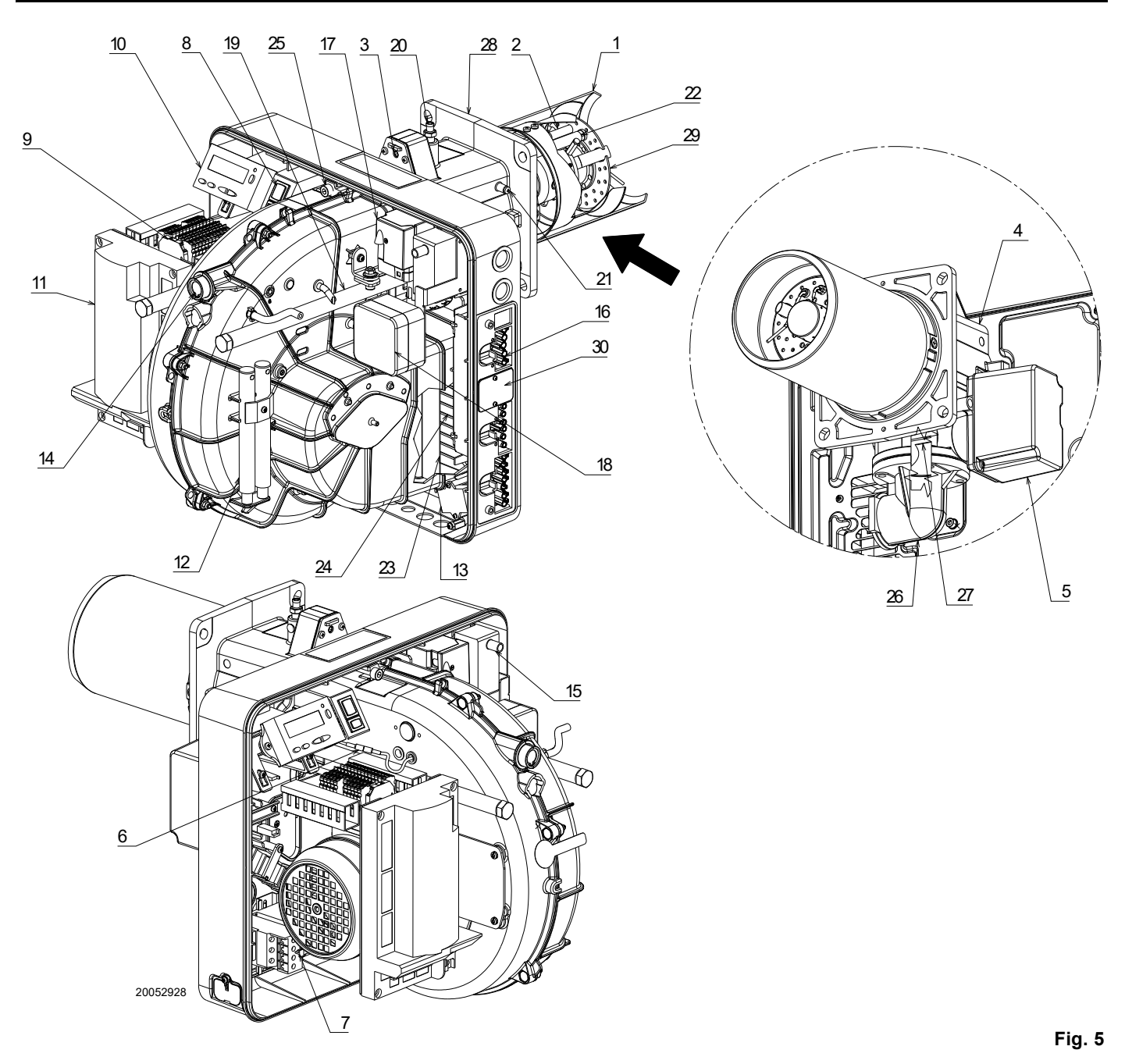

- 1 Combustion head
- 2 Ignition electrode
- 3 Screw for combustion head adjustment
- 4 Pipe coupling
- 5 Gas servomotor
- 6 Plug-socket on ionisation probe cable
- 7 Motor contact maker and thermal relay with reset button
- 8 Operation on/off switch
- 9 Terminal board for electrical wiring
- 10 Operator panel with LCD display
- 11 Control box for checking flame and air/fuel ratio
- 12 Extensions for guides 20) only for TL versions
- 13 Filter to protect against radio disturbance
- 14 Flame inspection window
- 15 Ignition transformer
- 16 Sockets for electrical wiring
- 17 Air servomotor
- 18 Air pressure switch (differential type)

- 19 Guides for opening the burner and inspecting the combustion head
- 20 Gas pressure test point and head fixing screw
- 21 Air pressure socket
- 22 Flame sensor probe
- 23 Air damper
- 24 Fan air inlet
- 25 Screws to secure fan to pipe coupling
- 26 Gas input pipe
- 27 Gas regulator
- 28 Boiler fixing flange
- 29 Flame stability disc
- 30 4-pole socket cover (see electrical panel appendix)

R

# 4.11 Control box for the air/fuel ratio (REC 27.100A2)

### Important notes

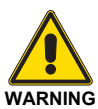

To avoid accidents, material or environmental damage, observe the following instructions!

The control box is a safety device! Avoid opening or modifying it, or forcing its operation. Riello S.p.A. cannot assume any responsibility for damage resulting from unauthorised interventions!

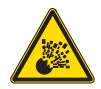

### Risk of explosion!

An incorrect configuration can provoke fuel overcharging, with the consequential risk of explosion! Operators must be aware that incorrect settings made on the display and operating unit and incorrect settings of the fuel and / or air actuator positions can lead to dangerous burner operating conditions.

- ► All interventions (assembly and installation operations, assistance, etc.) must be carried out by qualified personnel.
- Before modifying the wiring in the control box connection area, fully disconnect the system from the power supply (omnipolar separation). Check the system is not powered and cannot be accidentally reconnected. Failure to do this will lead to the risk of electrocution.
- Protection against electrocution from the control box and all connected electric components is obtained with correct assembly.
- Before any intervention (assembly and installation operations, assistance, etc.), ensure the wiring is in order and that the parameters are correctly set, then make the safety checks.
- Falls and collisions can negatively affect the safety functions. In this case, the control box must not be operated, even if it displays no evident damage.
- During the programming of the control curves of the air-fuel ratio, the technician should constantly observe the quality of the combustion process (for example, using a gas analyser) and, if the combustion values are too low or if there are dangerous conditions, take the appropriate action, for example by manually switching off the system.
- The plugs of the connection cables or other accessories can be removed or changed when the system is off.
- ➤ The connections to the actuators do not provide a safe separation of the mains voltage. Before connecting or changing the actuators, the system should be switched off.

To ensure the safety and reliability of the control box, the following instructions must also be followed:

- avoid conditions that can favour the development of condensate and humidity. Otherwise, before switching on again, make sure that the entire control box is perfectly dry!
- Static charges must be avoided since they can damage the control box's electronic components when touched.

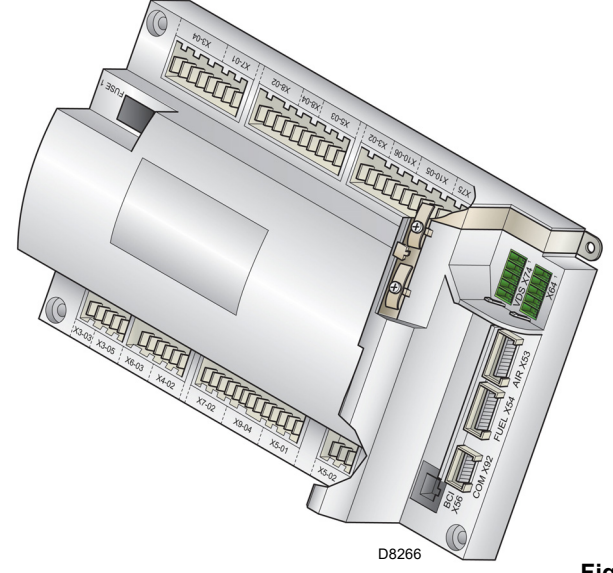

Fig. 6

### Installation notes

- Arrange the HV ignition cables separately, as far as possible from the control box and the other cables.
- Check the electric wiring inside the boiler complies with the national and local safety regulations.
- Phase and neutral should not be exchanged (cause of dangerous malfunctions, loss of protection against electric shocks, etc..).
- Make certain that strain relief of the connected cables is in compliance with the relevant standards (e.g. as per EN60730 e EN60 335).
- Ensure that spliced wires cannot get into contact with neighbouring terminals. Use adequate ferrules.
- The mechanical connection between the actuators and the elements for controlling the fuel and air, or other control elements, should be rigid.
- ➤ When wiring the unit, make sure that AC 230V mains voltage cables are run strictly separate from extra low-voltage cables to avoid risks of electrical shock hazard.

### Mechanical structure

The control box is a system to check the burners, based on a microprocessor and equipped with components to adjust and monitor medium and large capacity forced draught burners.

The base control box of the control box incorporates the following components:

- burner adjustment device with system for checking the seal of the gas valves;
- electronic fuel/air ratio monitoring device with a maximum of 2 actuators;
- Modbus interface.

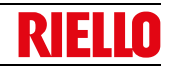

## Electrical connection of flame detector

It is important for signal transmission to be almost totally free of any disturbances or loss:

- ► always separate the detector cables from the other cables:
  - line capacitance reduces the magnitude of the flame signal.
  - Use a separate cable.
- ► Respect the allowed cable lengths.
- > The ionisation probe is not protected against the risk of elec-

### **Technical data**

trocution; it must be protected against any accidental contact.

- The grounding of the burner must be in compliance with the rules in force; the grounding of the boiler alone is not enough.
- Position the ignition electrode and the ionisation probe so that the ignition spark cannot form an arc on the probe (risk of electric overcharge).

| Control box                   | Mains voltage                                                                                                    | AC 230 V -15 % / +10 %                                                             |  |  |  |  |
|-------------------------------|----------------------------------------------------------------------------------------------------|------------------------------------------------------------------------------------|--|--|--|--|
| Control Box                   | Mains frequency                                                                                                    | 50 / 60 Hz ±6 %                                                                    |  |  |  |  |
|                               | Power absorption                                                                                                    | < 30 W (normal)                                                                    |  |  |  |  |
|                               | Safety class                                                                                                    | I, with components in compliance with II and III, ac-<br>cording to DIN EN 60730-1 |  |  |  |  |
| Load on 'input'               | F1 unit fuse (internal)                                                                                                    | 6,3 AT                                                                             |  |  |  |  |
| terminals                     | Main fuse of perm. network (external)                                                                                                    | Max. 16 AT                                                                         |  |  |  |  |
|                               | <ul> <li>Undervoltage</li> <li>Safety switch-off from operating position to mains voltage</li> <li>Restart when mains voltage picks up</li> </ul>                                                  | < AC 186 V<br>> AC 195 V                                                           |  |  |  |  |
|                               | Input currents and input voltages<br>– UeMax<br>– UeMin<br>– Iemax<br>– IeMin                                                                                                    | UN +10%<br>UN -15%<br>1.5 mA peak<br>0.7 mA peak                                   |  |  |  |  |
|                               | Voltage detection<br>– On<br>– Off                                                                                                    | AC 180253 V<br>< AC 80 V                                                           |  |  |  |  |
| Load on 'output'<br>terminals | <ul> <li>Total load on the contacts</li> <li>Mains voltage</li> <li>Total unit input current (safety circuit)</li> <li>Fan motor contactor</li> <li>Ignition transformer</li> <li>Valve</li> </ul> | AC 230 V, 50 / 60 Hz<br>Max. 5 A                                                   |  |  |  |  |
|                               | Single contact loading<br>Fan motor contactor<br>- Rated voltage<br>- Nominal current<br>- Power factor                                                                                            | AC 230 V, 50 / 60 Hz<br>2A<br>cosφ > 0.4                                           |  |  |  |  |
|                               | Alarm output<br>– Rated voltage<br>– Nominal current<br>– Power factor                                                                                                    | AC 230 V, 50 / 60 Hz<br>1A<br>cosφ > 0.4                                           |  |  |  |  |
|                               | Ignition transformer<br>– Rated voltage<br>– Nominal current<br>– Power factor                                                                                                    | AC 230 V, 50 / 60 Hz<br>2A<br>cosφ > 0.2                                           |  |  |  |  |
|                               | Fuel valve<br>– Rated voltage<br>– Nominal current<br>– Power factor                                                                                                    | AC 230 V, 50 / 60 Hz<br>2A<br>cosφ > 0.4                                           |  |  |  |  |
|                               | Display operation<br>– Rated voltage<br>– Nominal current<br>– Power factor                                                                                                    | AC 230 V, 50 / 60 Hz<br>0,5A<br>cosφ > 0.4                                         |  |  |  |  |

# Technical description of the burner

| Cable lengths                                  | <ul> <li>Main line AC 230 V</li> <li>Display, BCI</li> <li>Load control (LR) X5-03</li> <li>External reset button</li> <li>Safety valve (SV)</li> <li>Load output</li> <li>Fuel valve</li> <li>Pilot valve</li> <li>Ignition transformer</li> <li>Other lines</li> </ul> | Max. 100 m (100 pF / m)<br>For installation under the casing of the burner or in<br>the control panel max. 3 m (100 pF / m)<br>Max. 20 m (100 pF/m)<br>Max 20 m (100 pF/m)<br>Max. 20 m (100 pF/m)<br>Max. 3 m (100 pF/m)<br>Max. 3 m (100 pF/m)<br>Max. 3 m (100 pF/m)<br>Max. 3 m (100 pF/m)<br>Max. 3 m (100 pF/m) |
|------------------------------------------------|----------------------------------------------------------------------------------------------------|----------------------------------------------------------------------------------------------------|
| Cross-sections of<br>the power supply<br>lines | <ul> <li>They should be sized for rated currents as per the primary external fuse and the fuse of the internal unit.</li> <li>Min. cross-section</li> <li>Fuses used inside the control box F1</li> </ul>                                                                | (max. 6.3 AT)<br>0.75 mm <sup>2</sup><br>6.3 AT DIN EN 60127 2 / 5                                                                                                    |
| Environmental conditions                       | Storage         -       Climatic conditions         -       Mechanical conditions         -       Temperature range         -       Humidity                                                                                                    | DIN EN 60721-3-1<br>Class 1K3<br>Class 1M2<br>-20 +60 °C<br>< 95% RH                                                                                                    |
|                                                | Transport         –       Climatic conditions         –       Mechanical conditions         –       Temperature range         –       Humidity                                                                                                    | DIN EN 60721-3-2<br>Class 2K2<br>Class 2M2<br>-30 +60 °C<br>< 95% RH                                                                                                    |
|                                                | Operation         –       Climatic conditions         –       Mechanical conditions         –       Temperature range         –       Humidity                                                                                                    | DIN EN 60721-3-3<br>Class 3K3<br>Class 3M3<br>-20 +60 °C<br>< 95% RH                                                                                                    |

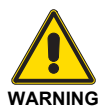

Condensation, formation of ice and the entrance of water are not permitted!

Tab. G

# Technical description of the burner

# **RIELLO**

# 4.12 Operation sequence of the burner

|        |                         |                            |                                                                           |                                        |     |                   |     |          | 1    |            |      | s    | tart u | р    |          |       | ~    | Opera | tion |      | Shute | down  |           |               | 1-      | С    | heck<br>se | ing o<br>al | f           |               |     |
|--------|-------------------------|----------------------------|---------------------------------------------------------------------------|----------------------------------------|-----|-------------------|-----|----------|------|------------|------|------|--------|------|----------|-------|------|-------|------|------|-------|-------|-----------|---------------|---------|------|------------|-------------|-------------|---------------|-----|
|        |                         |                            |                                                                           |                                        |     |                   |     |          |      |            | t1   |      |        | 8) . | TS       | A1_   |      |       |      |      |       |       | ~         |               |         | -    |            |             |             |               |     |
|        |                         |                            | Phase                                                                     | e number                               | 00  | 02                | 10  | 12       | 22   | 24         | 30   | 36   | 38     | 39   | 40       | 42    | 44   | 60    | 62   | 70   | 72    | 74    | 78        |               | 6       | 30   | 81         | 82          | 83          |               | 90  |
|        |                         | Timer - Resolution - Ratio |                                                                           | on - Ratio                             |     | 5)                |     | 6)<br>5e |      | 13)<br>30s |      |      |        |      |          | 0.6s  |      |       |      |      |       |       |           |               |         |      |            |             |             |               |     |
|        |                         | Timer 1 (parameters        |                                                                           | ameters)                               |     | 2/3               | 217 | 03       | 211  | 003        | 225  |      | 226    | 244  | 227      |       | 230  |       |      | 233  |       | 234   | 248       |               | 2       | 42   | 243        | 244         | 245         | :             | 246 |
|        |                         |                            | Timer 2 (par                                                              | ameters)                               |     |                   | 213 |          | 214  |            |      |      |        |      | 229      |       |      | ;     | 212  |      |       |       |           |               |         |      |            |             |             | -             |     |
|        |                         |                            | Timer 3 = max. pł                                                         | nase time                              |     |                   |     |          |      |            |      |      |        |      |          |       |      |       |      |      |       |       |           |               |         |      |            |             |             |               |     |
|        | RAST plug<br>PIN number | Input s                    | ignals                                                                    |                                        |     |                   |     |          |      |            |      |      |        |      |          |       |      |       |      |      |       |       |           |               |         |      |            |             |             |               | _   |
|        | X3-04 Pin 1/2           | Therm                      | ostat/pressure switch                                                     | 40                                     |     |                   |     |          |      |            |      |      |        |      |          |       |      |       |      |      |       |       |           | $\sim$        | Σ       |      |            |             |             |               |     |
|        | X5.03 Pin 1/4           | Therm                      | control<br>ostat/pressure switch                                          |                                        |     |                   |     |          |      |            |      |      |        |      | ××××     | ~~~~~ |      | ×     |      |      |       | ~~~~  |           | 5             |         | ~~~~ |            |             |             |               |     |
|        | X10-05 Pin 2 Pin 3/4    | indicat                    | or TL                                                                     | لكا                                    |     | $\prod_{i=1}^{n}$ |     | *        |      |            |      |      |        |      |          | ~~~~  |      | ×     | ~~~~ |      | ~~~~  | ~~~~  |           |               |         | Ĩ    | 2)         |             | <u>~~~~</u> | -             |     |
|        | X10-06 Pin 1/2          | Ionisat                    | ion probe ION                                                             | $\mathcal{D}$                          | *** | ****              |     |          | **** | ****       |      |      | ****   | **** | ****     | ****  |      |       |      | **** |       | ***** |           |               | 4       | _    |            |             | $\square$   | ×             |     |
|        | X3-02 Pin 1/2           | Air pre                    | ssure switch PA                                                           | /Pa                                    | *** | ×                 |     |          | **** |            |      |      |        |      | ***      |       |      |       |      |      |       |       |           |               |         |      |            |             |             |               | *** |
| NALS   | X5-01 Pin 2/3           | Min. ga                    | as pressure switch.                                                       | /P                                     |     |                   |     |          | 12)  |            |      |      |        |      | <br>     |       |      |       |      |      |       |       | <br>***** |               | 4)<br>2 |      |            |             |             | B             |     |
| T SIG  | X5-01 Pin 2/3           | Min. ga                    | as pressure switch.                                                       | [P]                                    |     |                   |     |          |      |            | 7)   | 7)   | 7)     |      | <b>X</b> |       |      |       |      |      |       |       |           |               | 2 🖾     |      |            |             |             |               |     |
| INPU   | X5-02 Pin 2/3           | Max. g<br>PGMa             | as pressure switch<br>x                                                   | 7P                                     |     |                   |     |          |      | ****       |      | **** |        |      | ××       |       |      |       |      |      |       |       |           |               |         | ~    | ***        |             | ***         |               | *** |
|        | X9-04 Pin 2/3           | Gas pr<br>PGVP             | essure switch for<br>leak detection                                       | 7P                                     | *** |                   |     |          |      | ****       | **** | **** | ****   | **** |          | ****  | **** | ****  | ***  | **** | ***   | ****  |           |               |         |      | 9)         |             | 9)          |               | *** |
|        | X5-02 Pin 2/3           | Alterna<br>CPI se          | ative to the FS<br>al                                                     | 7                                      |     |                   |     |          |      |            |      |      |        | **** | <br>XXXX | ****  |      | ×     |      |      |       |       |           |               |         | *    |            |             | ***         | -             | *** |
|        | RAST plug               |                            |                                                                           |                                        |     |                   |     |          |      |            |      |      |        |      |          |       |      |       |      |      |       |       |           |               |         | +    |            |             |             | +             |     |
|        | X3-05 Pin 1             | Fan m                      | otor MV                                                                   | $\frown$                               |     | -                 |     |          |      |            |      |      |        |      |          |       |      |       |      |      |       |       |           | $\rightarrow$ | ,       |      |            |             |             | =             | _   |
|        | X4.02 Din 2/2           | Transfo                    | ormer of the                                                              | $\sim$                                 |     |                   |     |          |      |            |      |      |        |      |          |       |      |       |      |      |       |       |           | _             |         |      |            |             |             |               |     |
| S      | X4-02 FIII 2/3          | TA igni                    | ition                                                                     | U <b>y</b>                             |     |                   |     |          |      |            |      |      |        |      |          |       |      |       |      |      |       |       |           |               | 4       |      |            |             |             | -             |     |
| BNAL   | X6-03 Pin 2/3           | VS saf                     | ety valve                                                                 | $\square X$                            |     | -                 |     |          |      |            |      |      |        |      |          |       |      |       |      |      |       |       |           |               |         |      |            |             |             | —             | _   |
| UT SIG | X8-02 Pin 1/3           | Fuel va                    | alve V1                                                                   | Ξł                                     |     |                   |     |          |      |            |      |      |        |      |          |       |      |       |      |      |       |       |           |               | 4       | _    |            |             | _           | _             |     |
| DUTF   | X7-01 Pin 2/3           | Fuel va                    | alve V2                                                                   | $\Box H$                               |     |                   |     |          |      |            |      |      |        |      |          |       |      |       |      |      |       |       |           |               |         |      |            |             |             | $\pm$         |     |
| U      | X7-02 Pin 2/3           | Pilot va                   | alve VP                                                                   | Ξ¥                                     |     |                   |     |          |      |            |      |      |        |      |          |       |      |       |      |      |       |       |           |               |         | _    |            |             |             | $\pm$         | _   |
|        | X3-05 Pin 2             | Lock-o                     | ut signal                                                                 |                                        |     |                   |     | 3)       |      |            |      |      |        |      |          |       |      |       |      |      |       |       |           |               |         | _    |            |             | =           | $\Rightarrow$ |     |
|        |                         |                            | Nominal I                                                                 | 90°                                    |     |                   |     | ٨        |      |            |      |      |        |      |          |       |      |       |      | //// |       |       |           |               | 7       | //   | ////       |             |             | =             |     |
| 10TORS | X54<br>B<br>L           | 9                          | Post-purging p<br>Ignition k<br>Low fla<br>Pos. without k                 | oos<br>oad<br>ime<br>oad <b></b><br>0° |     |                   |     | ĥ        |      | /          |      |      |        |      |          |       |      |       |      |      | /     |       |           |               |         |      |            |             |             |               |     |
| SERVON | X53 JI                  | Ç                          | Nominal le<br>Post-purging p<br>Ignition le<br>Low fla<br>Pos. without le | 90°<br>oad<br>oos<br>oad<br>ime<br>oad |     |                   |     | Å        |      | /          |      |      |        |      |          |       |      |       |      |      | /     |       |           |               |         |      |            |             |             |               |     |
|        | S8870                   |                            |                                                                           | 0                                      |     |                   |     |          |      |            |      |      |        |      |          |       |      |       |      |      |       |       |           |               |         |      |            |             |             | <u> </u>      | _   |

Fig. 7

| ON Signal             |  |
|-----------------------|--|
| OFF Signal            |  |
| Any signal is allowed |  |

# Technical description of the burner

# 4.12.1 List of phases

| Phase | Description                                   |
|-------|-----------------------------------------------|
| Ph00  | Lockout phase                                 |
| Ph02  | Safety phase                                  |
| Ph10  | Closing paused                                |
| Ph12  | Standby                                       |
| Ph22  | Fan motor (MV) = ON<br>Safety valve (VS) = ON |
| Ph24  | The burner moves to the pre-purging position  |
| Ph30  | Pre-purging time                              |
| Ph36  | The burner moves to the ignition position     |
| Ph38  | Ignition phase (TA) = ON                      |
| Ph39  | Min. gas pressure switch test (PGmin.)        |
| Ph40  | Fuel valve (V) = ON                           |
| Ph42  | Ignition (TA) = OFF                           |

| Phase | Description                                    |
|-------|------------------------------------------------|
| Ph44  | t44 = interval time 1                          |
| Ph60  | Operation                                      |
| Ph62  | The burner moves to the switching off position |
| Ph70  | t13 = post-combustion time                     |
| Ph72  | The burner moves to the post-purging position  |
| Ph74  | t8 = post-purging time                         |
| Ph78  | t3 = post-purging time                         |
| Ph80  | Emptying time (valve leak detection)           |
| Ph81  | Atmospheric test time (valve leak detection)   |
| Ph82  | Filling time (valve leak detection)            |
| Ph83  | Pressure test time (valve leak detection)      |
| Ph90  | Standby time due to lack of gas                |

# 4.13 Operator panel operation

The control box REC 27.100A2 is directly connected to the operator panel (Fig. 8).

The buttons allow you to programme the operation and diagnostics menus.

The burner management system is visualised on the LCD display (Fig. 9). To simplify the diagnostics, the display shows the operating status, type of problem, and when the problem arose.

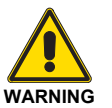

- Observe the procedures and adjustments shown below.
- All interventions (assembly and installation operations, assistance, etc.) must be carried out by qualified personnel.
- If the display and operator panel are dirty, clean them with a dry cloth.
- Protect the panel from excessive temperatures and liquids.

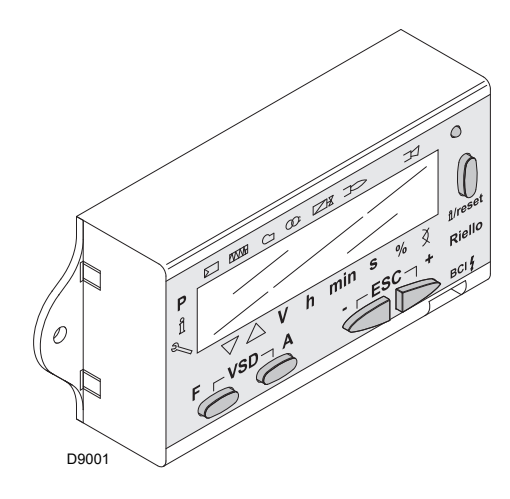

Fig. 8

Fig. 9

# 4.13.1 Symbols description on the display

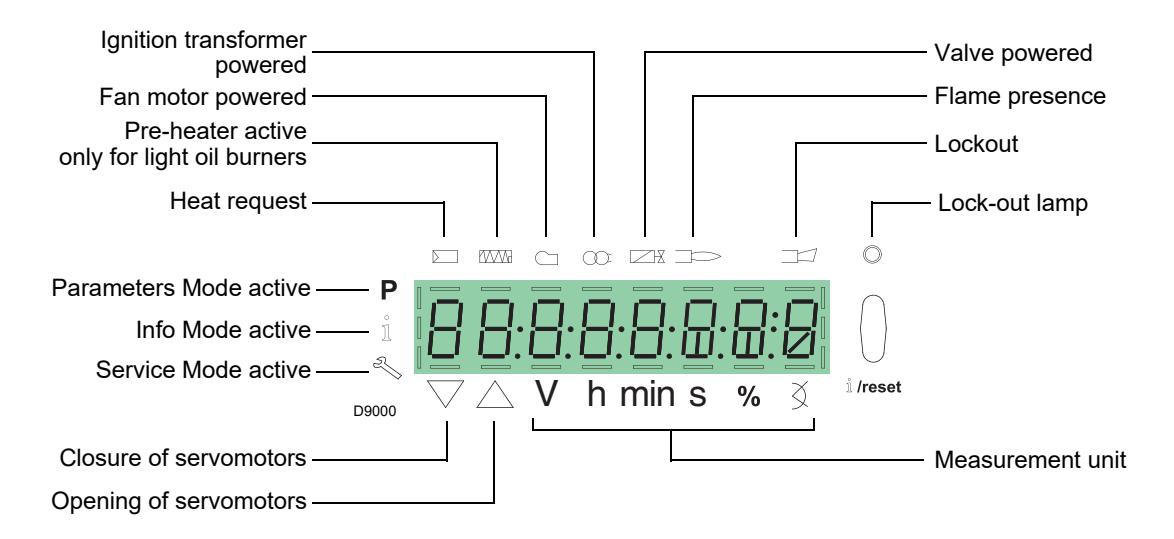

The display brightness can be regulated from 0  $\dots$  100% with parameter 126.

# Technical description of the burner

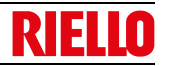

| 4.13.2 Buttons des | scription                      |                                                                                                    |
|--------------------|--------------------------------|----------------------------------------------------------------------------------------------------|
| Button             | Button                         | Function                                                                                                    |
| <b>F</b>           | Button F                       | To regulate the fuel servomotor<br>(keep pressed = and adjust the value by pressing = or + )                                                                                                    |
| A                  | Button A                       | To regulate the servomotor air<br>(keep pressed $\stackrel{\frown}{}_{A}$ and adjust the value by pressing $\stackrel{\frown}{}_{-}$ or $\stackrel{\frown}{}_{+}$ )                                                                                                    |
| F A                | Button A and F<br>VSD Function | To modify the parameter for setting the P mode<br>(simultaneously press F and A plus - or +                                                                                                    |
| ů /reset           | Button Info and<br>Enter       | <ul> <li>Enter in Parameters Mode</li> <li>Reset in the event of a lockout</li> <li>Access to a lower level of the menu</li> <li>To navigate in Service or Info Mode and allows: <ul> <li>the selection of the parameter (flashing symbol) (press for &lt;1 s)</li> <li>access to a lower level of the menu (press from 13 s)</li> <li>access to a higher level of the menu (press from 38 s)</li> <li>access to another Mode (press for &gt; 8 s)</li> </ul> </li> </ul> |
| -                  | Button -                       | <ul> <li>Reduction of the value</li> <li>Access to a lower point of the modulation curve</li> <li>Scrolling of the parameter list</li> </ul>                                                                                                    |
| +                  | Button +                       | <ul> <li>Increase of the value</li> <li>Access to a higher point of the modulation curve</li> <li>Scrolling of the parameter list</li> </ul>                                                                                                    |
| - +                | Buttons - and +                | Quit function (ESC)<br>(press _ and _ simultaneously)<br>- Does not confirm the value<br>- Access to a higher level of the menu                                                                                                    |

# 4.14 Servomotors (SQN13...)

### Introduction

The servomotors that equip the burners of the **RS** range work directly on the air damper and the gas butterfly valve, without mechanical leverages but via the interposition of an elastic coupling.

They are commanded by the control box, which constantly checks their position by means of a return signal from the optic sensor inside the servomotor.

### Important notes

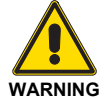

To avoid accidents, material or environmental damage, observe the following instructions!

Avoid opening, modifying or forcing the servomotor. The servomotor is equipped with a system of optical feedback.

- ► All interventions (assembly and installation operations, assistance, etc.) must be carried out by qualified personnel.
- Before modifying the wiring in the servomotor connection area, fully disconnect the burner control device from the power supply (omnipolar separation)..
- To avoid the risk of electrocution, protect the connection terminals in a suitable manner and correctly fix the cover.
- In the event of assembly, installation, maintenance, etc... it is necessary to check that the wiring and the parameterisation are in order.
- Falls and collisions can negatively affect the safety functions. In this case, the unit must not be operated, even if it displays no evident damage.

### Installation notes

- > Check the relevant national safety standards are respected.
- The connection between the actuator command shaft and the control element must be rigid, without any mechanical play.
- The tightening torque for the fixing screws should be 1.5 Nm. It is recommended that this value is not exceeded to prevent damaging the servomotor.
- To avoid an excessive load on the bearings due to rigid hubs, the use of compensation clutches without any mechanical play is recommended (e.g. metal bellows-type clutches).
- It is advisable to oversize the drive shaft in relation to the rated torque of the actuator.
- The static torque is reduced when the electrical supply of the actuator is switched off.
- ► Arrange the H.V. ignition cables separately, as far as possible from the control box and the other cables.

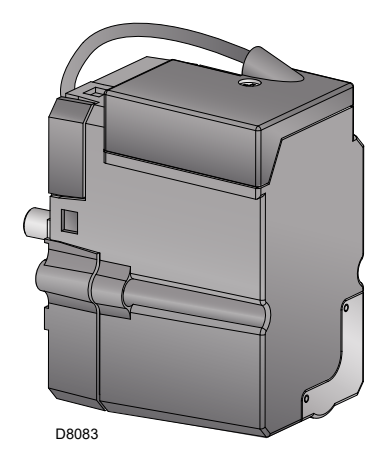

Fig. 10

### **Technical data**

| Power supply                                                                               | AC / DC 24 V ± 20% (load inter-<br>face)                             |
|--------------------------------------------------------------------------------------------|----------------------------------------------------------------------|
| Safety class                                                                               | EN 60730 part 1-14                                                   |
| Power absorption                                                                           | Max. 7.5 W                                                           |
| Angle adjustment, usable range                                                             | Max. 90°                                                             |
| Degree of protection                                                                       | IP40                                                                 |
| Work of field                                                                              | 0-90°                                                                |
| Opening time 0-90°                                                                         | 5 sec.                                                               |
| Direction of rotation                                                                      | Anticlockwise                                                        |
| Torque operating                                                                           | 0.7 Nm                                                               |
| Torque off                                                                                 | 0.4 Nm                                                               |
| Cable length                                                                               | 1.2 m                                                                |
| Radial load on the bearing                                                                 | 30 N                                                                 |
| Axial load on the bearings                                                                 | Max. 5 N                                                             |
| Weight                                                                                     | About 0.3 kg                                                         |
| Connecting cable                                                                           | RAST2.5                                                              |
| Environmental conditions:                                                                  |                                                                      |
| Operation<br>Climatic conditions<br>Mechanical conditions<br>Temperature range<br>Humidity | DIN EN 60721-3-3<br>Class 3K3<br>Class 3M3<br>-10 +60 °C<br>< 95% RH |
|                                                                                            | Tah I                                                                |

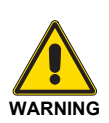

Condensation, formation of ice and the entrance of water are not permitted!

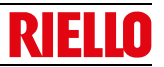

# Installation

## 5.1 Notes on safety for the installation

After carefully cleaning all around the area where the burner will be installed, and arranging the correct lighting of the environment, proceed with the installation operations.

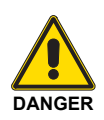

5

All the installation, maintenance and disassembly operations must be carried out with the electricity supply disconnected.

# 5.2 Handling

The burner is shipped in cardboard packaging, so it is possible to move it when it is still packaged with a transpallet or fork lift truck.

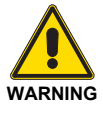

The handling operations for the burner can be highly dangerous if not carried out with the greatest attention: keep any unauthorised people at a distance; check the integrity and suitableness of the available means of handling.

Check also that the area in which you are working is empty and that there is an adequate escape area (i.e. a free, safe area to which you can quickly move if the burner should fall).

When handling, keep the load at not more than 20-25 cm from the ground.

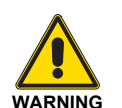

The installation of the burner must be carried out by qualified personnel, as indicated in this manual and in compliance with the standards and regulations of the laws in force.

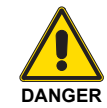

Combustion air inside the boiler must be free from hazardous mixes (e.g.: chloride, fluoride, halogen); if present, it is highly recommended to carry out cleaning and maintenance more frequently.

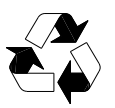

After positioning the burner near the installation point, correctly dispose of all residual packaging, separating the various types of material.

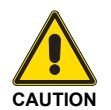

Before proceeding with the installation operations, carefully clean all around the area where the burner will be installed.

### 5.3 Preliminary checks

### Checking the consignment

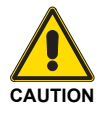

After removing all the packaging, check the integrity of the contents. In the event of doubt, do not use the burner; contact the supplier.

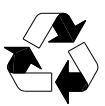

The packaging elements (wooden cage or cardboard box, nails, clips, plastic bags, etc.) must not be abandoned as they are potential sources of danger and pollution; they should be collected and disposed of in the appropriate places.

### Checking the characteristics of the burner

Check the identification label of the burner (Fig. 11), showing:

- A the burner model
- B the burner type
- C the cryptographic year of manufacture
- D the serial number
- E the data for electrical supply and the protection level
- F the electrical power consumption
- G the types of gas used and the relative supply pressures
- H the data of the burner's minimum and maximum output possibilities (see Firing rate)
- Warning. The burner output must be within the boiler's firing rate
- I the category of the appliance/countries of destination

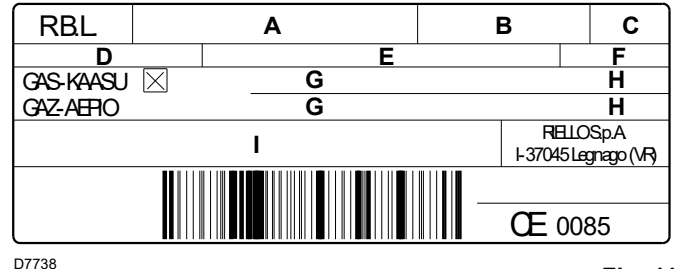

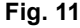

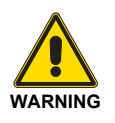

A burner label, or any other component, that has been tampered with, removed or is missing, prevents the definite identification of the burner and makes any installation or maintenance work difficult.

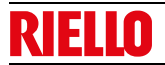

#### 5.4 **Operating position**

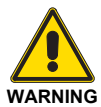

- The burner is designed to operate only in positions 1, 2, 3 and 4 (Fig. 12).
- Installation 1 is preferable, as it is the only
  - one that allows the maintenance operations as described in this manual. Installations 2, 3 and 4 permit operation but
  - make maintenance and inspection of the combustion head more difficult.

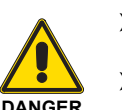

Any other position could compromise the correct operation of the appliance.

Installation 5 is prohibited for safety reasons.

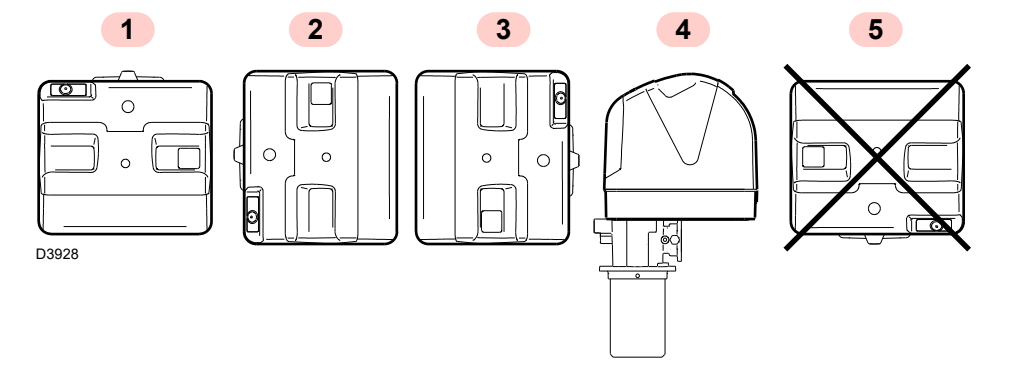

Fig. 12

#### 5.5 Preparing the boiler

#### 5.5.1 Introduction

The burners are suitable for working on both flame inversion boilers (in this case the long head model is recommended) and boilers with a combustion chamber with bottom runoff (three flue gas circulations), from which the best results of low NO<sub>x</sub> emissions are obtained.

The maximum thickness of the front hatch of the boiler, complete with refractory, must not exceed the dimension indicated in Fig. 13.

#### 5.5.2 Boring the boiler plate

Drill holes in the plate shutting off the combustion chamber, as illustrated in Fig. 14. The position of the threaded holes can be marked using the thermal insulation screen supplied with the burner.

#### 5.5.3 Blast tube length

The length of the blast tube must be selected according to the indications provided by the manufacturer of the boiler, and in any case it must be greater than the thickness of the boiler door complete with its refractory.

The lengths L available are:

| Blast tube    | Short (mm) | Long (mm) |
|---------------|------------|-----------|
| RS 34-44/E MZ | 216        | 351       |

For boilers with front flue passes 13)(Fig. 17), a protection in refractory material 11) must be inserted between the boiler refractory 12) and the blast tube 10).

This protection must not compromise the extraction of the blast tube.

For boilers with a water-cooled frontal, a refractory cover is not necessary 11)-12)(Fig. 17), unless expressly requested by the boiler manufacturer.

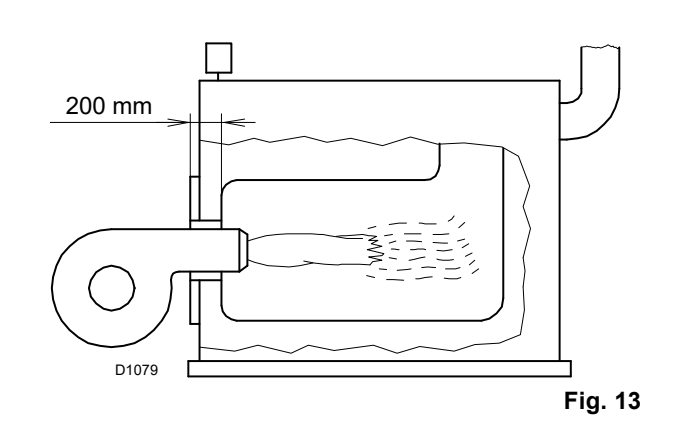

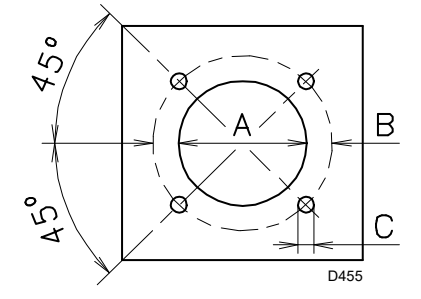

|            | /   | 5400 | Fig. 14 |
|------------|-----|------|---------|
| mm         | Α   | В    | С       |
| RS 34/E MZ | 160 | 224  | M 8     |
| RS 44/E MZ | 160 | 224  | M 8     |
|            |     |      | Tab. J  |

#### 5.6 Positioning probe - electrode

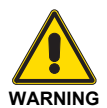

Before fixing the burner to the boiler, check from the opening of the blast tube that the probe and the electrode are correctly positioned, as in Fig. 16.

If, in the previous check, the position of the probe or electrode was not correct, is necessary:

≻ remove the screw 1)(Fig. 15)

> extract the inner part 2)(Fig. 15) of the head, and adjust them.

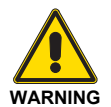

Do not rotate the probe: leave it as in Fig. 16.

If it is located too close to the ignition electrode, the control box amplifier may be damaged.

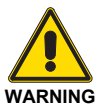

Observe the dimensions shown in Fig. 16.

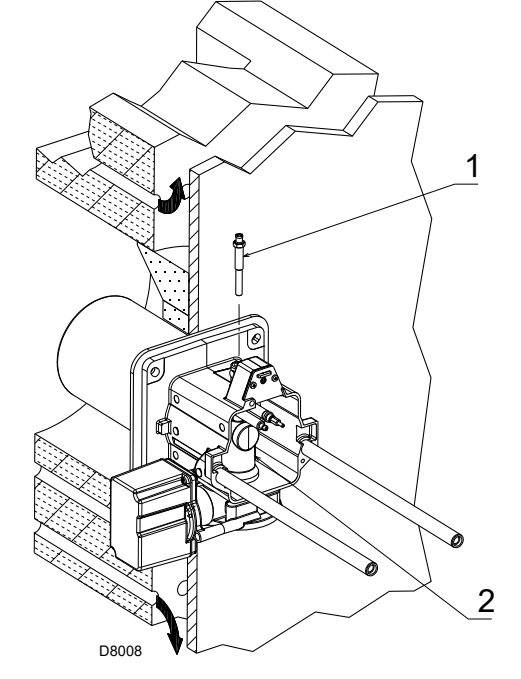

Fig. 15

RIE

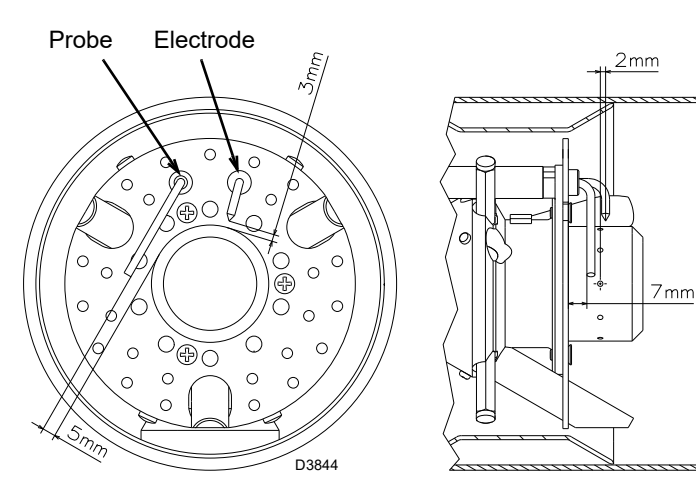

Fig. 16

# 5.7 Securing the burner to the boiler

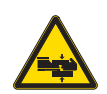

ELIA

Provide an adequate lifting system of the burner.

Separate the combustion head from the rest of the burner, as in Fig. 17; proceed as follows:

- ▶ loosen the screws 3) and remove the cover 1);
- ▶ remove the screws 2) from the two guides 5);
- ► disconnect the plug 14), unscrew the grommet 15);
- remove the screw 4);

- > pull back the burner on the guides 5) by about 100 mm;
- disconnect the probe and electrode leads, then unthread the burner completely from the guides 5).
- Fix the flange 9) to the boiler plate, interposing the supplied insulating gasket 8).
- Use the 4 screws supplied, with a tightening torque of 35 ÷ 40 Nm, after protecting their thread with anti-seize products.

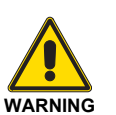

The seal between burner and boiler must be airtight; after the start-up, check there is no leakage of flue gases into the external environment.

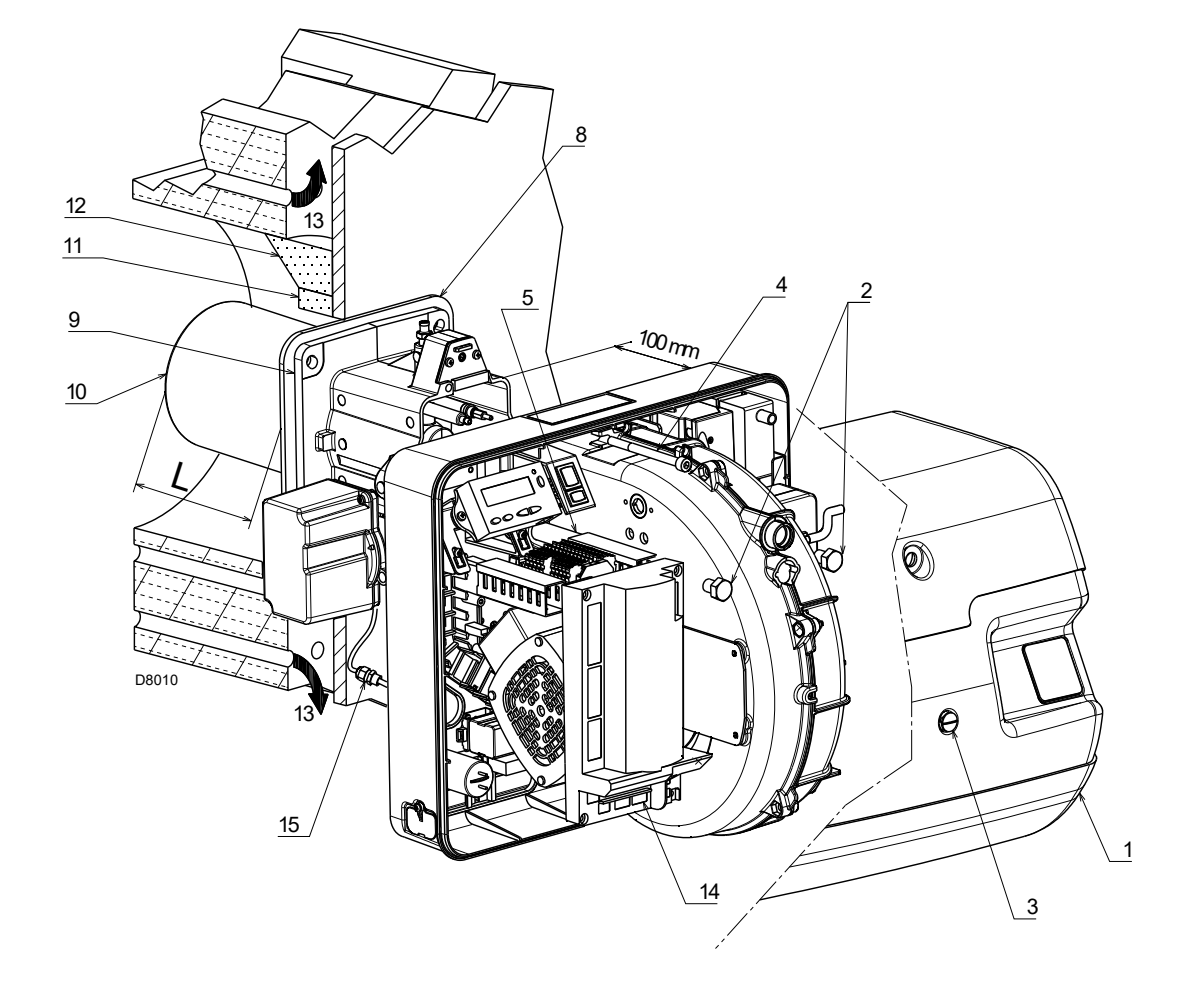

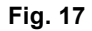

# 5.8 Combustion head adjustment

At this point of the installation, the combustion head is fixed to the boiler as shown in Fig. 15.

It is therefore especially easy to adjust, and this adjustment depends only on the maximum output of the burner.

In the diagram (Fig. 18) find the notch at which to adjust the combustion head.

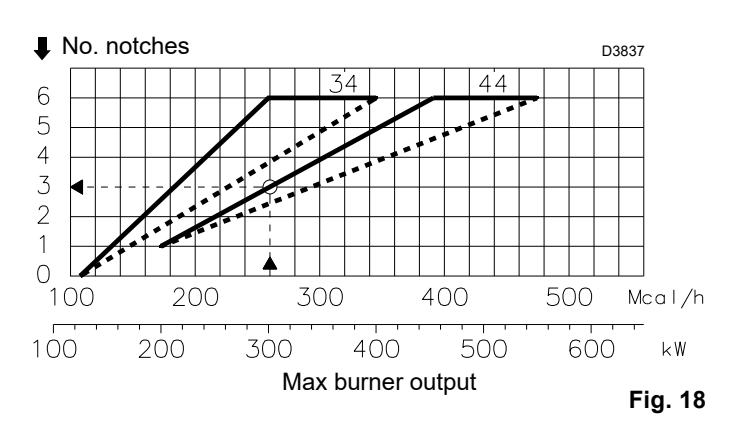

# Air adjustment

Rotate the screw 4)(Fig. 19) until the notch you have found corresponds with the front surface 5) of the flange.

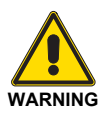

To facilitate the adjustment, loosen the screw 6)(Fig. 19), adjust, then block.

### Example:

RS 44/E MZ, burner output = 300 kW.

From diagram (Fig. 18) you can see that for this output the air should be adjusted at notch 3, subtracted from the value of the pressure in the chamber.

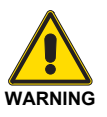

If the chamber pressure is equal to 0 mbar, the air adjustment is made referring to the dotted line of diagram (Fig. 18).

### Central air adjustment

In case the application needs a particular setup, it is possible to modify the central air delivery using the ring nut 7)(Fig. 19) up to the notch indicated in diagram (Fig. 20).

In order to carry out this operation, unscrew the screws 8)(Fig. 19) and lift up the ring nut 7).

At the end, tighten the screws 8) again.

### NOTE:

The adjustments indicated can be modified during the initial start-up.

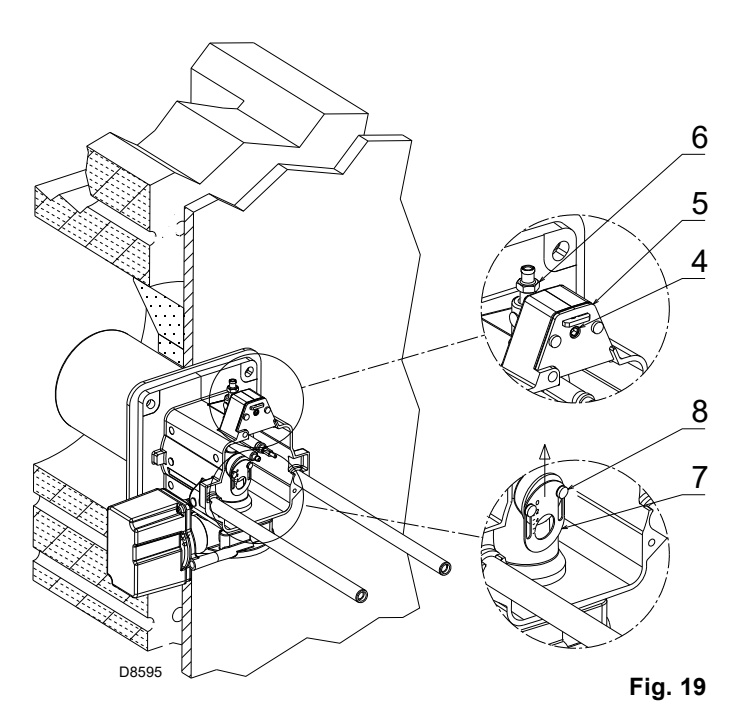

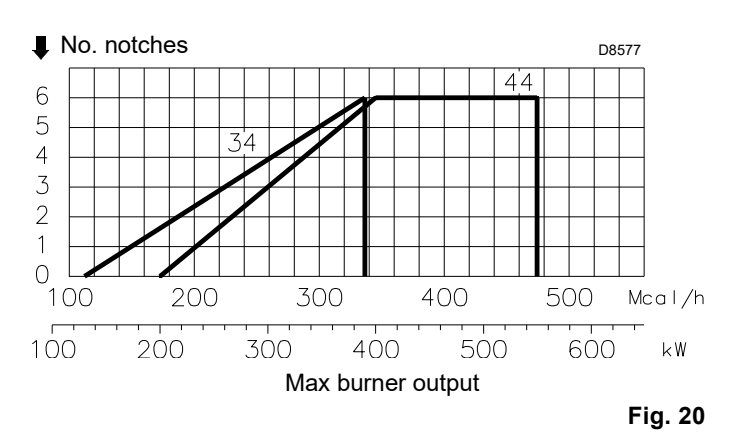

## 5.9 Burner closing

Once the combustion head adjustment is completed:

- reassemble the burner on the guides 3) at about 100 mm from the pipe coupling 4) - burner in the position shown in Fig. 17;
- insert the probe and electrode cables, then slide the burner as far as the pipe coupling - burner in the position shown in Fig. 21;
- connect the plug of the servomotor 14)(Fig. 17) and tighten the grommet 15);
- refit the screws 2) on the guides 3);
- ➤ fix the burner to the pipe coupling with the screw 1).

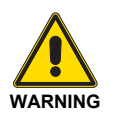

When fitting the burner on the two guides, it is advisable to gently draw out the high voltage cable and flame detection probe cable until they are slightly taut.

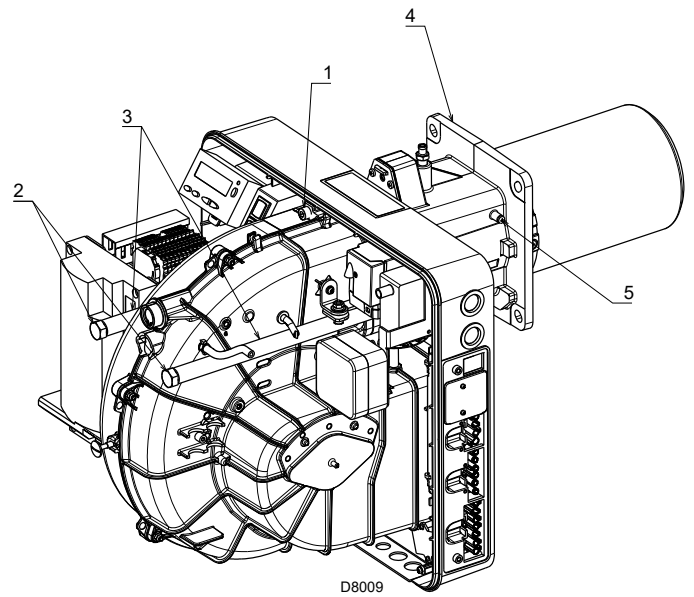

Fig. 21

# 5.10 Gas feeding

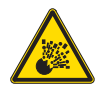

Explosion danger due to fuel leaks in the presence of a flammable source.

Precautions: avoid knocking, attrition, sparks and heat.

Make sure that the fuel interception tap is closed before performing any operation on the burner.

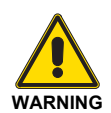

The fuel supply line must be installed by qualified personnel, in compliance with current standards and laws.

## 5.10.1 Gas feeding line

Key (Fig. 22 - Fig. 23 - Fig. 24 - Fig. 25)

- 1 Gas input pipe
- 2 Manual valve
- 3 Vibration damping joint
- 4 Pressure gauge with pushbutton cock
- 5 Filter
- 6A Includes:
  - Filter
  - working valve
  - safety valve
  - pressure adjuster
- 6C Includes
  - safety valve
  - working valve
- 6D Includes:
  - safety valve
  - working valve
  - pressure adjuster
  - filter
- 7 Minimum gas pressure switch
- 8 Leak detection device, supplied as an accessory or incorporated, based on the gas train code. In compliance with the EN 676 standard, the leak detection control is compulsory for burners with maximum outputs over 1200 kW.
- 9 Gasket, for "flanged" versions only
- 10 Pressure adjuster
- 11 Train-burner adaptor, supplied separately
- P2 Upstream pressure of valves/adjuster
- P3 Upstream pressure of the filter
- L Gas train supplied separately
- L1 The responsibility of the installer

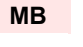

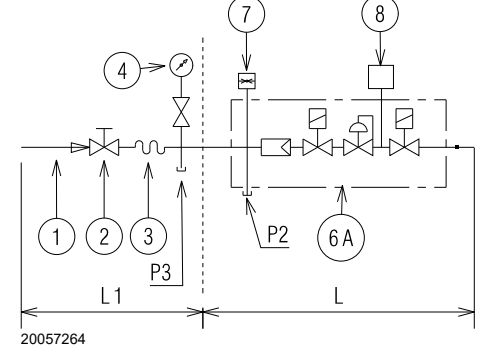

Fig. 22

### MBC - VGD

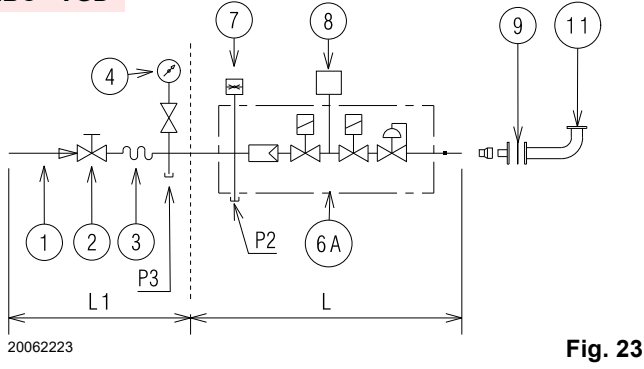

DMV 7 8 6C 9 11 Fig. 24

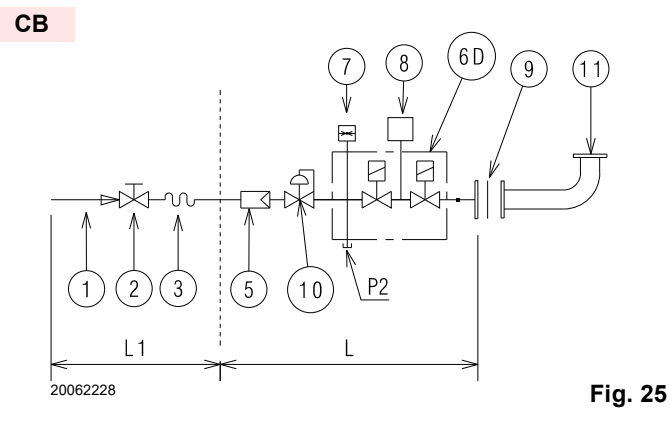

# 5.10.2 Gas train

Type-approved in accordance with EN 676 and supplied separately from the burner.

# 5.10.3 Gas train installation

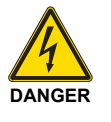

Disconnect the electrical power using the main system switch.

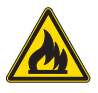

Check that there are no gas leaks.

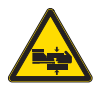

Beware of train movements: danger of crushing of limbs.

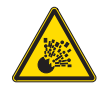

Make sure that the gas train is properly installed by checking for any fuel leaks.

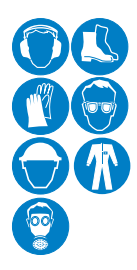

The operator must use appropriate tools for installation.

The gas train can enter the burner from the right or left side, depending on which is the most convenient, see Fig. 26.

The gas train must be connected to the gas attachment 1)(Fig. 26), with the flange 2), the gasket 3) and the screws 4) supplied with the burner.

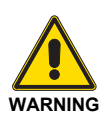

The gas solenoids must be as close as possible to the burner, to ensure that the gas reaches the combustion head within the safety time of 3s.

Ensure that the maximum pressure to the burner is within the calibration range of the pressure regulator.

See the accompanying instructions for the adjustment of the gas train.

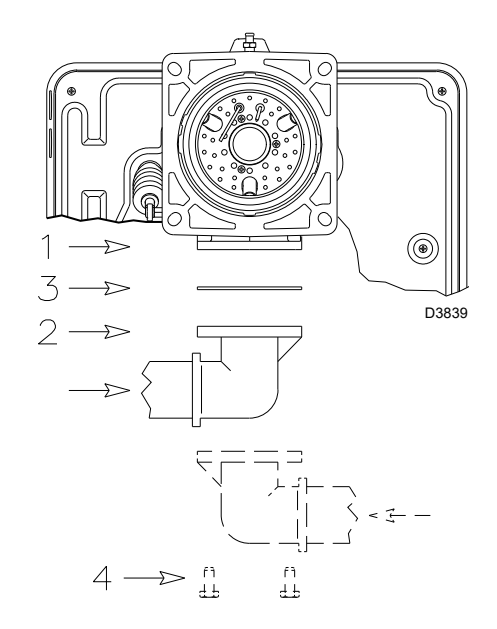

Fig. 26

# 5.10.4 Gas pressure

Tab. K indicates the pressure drop of the combustion head and the gas butterfly valve depending on the operating output of the burner.

| F/W  |      | <b>1</b> ∆p ( | mbar) | <b>2</b> ∆p (mbar) |      |  |  |
|------|------|---------------|-------|--------------------|------|--|--|
|      | NVV. | G 20          | G 25  | G 20               | G 25 |  |  |
| N    | 130  | 1.5           | 2.2   | 0.4                | 0.6  |  |  |
| M    | 180  | 3.8           | 5.7   | 0.7                | 1.0  |  |  |
| 34/E | 260  | 7.3           | 10.9  | 1.9                | 2.8  |  |  |
| S 3  | 340  | 10.9          | 16.3  | 1.6                | 2.4  |  |  |
| œ    | 390  | 13.1          | 19.5  | 3.4                | 5.1  |  |  |
| N    | 200  | 3.0           | 4.5   | 0.6                | 0.9  |  |  |
| Σ    | 300  | 6.9           | 10.3  | 0.4                | 0.6  |  |  |
| 14/E | 400  | 10.8          | 16.1  | 2.4                | 3.6  |  |  |
| RS 4 | 500  | 14.7          | 21.9  | 3.8                | 5.7  |  |  |
|      | 550  | 16.7          | 24.9  | 4.6                | 6.9  |  |  |

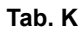

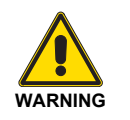

The heat output and gas pressure data in the head refer to operation with gas butterfly valve fully open (90°).

The values shown in Tab. K refer to:

- Natural gas G 20 NCV 9.45 kWh/Sm<sup>3</sup> (8.2 Mcal/Sm<sup>3</sup>)
- Natural gas G 25 NCV 8.13 kWh/Sm<sup>3</sup> (7.0 Mcal/Sm<sup>3</sup>)

# <u>Column 1</u>

Load loss at combustion head.

Gas pressure measured at the test point 1)(Fig. 27), with:

- combustion chamber at 0 mbar;
- burner working at maximum output;

# Column 2

Pressure loss at gas butterfly valve 2)(Fig. 27 at page 28) with maximum opening:  $90^{\circ}$ .

<u>To know</u> the approximate output at which the burner is operating at its maximum:

- Subtract the combustion chamber pressure from the gas pressure measured at test point 1)(Fig. 27 at page 28).
- Find, in the Tab. K relating to the burner concerned, column
   1, the pressure value closest to the result you want.
- Read the corresponding output on the left.

# Installation

# Example with natural gas G 20 for RS 44/E MZ:

Maximum output operation

| Gas pressure at test point 1)(Fig. 27) | = | 12.8 mbar |
|----------------------------------------|---|-----------|
| Pressure in combustion chamber         | = | 2.0 mbar  |
| 12.8 - 2.0                             | = | 10.8 mbar |

A maximum output of 400 kW shown in Tab. K corresponds to 10.8 mbar pressure, column 1.

This value serves as a rough guide; the effective output must be measured at the gas meter.

 $\underline{\text{To know}}$  the required gas pressure at test point 1)(Fig. 27), set the maximum output required from the burner operation, then:

- find the nearest output value in the Tab. K at page 27 for the burner in question.
- Read, on the right (column 1) the socket pressure 1)(Fig. 27).
- Add this value to the estimated pressure in the combustion chamber.

### Example with natural gas G 20 for RS 44/E MZ:

| Maximum output required: 400 kW  |   |           |
|----------------------------------|---|-----------|
| Gas pressure at output of 400 kW | = | 10.8 mbar |
| Pressure in combustion chamber   | = | 2.0 mbar  |
| 10.8 + 2.0                       | = | 12.8 mbar |
|                                  |   |           |

gas pressure at test point 1)(Fig. 27).

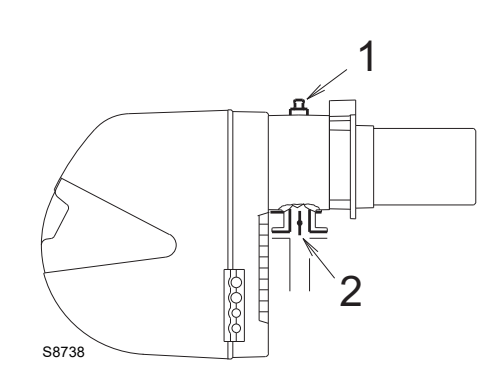

Fig. 27

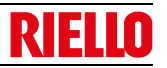

# 5.11 Electrical wiring

### Notes on safety for the electrical wiring

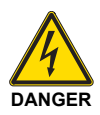

- ► The electrical wiring must be carried out with the electrical supply disconnected.
- Electrical wiring must be made in accordance with the regulations currently in force in the country of destination and by qualified personnel. Refer to the wiring diagrams.
- > The manufacturer declines all responsibility for modifications or connections different from those shown in the wiring diagrams
- Check that the electrical supply of the burner corresponds to that shown on the identification label and in this manual.
- > The burner has been type-approved for intermittent use.

This means they should compulsorily be stopped at least once every 24 hours to enable the control box to perform checks of its own start-up efficiency. Normally, burner stopping is guaranteed by the boiler's thermostat/pressure switch. If this is not the case, a time switch should be fitted in series to TL to stop the burner at least once every 24 hours. Refer to the wiring diagrams.

- ➤ The electrical safety of the device is obtained only when it is correctly connected to an efficient earthing system, made according to current standards. It is necessary to check this fundamental safety requirement. In the event of doubt, have the electrical system checked by qualified personnel. Do not use the gas tubes as an earthing system for electrical devices.
- The electrical system must be suitable for the maximum power absorption of the device, as indicated on the label and in the manual, checking in particular that the section of the cables is suitable for that level of power absorption.
- > For the main power supply of the device from the electricity mains:
  - do not use adapters, multiple sockets or extensions;
  - use a multiple pole switch with at least a 3mm gap between the contacts (overvoltage category III), as envisaged by the present safety standards.
- Do not touch the device with wet or damp body parts and/or in bare feet.
- Do not pull the electric cables.

Before carrying out any maintenance, cleaning or checking operations:

## NOTE

DANGER

Disconnect the electrical supply from the burner by means of the main system switch.

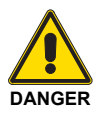

Close the fuel interception tap.

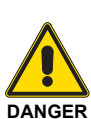

Avoid condensate, ice and water leaks from forming.

If the hood is still present, remove it and proceed with the electrical wiring according to the wiring diagrams.

Use flexible cables in compliance with the EN 60 335-1 standard.

If the power supply is **230V**, change the motor connection (from star to triangle) and the thermal relay setting

The RS 44/E MZ three-phase model leaves the factory for 400V

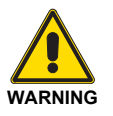

power supplies.

### Modulating operation

If connecting the output power regulator kit RWF, the TR thermostat/pressure switch and the TL thermostat/pressure switch must be removed.

If the 4-pole socket becomes unhooked, apply the supplied cover, as in Fig. 29.

# 5.11.1 Supply cables and external connections passage

All cables to connect to the burner are connected to the appropriate sockets on the side of the burner (Fig. 28), (use the supplied plugs for the connections).

The use of the cable grommets can take various forms. By way of example we indicate the following mode:

# RS 34-44/E BLU single phase

- 1 7 pole socket for single phase power supply, thermostat/ pressure switch TL
- 2 6 pole socket for gas valves, gas pressure switch or the valve leak detection device
- 3 4 pole socket for thermostat/pressure switch TR (with removable cover)
- 4 5 pole socket not used
- 5 2 pole socket for maximum gas pressure switch accessory
- 6-6A Prepared for pipe unions (drill if 6A pipe unions are required)

# RS 44/E MZ three-phase

- 1 7 pole socket for single phase power supply, thermostat/ pressure switch TL
- 2 6 pole socket for gas valve, gas pressure switch or the valve leak detection device
- 3 4 pole socket for thermostat/pressure switch TR (with removable cover)
- 4 5 pole socket for three-phase power supply
- 5 2 pole socket for maximum gas pressure switch accessory
- 6-6A Prepared for pipe unions (drill if 6A pipe unions are required)

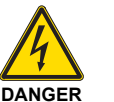

The socket cover 3)(Fig. 29) must only be removed when the 4-pole socket is in use.

When the 4-pole socket is not in use the cover must be in place.

The manufacturer furthermore declines any and every responsibility for the failure to observe the contents of this manual.

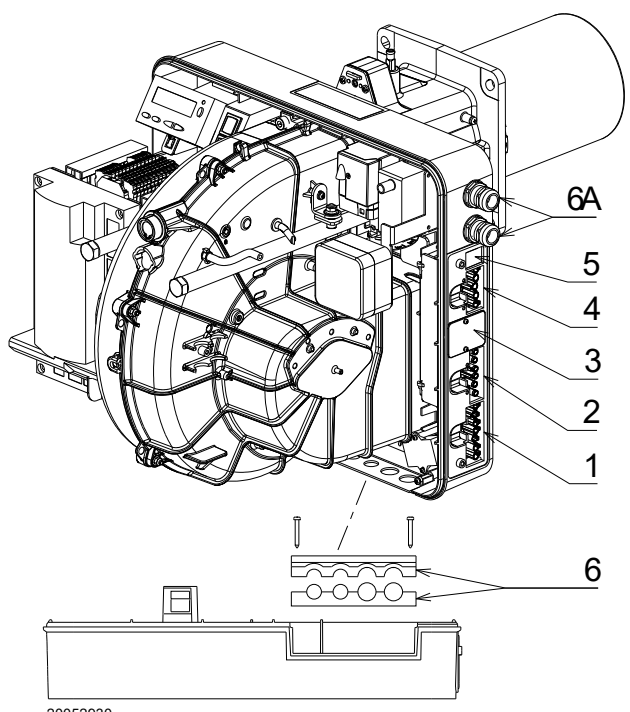

20052930

Fig. 28

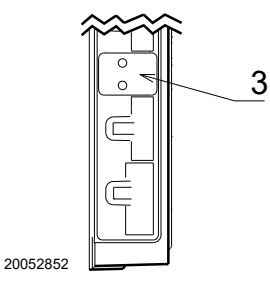

### Fig. 29

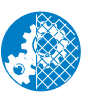

After carrying out maintenance, cleaning or checking operations, reassemble the hood and all the safety and protection devices of the burner.

# 5.12 Calibration of the thermal relay (only for RS 44/E MZ three-phase)

The thermal relay is used to avoid damage to the motor owing to a strong increase in absorption or the lack of a phase. For the calibration, refer to the electrical wiring.

If the minimum value of the scale of the thermal relay is greater than the rating absorption of the motor, protection is still ensured. This arises when the power supply of the motor is 400 V.

To reset, in the case of an intervention of the thermal relay, press the button 1)(Fig. 30).

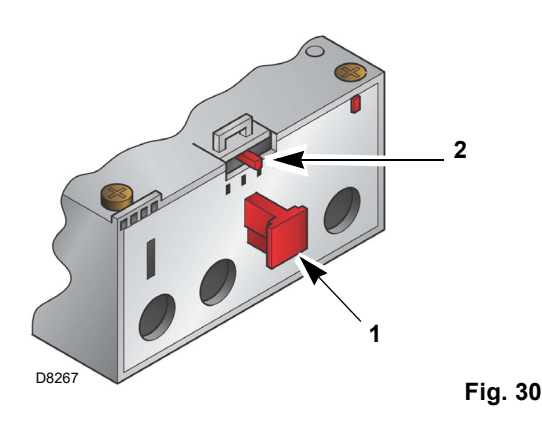

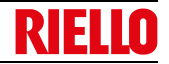

# Start-up, calibration and operation of the burner

## 6.1 Notes on safety for the first start-up

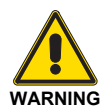

6

The first start-up of the burner must be carried out by qualified personnel, as indicated in this manual and in compliance with the standards and regulations of the laws in force.

# 6.2 Adjustments prior to ignition

The adjustments to be carried out are:

- ensure that the gas supply company has carried out the supply line vent operations, eliminating air or inert gases from the piping.
- Slowly open the manual valves situated upstream of the gas train.
- Adjust the minimum gas pressure switch (Fig. 34 at page 33) to the start of the scale.
- Adjust the air pressure switch (Fig. 33 at page 33) to the start of the scale.
- Adjust the pressure switch for the valve leak detection control device (PVP kit)(Fig. 35 at page 33), if present, according to the instructions supplied with the kit itself.
- Check the gas supply pressure by connecting a pressure gauge to the pressure test point 1)(Fig. 31) of the minimum gas pressure switch: it must be lower than the maximum allowed pressure of the gas train, as shown on the characteristics label.

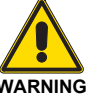

Check the correct working of the adjustment, command and safety devices.

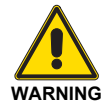

Before igniting the burner, see the paragraph "Safety test - with gas ball valve closed" on page 50.

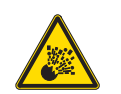

An excessive gas pressure can damage the components of the gas train and lead to a risk of explosion.

Bleed the air from the piping of the gas train, connecting a plastic tube to the pressure test point 1)(Fig. 26) of the minimum gas pressure switch.

Take the vent tube outside the building so you can notice the smell of gas.

 Connect two lamps or testers to the two gas line solenoids to check the exact moment at which voltage is supplied.
 This operation is unnecessary if each of the two solenoids is equipped with an indicator light that signals voltage passing through.

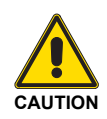

Before starting up the burner, it is good practice to adjust the gas train so that ignition takes place in conditions of maximum safety, i.e. with gas delivery at the minimum.

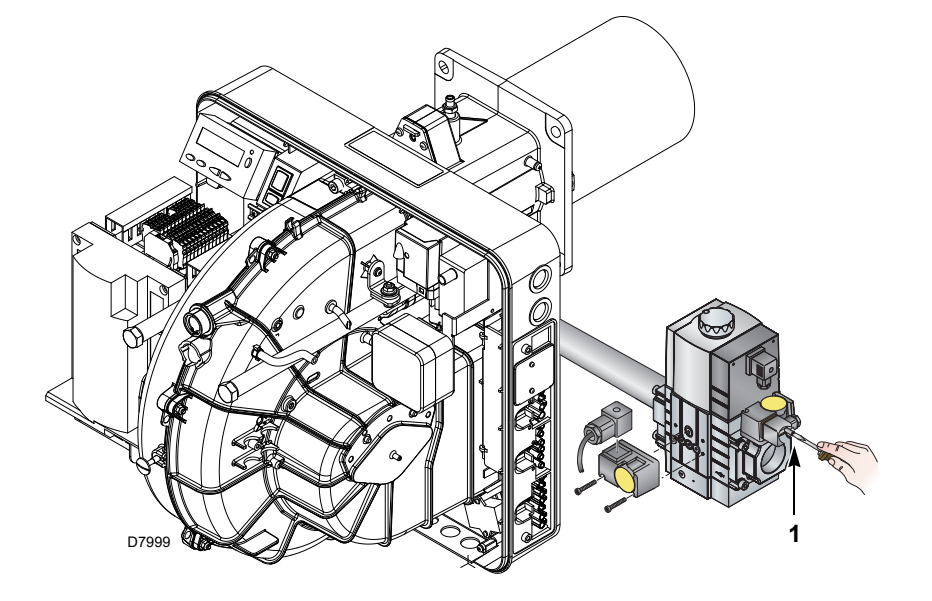

Fig. 31

### 6.3 Burner start-up

Feed electricity to the burner via the disconnecting switch on the boiler panel.

Close the thermostats/pressure switches and turn the switch of Fig. 32 to position "1".

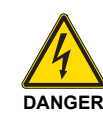

Make sure that the lamps or testers connected to the solenoids, or indicator lights on the solenoids themselves, show that no voltage is present.

If voltage is present, stop the burner immediately and check the electrical wiring

# Start-up, calibration and operation of the burner

### Only for RS 44/E MZ three-phase

As the burner is not fitted with a device to check the sequence of the phases, the motor rotation may be incorrect.

As soon as the burner starts up, go in front of the cooling fan of the fan motor and check it is rotating anticlockwise. See Fig. 32.

If this is not the case:

- place the switch of Fig. 32 in position "0" and wait for the control box to carry out the switch-off phase;
- disconnect the burner from the electrical supply;
- Invert the phases on the three-phase power supply of the inverter (see the specific inverter manual).

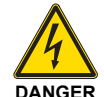

This operation must be carried out with the electrical supply disconnected.

Follow the "Start-up procedure" at page 39.

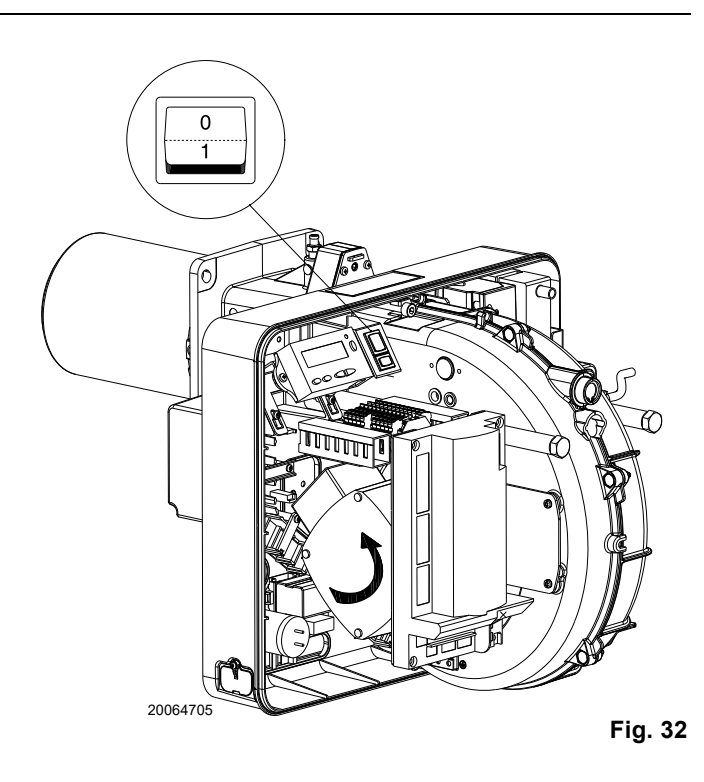

6.4 Burner adjustment

#### 6.4.1 **Firing output**

According to the regulation EN 676.

### Burners with MAX output up to 120 kW

Ignition can be performed at the maximum operation output level. Example:

- max. operation output: 120 kW 120 kW
- max. firing output:

# Burners with MAX output above 120 kW

Ignition must be performed at a lower output than the max. operation output.

If ignition output does not exceed 120 kW, no calculations are required. If ignition output exceeds 120 kW, the regulations prescribe that the value be defined according to the control box safety time "ts":

for ts = 3 s, ignition output must be equal to, or lower than, 1/3 of max. operation output.

Example:

MAX operation output of 450 kW.

The ignition output must be equal to, or less than, 150 kW with ts = 3 s

In order to measure the ignition output:

- disconnect the plug-socket 6)(Fig. 5 at page 13) on the ionisation probe cable (the burner will fire and then go into lockout after the safety time has elapsed);
- perform 10 ignitions with consecutive lockouts;
- on the meter, read the quantity of gas burned:
- this quantity must be equal to, or lower than, the quantity given by the formula, for ts = 3 s:

- volume supplied in ignitions carried out (Sm<sup>3</sup>) Vg
- ignition delivery (Sm<sup>3</sup>/h) Qa
- number of ignitions (10) n
- safety time (sec) ts

# Example for gas G 20 (9.45 kWh/Sm<sup>3</sup>):

ignition output 150 kW corresponding to 15.87 Sm<sup>3</sup>/h. After 10 ignitions with lockout, the delivery indicated on the meter must be equal to, or less than:

$$Vg = \frac{15.87 \times 10 \times 3}{3600} = 0.132 \text{ Sm}^3$$

#### 6.4.2 Maximum output

The MAX output must be set within the firing rate (Fig. 2 at page 10).

### Gas adjustment

Measure the gas delivery on the meter.

As a general rule, this value can be found on Tab. K at page 27, just read the gas pressure on the pressure gauge (Fig. 39 at page 51) and follow the indications given on page 27.

- If it is necessary to reduce it, lower the output gas pressure via the pressure adjuster located beneath the gas valve.
- If it needs to be increased, increase the output gas pressure via the adjuster.

### Air adjustment

If necessary vary the degrees of the air servomotor.

#### 6.4.3 Minimum output

The MIN output must be set within the firing rate (Fig. 2 at page 10).

# 6.5 Final calibration of the pressure switches

### 6.5.1 Air pressure switch

Adjust the air pressure switch (Fig. 33) after having performed all other burner adjustments with the air pressure switch set to the start of the scale.

With the burner working at MIN output, insert a combustion analyser in the stack, slowly close the suction inlet of the fan (for example, with a piece of cardboard) until the CO value does not exceed 100 ppm.

Slowly turn the appropriate knob clockwise until the burner goes into lockout.

Check the indication of the arrow pointing upwards on the graduated scale. Turn the knob clockwise again, until the value shown on the graduated scale corresponds with the arrow pointing downwards, and so recovering the hysteresis of the pressure switch (shown by the white mark on a blue background, between the two arrows).

Now check the correct start-up of the burner. If the burner locks out again, turn the knob slightly anticlockwise. During these operations it may be useful to measure the air pressure with a pressure gauge.

The connection of the pressure gauge is shown in Fig. 33.

The standard configuration is that with the air pressure switch connected in absolute mode. Note the presence of a "T" connection, not supplied.

In certain applications in strong depression situations, the connection of the pressure switch does not allow it to change over. In this case it is necessary to connect the pressure switch in differential mode, applying a second tube between the air pressure switch and the fan suction line mouth.

In this case also, the pressure gauge must be connected in differential mode, as shown in Fig. 33.

### 6.5.2 Minimum gas pressure switch

The purpose of the minimum gas pressure switch is to prevent the burner from operating in an unsuitable way due to too low gas pressure.

Adjust the minimum gas pressure switch (Fig. 34) after having adjusted the burner, the gas valves and the gas train stabiliser. With the burner operating at maximum output:

- install a pressure gauge downstream of the gas train stabiliser (for example at the gas pressure test point on the burner combustion head);
- choke slowly the manual gas cock until the pressure gauge detects a decrease in the pressure read of about 0.1 kPa (1 mbar). In this phase, verify the CO value which must always be less than 100 mg/kWh (93 ppm).
- Increase the adjustment of the gas pressure switch until it intervenes, causing the burner shutdown;
- remove the pressure gauge and close the cock of the gas pressure test point used for the measurement;
- open completely the manual gas cock.

# 6.5.3 PVP pressure switch kit

Adjust the pressure switch for the valve leak detection control device (PVP Kit) (Fig. 35), if present, according to the instructions supplied with the Kit itself.

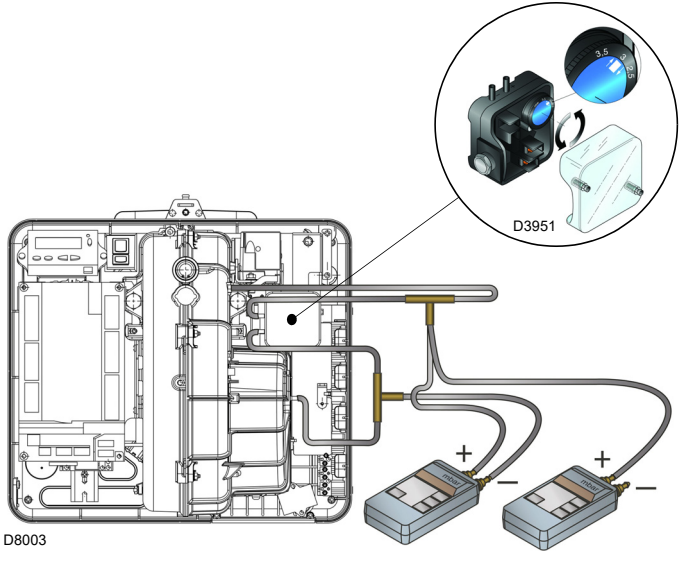

Connecting the pressure gauge with the pressure switch in differential mode Connecting the pressure gauge with the pressure switch in absolute mode

Fig. 33

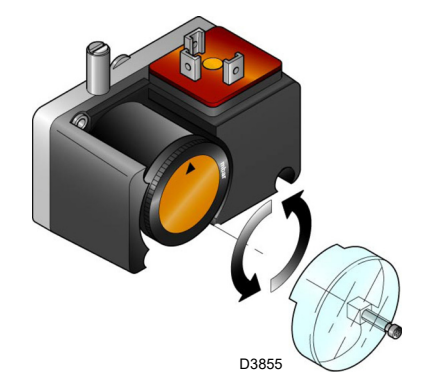

Fig. 34

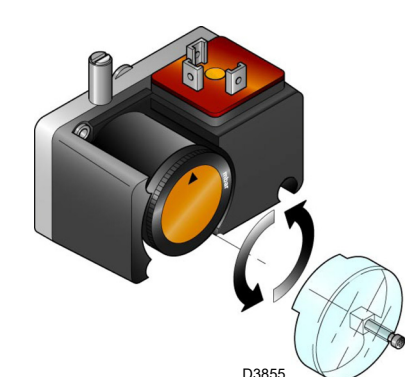

Fig. 35

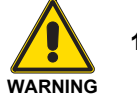

1 kPa = 10 mbar

# 6.6 Visualisation and programming mode

## 6.6.1 Normal mode

The Normal mode is the standard operation mode visualised on the operator panel display. It is the main level of the menu.

- Visualises the operation conditions and allows you to modify the operation point of the burner manually.
- It does not require any use of the keys of the operator panel.
   It allows access to the other visualisation and programming modes.

From Normal mode you can access other levels:

- Info mode (InFo)
- Service mode (SEr)
- Parameter mode (PArA)

Some examples in the standard conditions are given below.

## 6.6.1.1 Burner display in stand-by

The burner is in the heat request waiting mode, or the selector "**0-1**" (Fig. 32 at page 32) is in the "0" position.

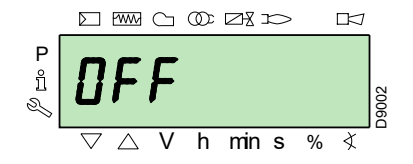

# 6.6.1.2 Display during the start up / stop

The display visualises the various phases of the start-up, ignition and switch-off of the burner.

In the example, the display indicates that the burner is in **Phase 30** (see diagram Fig. 36) and there are 12s to the successive stage.

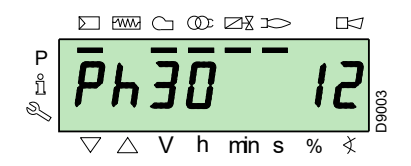

# 6.6.1.3 Display of the work position

The burner is working in the requested load position (in the example alongside, **78.4%**).

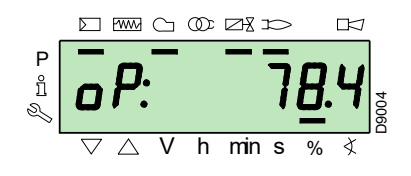

# 6.6.1.4 Condition error message, display of the errors and information

The display visualises alternately the error code (in the example **c: 12**) and the relative diagnostic (in the example **d: 0**).

The system goes into safety mode and the message shown in the next figure appears.

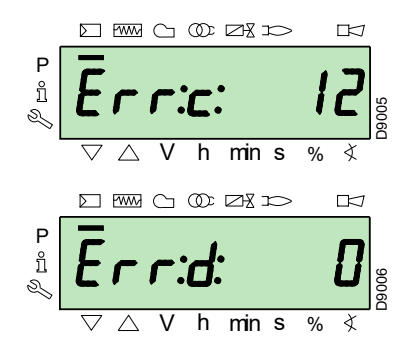

The burner goes into lockout.

The display visualises alternately the lockout code (in the example alongside **c: 4**) and the relative diagnostic (in the example **d: 3**). The red lockout lamp is on.

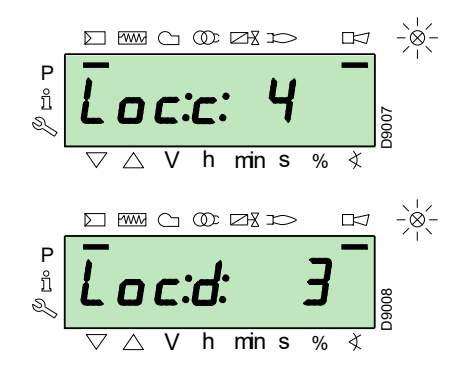

The display visualises alternately an error code and a diagnostic, which does not take the system into safety mode.

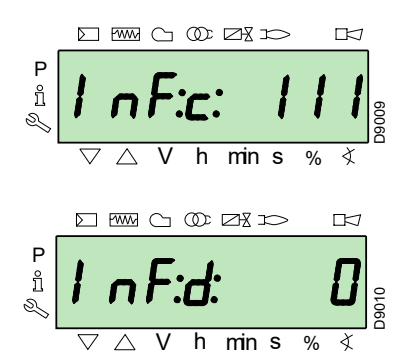
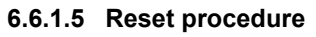

The burner is in lockout when the red indicator light on the operator panel is lit up, and the display visualises the lockout code (in the example alongside **c: 4**) and the relative diagnostics (in the example **d: 3**) alternately.

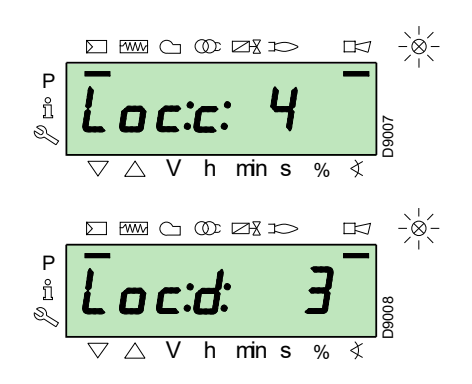

To reset, press the "**i/reset**" key for 1s: the display will show "**rE-SEt**". When the key is released, the lockout signal will disappear and the red indicator light will switch off. The control box is reset.

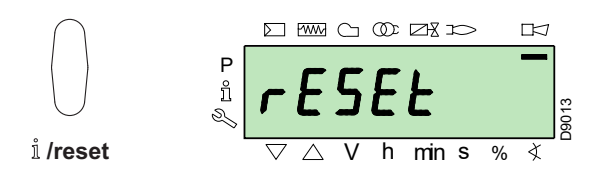

#### 6.6.1.6 Manual lockout procedure

If necessary, it is possible to manually block the control box and, consequently, the burner, by pressing the key "**i/reset**" simultaneously with any other key of the operator panel.

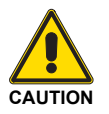

With the selector "**0-1**" (Fig. 32 at page 32) the burner does not stop immediately, but the switch-off phase is activated.

#### 6.6.1.7 Manual operation procedure

After the adjustment of the burner and the setting of the points on the modulation curve, it is possible to manually check the operation of the burner along the entire curve.

#### Example:

the burner is working at the requested load percentage: 20%.

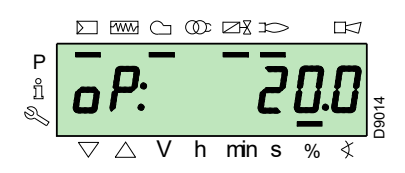

Press the **"F"** key for 1 second: **"LoAd"** is displayed and the load percentage flashes.

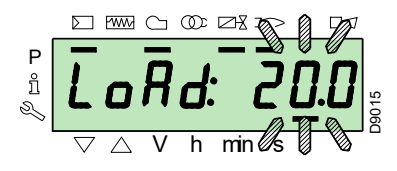

Releasing the key "**F**" the standard visualisation appears, with the current load percentage flashing: this means that the burner is working in Manual mode (any outside adjustment is excluded and only the safety devices are active).

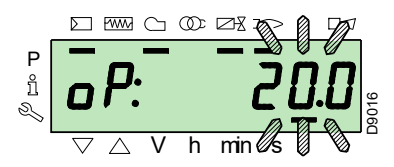

Keep the "**F**" key pressed and, with the keys "+" or "-", increase or decrease the load percentage.

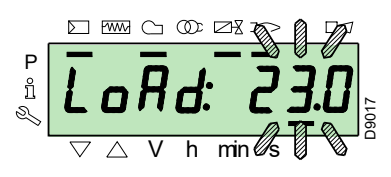

To exit manual mode, press the keys "+" and "-" (**ESC**) simultaneously for 3 seconds: the burner will work in Automatic mode and the output will depend on the thermostat/adjustment pressure switch (TR).

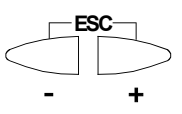

#### 6.6.2 Info mode

..

The **Info mode** (**InFo**) visualises general system information. To access this level you must:

> press the "i/reset" key for 1-3 s.

 Release the key immediately when the display shows "InFo".

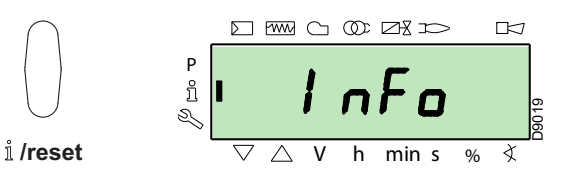

The list of parameters (in the sequence in which they are displayed) is shown in Tab. L.

| NO. | Parameter                                                       |
|-----|-----------------------------------------------------------------|
| 167 | Volumetric delivery of fuel in the unit of measurement selected |
| 162 | Operation time with flame                                       |
| 163 | Operation time                                                  |
| 164 | No. of resettable ignitions                                     |
| 166 | Total no. of ignitions                                          |
| 113 | Identification code of the burner                               |
| 107 | Software version                                                |
| 108 | Software variation                                              |
| 102 | Control box test date                                           |
| 103 | Identification code of the control box                          |
| 104 | Identification number of the group of parameters set            |
| 105 | Version of the group of parameters                              |
| 143 | Reserved                                                        |
| End |                                                                 |

# **RIELLO**

#### Start-up, calibration and operation of the burner

#### 6.6.3 Service mode

The **Service mode** (**SEr**) visualises the error log and certain technical information about the system. To access this level you must:

- > press the "i/reset" key for more than 3 s.
- Release the key immediately when the display shows "SEr".

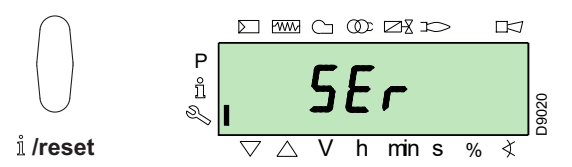

The list of parameters (in the sequence in which they are displayed) is shown in Tab. M.

| No.     | Parameter                                                                                |
|---------|------------------------------------------------------------------------------------------|
| 954     | Flame intensity (%)                                                                      |
| 960     | Actual fuel which passes in units of volume / h $(m^3/h, l/h, ft^3/h, gal/h)$            |
| 121     | Manual setting of output<br>Not defined = automatic operation                            |
| 922     | Position of the servomotors (expressed in de-<br>grees, symbol 爻)<br>0 = fuel<br>1 = air |
| 161     | Number of errors                                                                         |
| 701÷725 | Log of the errors: 701-725.01, Code                                                      |
|         |                                                                                          |

Tab. M

#### 6.6.3.1 Operating mode on Info Mode and Service Mode

After access to these levels, the display visualises the number of the parameter (flashing) on the left, and the corresponding value on the right.

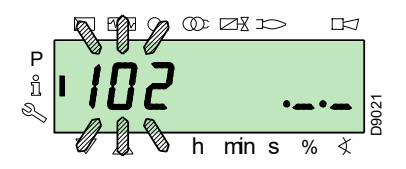

If the value is not displayed, press the **"i/reset"** key for a period of 1 - 3s.

To return to the Parameter List, press the "i/reset" key for more than 3s, or press the keys "+" and "-" (ESC) simultaneously.

To move on to the next parameter, press the "+" or "i/reset" key for less than 1 s. At the end of the list, the display visualises "End".

To move back to the previous parameter, press the key "-".

To return to the Normal/Standard visualisation mode, press the "i/ **reset**" key for more than 3s, or press the keys "+" and "-" (**ESC**) simultaneously.

For a moment the display will show "OPErAte".

#### 6.6.4 Parameter mode

The **Parameters Mode** (**PArA**) displays, and allows to be modified/programmed, the list of parameters indicated on page 44. The factory-set parameters are not visible.

To access this level you must follow "Access procedure with password".

#### 6.6.4.1 Access procedure with password

Press the "F" and "A" keys simultaneously for 1s.

For a moment the display will show "**CodE**", and immediately after you will see 7 dashes, the first one flashing.

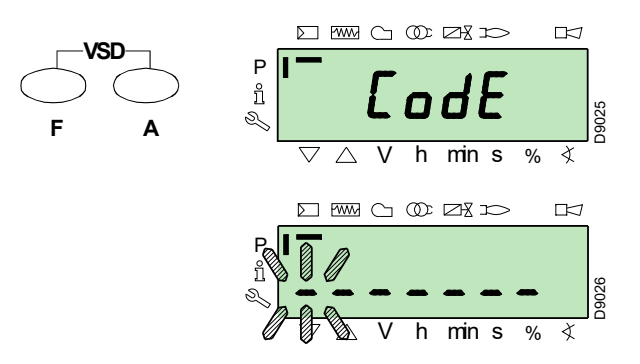

With the keys "+" and "-" select the first character of the password (letter or number), and confirm by pressing the key "i/reset".

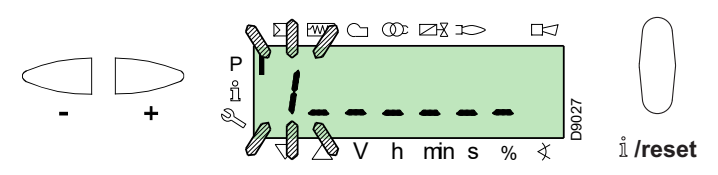

Once you have confirmed, the sign "-" will appear.

Continue in the same way for the other characters.

After inserting the last character of the password, confirm by pressing the key "**i/reset**": if the password inserted is correct you will see "**PArA**" for a few seconds, then you can access the various groups of parameters.

With the keys "+" and "-" select the group you require.

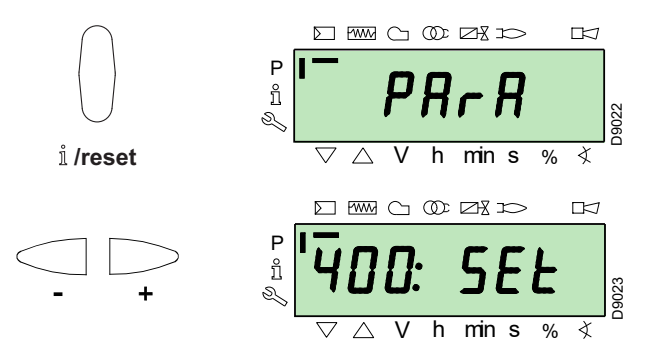

If the password inserted is incorrect, the message "**Error**" will appear for a moment. It is then necessary to repeat the procedure.

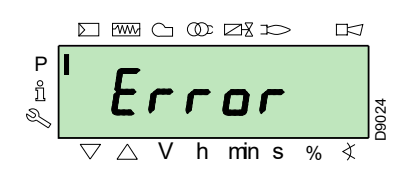

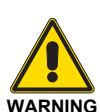

The password must only be communicated to the qualified personnel or the Technical Assistance Service, and must be kept in a safe place.

Once the access procedure has been carried out, the display will show "**PArA**" for a few seconds.

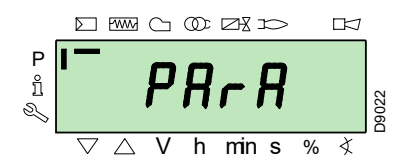

Select the group of parameters with keys "+" and "-", and confirm by pressing the "i/reset" key.

Within the group you have chosen, scroll through the list with the keys "+" and "-". At the end of the list, the display visualises "End".

To return to Normal visualisation mode, simultaneously press the keys "+" and "-" (**ESC**) twice.

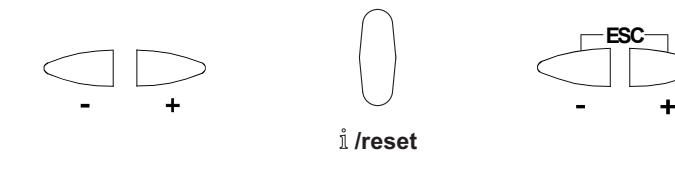

#### 6.6.4.2 Allocating the levels of the parameters

The parameters' level is subdivided into groups as shown in Tab. N.

| No.       | Parameter                                                                                                    |
|-----------|----------------------------------------------------------------------------------------------------|
| 100: ParA | General parameters<br>Information and identification data of the system.                                       |
| 200: ParA | <b>Checks on the burner</b><br>Type of operation, intervention and safety times<br>of the various phases.      |
| 400: Set  | Air/fuel modulation curve<br>Setting of air/fuel adjustment points                                             |
| 500: ParA | <b>Positioning of servomotors</b><br>Choice of positions of the air/fuel servomotors in<br>the various phases. |
| 600: ParA | Servomotors<br>Setting and addressing of the servomotors.                                                      |
| 700: HISt | Log of the errors:<br>Choice of different visualisation modes for the er-<br>rors log.                         |
| 900: dAtA | <b>Process information</b><br>Visualisation of information for the remote man-<br>agement of the burner.       |
|           | Tab. N                                                                                                    |
|           | All the parameters are checked in the factory.                                                                 |

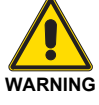

All the parameters are checked in the factory. Modification/tampering may compromise the good operation of the burner and cause injury to people or damage to things. In any case, modifications must be carried out by qualified personnel.

To modify a parameter, refer to the **"Parameter modification procedure"**.

#### 6.7 Parameter modification procedure

After accessing the level and group of parameters, the display visualises the number of the parameter (flashing) on the left, and the corresponding value on the right.

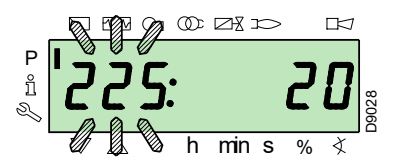

If the value is not visualised, press the key "**i/reset**" for 1 - 3s. An example of how to modify the parameter relating to **prepurging time** (no.225) is given below.

Press the key "i/reset": the value 20 (seconds) will appear.

#### NOTE:

The unit of measurement of the time is not visualised but is understood in seconds.

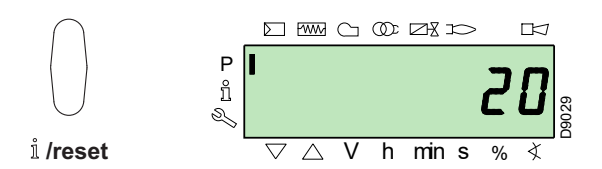

Press the key "+" and increase the value to **25** seconds (flashing). Press the key "**i/reset**" to confirm and store.

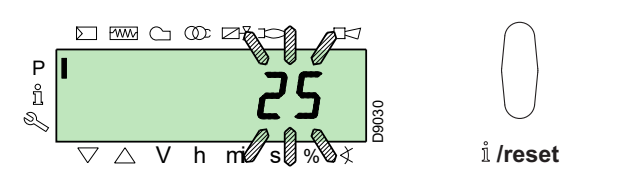

To return to the list of parameters, press the keys "+" and "-" (**ESC**) simultaneously.

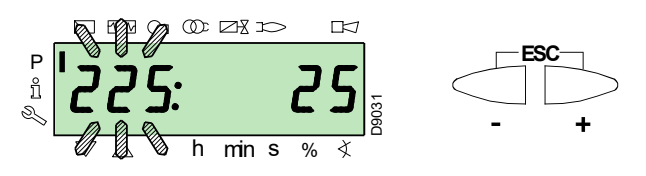

# 6.7.0.1 Procedure for inserting and adjusting points on the modulation curve

Nine adjustment/calibration points (P1  $\div$  P9) can be inserted in the control box for each servomotor, varying their position by degrees and, consequently, the quantity of air and fuel introduced.

The **ignition point P0** is independent of the minimum modulation value. This means that, in the event of difficulty, it is possible to switch on the burner at a value other than the modulation minimum (**P1**).

To access the **Parameter mode** (group 400) referring to the **"Access procedure with password"** at page 36.

To insert or adjust a point, proceed as follows.

Using the keys "+" and "-" insert/select the curve point you want and wait for it to flash: this means that the servomotors are now positioned on the values shown on the display and which correspond to the point previously set.

It is now possible to insert/modify the position by degrees.

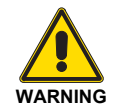

The set value does not require confirmation.

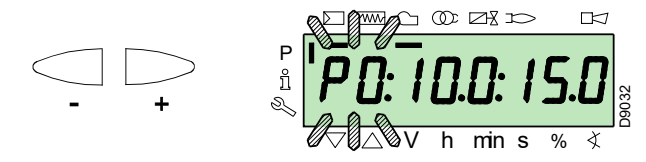

For the fuel servomotor, keep the key "**F**" pressed (the position in degrees flashes) and press the keys "+" or "-" to increase or decrease the value.

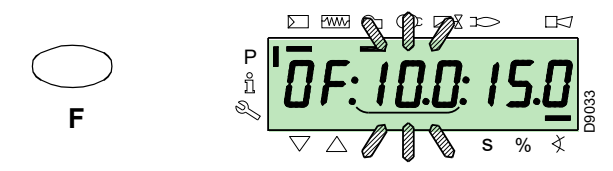

For the air servomotor, keep the key "**A**" pressed (the position in degrees flashes) and press the keys "+" or "-" to increase or decrease the value.

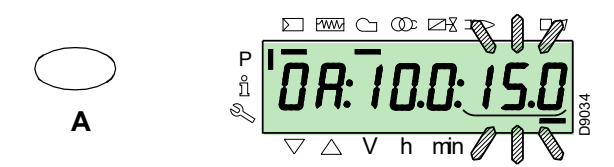

To adjust the speed of the inverter (expressed in % and that is 50 Hz = 100 %), keep the buttons "F" and "A" simultaneously pressed, the percentage position blinks and press buttons "+" or "-" to increase or decrease the value.

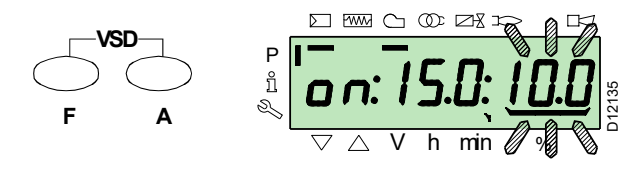

Select another point, or exit this area by pressing the keys "+" and "-" (**ESC**) simultaneously.

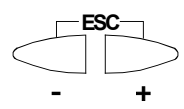

#### 6.7.0.2 CALC function

The diagram (Fig. 36) shows how the fuel modulation curve is modified if the values of point "**P5**" are changed.

By keeping the "+" key pressed for more than 3s, the points from "**P6**" to "**P8**" are recalculated.

By keeping the "-" key pressed for more than 3s, the points from "P4" to "P2" are recalculated.

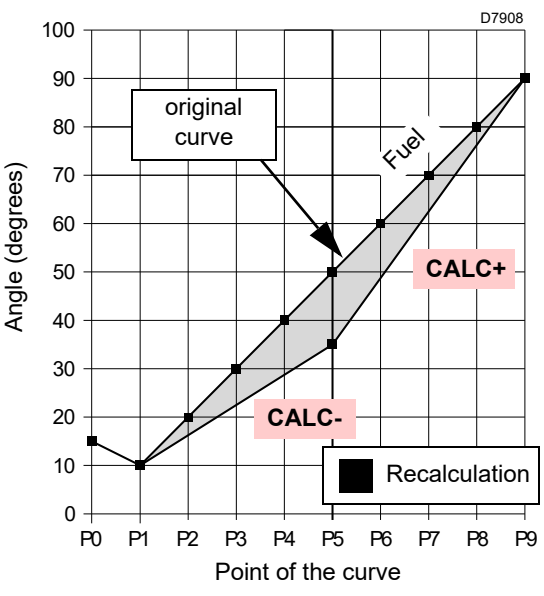

Fig. 36

The diagram of (Fig. 37) shows the fuel modulation curve when, after the modification of point "**P5**", the recalculation of all the other points is not carried out.

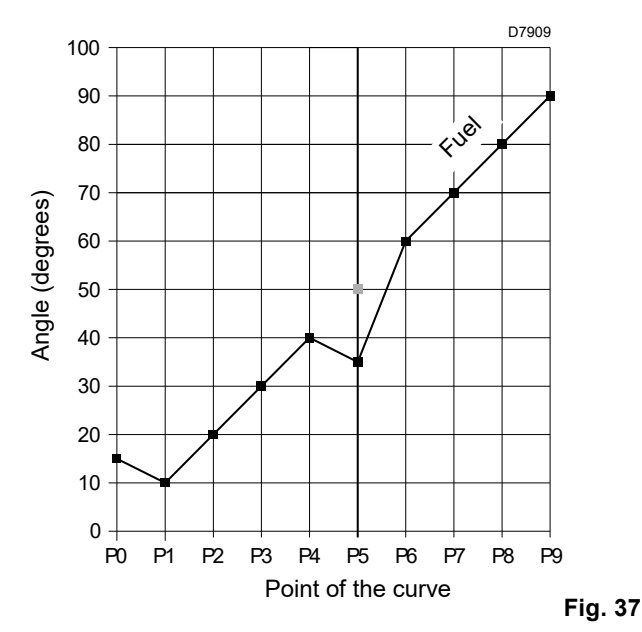

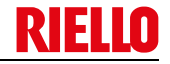

#### 6.8 Start-up procedure

Check that the operator panel display shows the heat request and "**OFF Upr**": this means it is necessary to set the modulation curve of the burner.

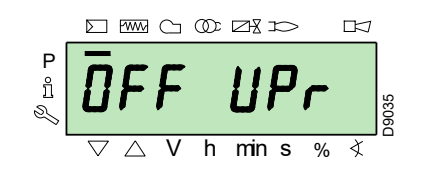

Access the Parameters Level referring to "Access procedure with password" at page 36.

The display screen displays the parameters group 400.

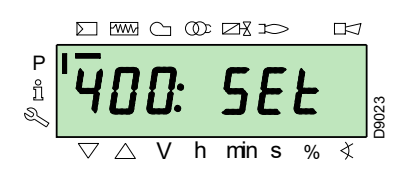

Confirm with the key "i/reset"

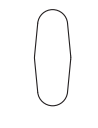

ů **∕reset** 

The display visualises "run"

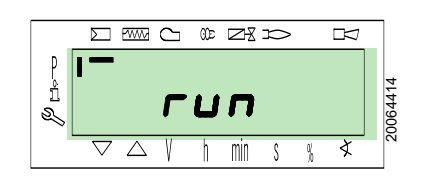

Confirm with the key "i/reset". The burner starts up.

The display visualises all the phases and relative times in sequence. The phases are listed in section **"List of phases"** at page 18.

#### Phase 22:

Start of the fan motor.

#### Phase 24:

The burner goes to the pre-purging position, the air servomotor opens the damper at  $90^{\circ}$ .

#### Phases 80, 81, 82, 83:

These phases relate to the valve seal test.

#### Phase 30:

The count of the pre-purging time pre-set in the factory begins.

#### Phase 36:

The burner goes to its switch-on position, point "**P0**", defined in Tab. O at page 40: the display shows a flashing "**P0**" indicator. If the set value is adequate, **confirm using the button "+"**.

Otherwise, modify the ignition point, see the section **"Procedure for inserting and adjusting points on the modulation curve"** at page 38).

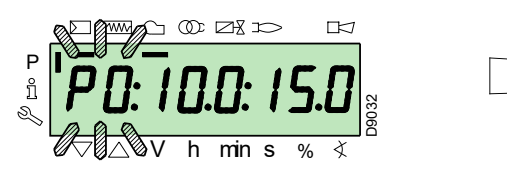

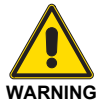

The values shown in the figure are purely for indication purposes.

#### Phase 38:

The ignition phase begins and the spark goes off.

#### Phase 40:

The gas valves open (the count of the safety time begins). Check the presence of the flame from the special inspection window, and that the combustion parameters are correct. if necessary, vary the degrees of opening/closing of the air and fuel servomotors.

If the control box goes into lockout, press the keys "+" and "-" (**ESC**) simultaneously: the display visualises alternately the lockout code for flame absence **c: 4**) and the relative diagnostic (**d: 3**).

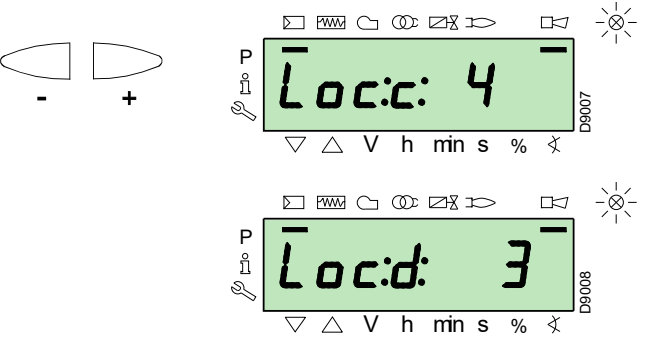

Solve the problem, referring to the paragraph **"Ignition failure"** at page 48.

To unlock, see "Reset procedure" at page 35. The display visualises "OFF Upr".

Repeat the "Start-up procedure".

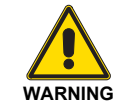

The values previously inserted remain stored.

Once it has ignited (point "**P0**"), proceed with the calibration of the modulation curve.

Press the button "+": the display visualises the flashing "P1" indicator and proposes the same settings as for point "P0".

Press the button"+" again: "CALC" appears on the display for a few seconds.

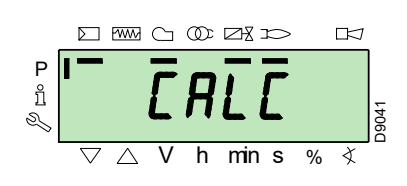

The control box will automatically report the same values set at the points

the points "P0" and "P1" to points "P2" to "P8".

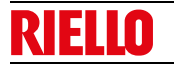

The purpose is to reach the point "**P9**" to adjust/fix the maximum operating power.

Press the key "+" until point "P9" has been reached.

Once "**P9**" has been reached wait until the display visualises the flashing indictor "**P9**" proposing the same settings as point "**P0**".

Now it is possible to change this value to attain the desired maximum operating power.

If the gas pressure is too low, despite opening the gas servomotor to the maximum  $90^{\circ}$ , it is necessary to use the stabiliser of the gas valve.

After adjusting point "**P9** keep the key "+" pressed for about 5 seconds, the display shows "**CALC**" for a few seconds.

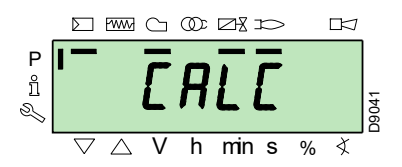

The control box will automatically calculate the points from "**P8**" to "**P2**", distributing them in a line. These are theoretical and must be checked.

Check that the settings of point "P8" are adequate.

If not, modify the point.

Proceed in sequence, with the button "-", up to point "P1".

It is possible to modify point "**P1**" to obtain a different minimum modulation point to the ignition point ("**P0**").

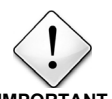

Before moving on from one point to the next, wait for the servomotors to reach the position visualised on the display.

IMPORTANT

During the adjustment of each point, work on the air and gas servomotors, without modifying the position of the gas valve stabiliser.

Halfway through the procedure (i.e. around point **P4** or **P5**), you are advised to measure the gas delivery and check that the output is about 50% of the maximum output.

If this is not the case, work also on the gas valve stabiliser: in this case however, it is necessary to revise the calibrations of all the points previously set.

Once the calibration of point "**P1**" is finished, confirm by simultaneously pressing keys "+" and "-" (**ESC**): the parameter "**546**" appears.

If you want to make the burner work on the entire modulation curve, press the "+" and "-" (**ESC**) keys simultaneously: in this way, parameter "**546**" will automatically be assigned the value of 100% and parameter "**545**" will have a value of 20%.

If you want to make the burner work on just a part of the modulation curve, modify parameters **"546**" and **"545**" according to the **"Parameter modification procedure"** at page 37.

Simultaneously press the keys "+" and "-" (ESC) twice, the display will show the position of the current load.

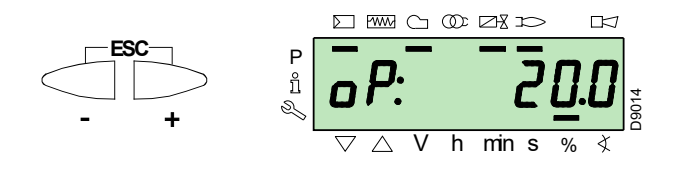

#### **Factory settings**

| Point of | the curve | Bur        | ner        |
|----------|-----------|------------|------------|
| Form     |           | RS 34/E MZ | RS 44/E MZ |
| P0       | air       | 13°        | 18°        |
| 10       | gas       | 20°        | 30°        |

Tab. O

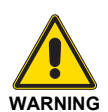

At the end of the **"Start-up procedure"** it is necessary to carry out a **"Backup"**, which is used to memorise the parameters and the data in the control box inside the RDI21 display ...

This operation allows the parameters and the points of the modulation curve to be restored in case of problems.

It is advisable to perform a backup every time that a parameter is changed!

For the procedure refer to the section **"Backup"** at page 41.

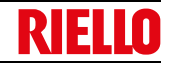

#### 6.9 Backup / Restore procedure

At the end of the **"Start-up procedure"** it is opportune to make a backup, creating a copy of the data memorised on the REC, in the display panel RDI 21.

This will allow the data be used to programme a new REC or to return to the memorised settings of the same REC.

#### 6.9.1 Backup

To perform the backup, proceed as follows:

 access the Parameters Level referring to "Access procedure with password" at page 36.

The display screen displays the parameters group 400.

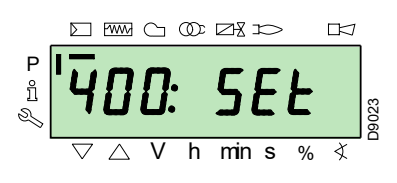

With the key "-":

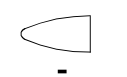

Select the parameters group 000:

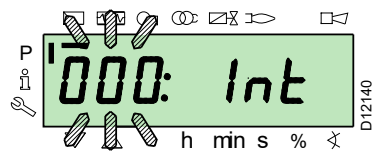

The 000 parameter blinks, confirm using the "i/reset" key:

 $\bigcirc$ 

ů **/reset** 

The display screen shows parameter 050 blinking:

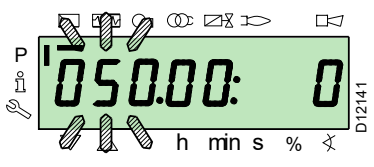

Confirm with the key "i/reset":

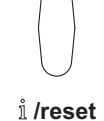

The parameter **bAC\_UP** appears on the display screen:

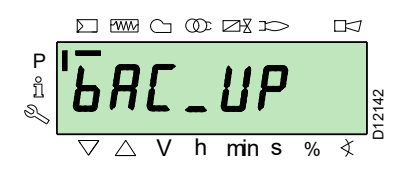

We suggest carrying out this operation at the end of each intervention that modifies what has been set on the cam.

This will allow a restore to be easily carried out on a new cam supplied as a replacement part, without having to reprogramme the system.

confirm with the key "i/reset":

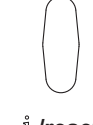

i /reset

The display screen shows the following value:

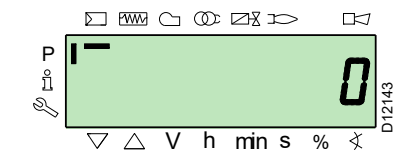

Use the button "+":

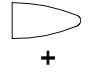

The value will be set to **1**. Value 1 is flashing:

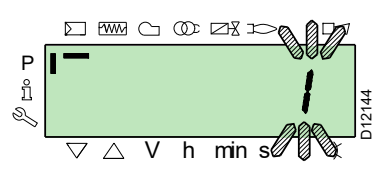

confirm with the button "i/reset" to activate the backup process.

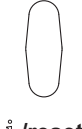

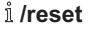

The value 1 appears on the display screen:

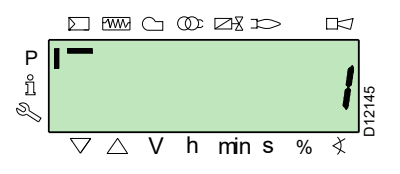

After approx 5 seconds (it depends on the duration of the programme), the 0 value appears on the display screen, this is to indicate that the backup process has been completed correctly.

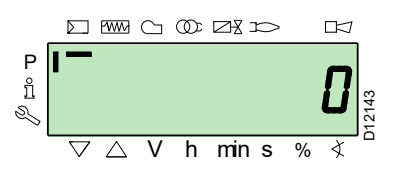

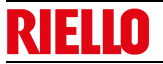

#### NOTE:

If an error occurs during the backup process, the display screen shows a negative value.

To determine the cause of the error refer to diagnostic code 137 (see section "Error codes list" at page 53).

#### 6.9.2 Restore

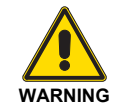

Use this procedure when replacing equipment with a parts code. In this way it is possible to have the default parameters already memorised or those memorised during the start-up.

The procedure cannot be carried out on equipment coming from other burners.

To perform the restore procedure, proceed as follows:

 access the Parameters Level referring to "Access procedure with password" at page 36.

The display screen displays the parameters group 400.

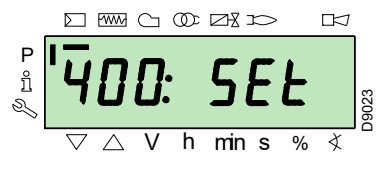

With the key "-":

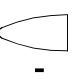

Select the parameters group 000:

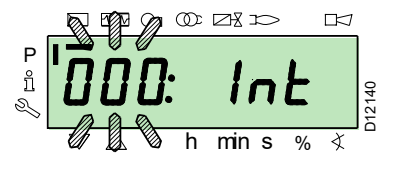

The 000 parameter blinks, confirm using the "i/reset" key:

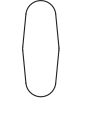

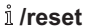

The display screen shows parameter 050 blinking:

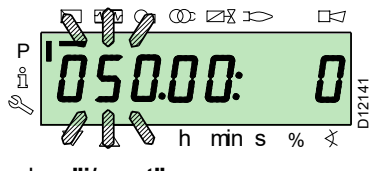

Confirm with the key "i/reset"

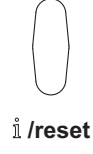

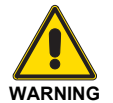

It is advisable to perform a backup every time that a parameter is changed, after checking the modification carried out is correct.

The parameter **bAC\_UP** appears on the display screen:

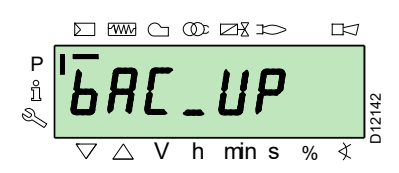

With the key "+"

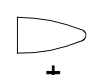

Select therEStorE parameter

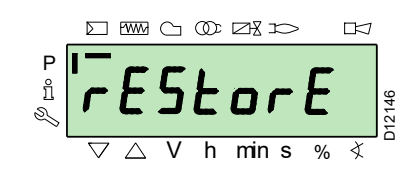

Confirm with the key "i/reset":

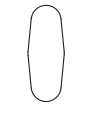

<sup>1</sup>/reset The display screen shows the following value.

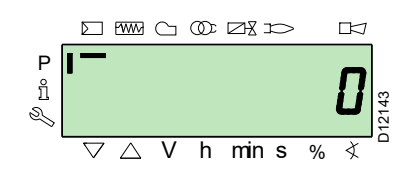

Use the button "+":

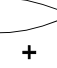

The value will be set to 1. Value 1 is flashing:

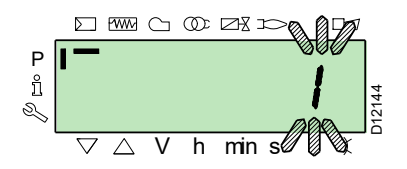

confirm with the button "i/reset" to activate the restore process.

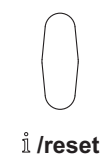

20068131

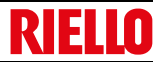

The value 1 appears on the display screen:

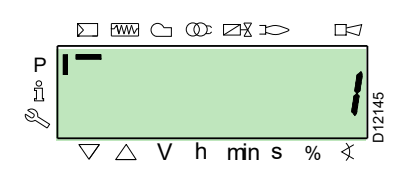

After approx 8 seconds (it depends on the duration of the programme), the **0** value appears on the display screen, this is to indicate that the restore process has been completed correctly.

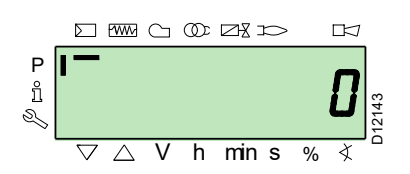

#### NOTE:

When the restore process is successfully completed, the 0 value is shown on the display screen.

Err C information: 136 D: 1 (restore process initialised) is displayed for a brief moment.

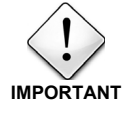

At the end of the restore process, it is necessary to check the sequence of functions and the list of parameters.

#### 6.9.3 Parameter list

| Paran | Parameter                                                                                                    |       | No. ele- Unit of |                                | Value range |           | Degree of | Default        | Acces mode                                 |
|-------|----------------------------------------------------------------------------------------------------|-------|------------------|--------------------------------|-------------|-----------|-----------|----------------|--------------------------------------------|
| No.   | Description                                                                                                    | ments | measure          | tion                           | Min.        | Max.      | accuracy  | setting        | Acces mode                                 |
| 000   | INTERNAL PARAMETERS                                                                                                    |       |                  |                                |             |           |           |                |                                            |
| 050   | Start backup/restore process via RDI21 / PC TOOL<br>(set the parameter to 1)<br>Index 0 = create backup<br>Index 1 = perform restore<br>Negative values indicate errors                   | 2     | -                | Modification                   | -99         | 2         | 1         | 0; 0           | Service mode                               |
| 055   | Burner identification number created from the backup on RDI21                                                                                                    | 1     | -                | Reading only                   | 0           | 999999999 | 1         | 0              | Service mode                               |
| 056   | ASN number created by the backup on RDI21                                                                                                    | 8     | -                | Reading only                   | 0           | 127       | 1         | 0              | Service mode                               |
| 057   | Software Version created by the backup on RDI21                                                                                                    | 1     | -                | Reading only                   | 0x100       | 0xFFF9    | 1         | 0              | Service mode                               |
| 100   | GENERAL PARAMETERS                                                                                                    |       |                  |                                |             |           |           |                |                                            |
| 102   | Control box identification date                                                                                                    | 1     | -                | Reading only                   | 0           | 255       | 1         |                | Info mode                                  |
| 103   | Control box identification number                                                                                                    | 1     | -                | Reading only                   | 0           | 65535     | 1         |                | Info mode                                  |
| 104   | Identification number of the group of parameters set                                                                                                    | 1     | -                | Reading only                   | 0           | 255       | 1         | 30             | Info mode                                  |
| 105   | Version of the group of parameters set                                                                                                    | 1     | -                | Reading only                   | 0           | 0xFFFF    | 1         | V 01.08        | Info mode                                  |
| 107   | Software version                                                                                                    | 1     | -                | Reading only                   | 0           | 0xFFF9    | 1         | V 03.30        | Info mode                                  |
| 108   | Software variation                                                                                                    | 1     | -                | Reading only                   | 0           | 225       | 1         | 1              | Info mode                                  |
| 111   | ASN number to verify the ASN number created by the backup on RDI 21                                                                                                    | 8     | -                | Reading only                   | 0           | 127       | 1         | 0              | Service mode                               |
| 113   | Burner identification                                                                                                    | 1     | -                | Modification                   | 0           | 999999999 | 1         | Not defined    | Info Mode with<br>password<br>Service Mode |
| 121   | Manual setting of output<br>Not defined = automatic operation                                                                                                    | 1     | %                | Modification / zero setting    | 0%          | 100%      | 0.1%      | Not defined    | Info mode                                  |
| 123   | Minimum output step position<br>Index 0: BACS output<br>Index 1: output of the external load regulator,<br>analogue.<br>Index 2: output of the external load regulator contacts.          | 3     | %                | Modification                   | 0%          | 100%      | 0.1%      | 0% ; 1%;<br>0% | Service mode                               |
| 124   | Beginning flame loss test (TÜV test) (define the parameter at 1) (switch of flame loss fuel valves) A negative value indicates an error (see code 150)                                    | 1     | -                | Modification                   | -6          | 1         | 1         | 0              | Service mode                               |
| 125   | Frequency of main power supply<br>0 = 50 Hz<br>1 = 60 Hz                                                                                                    | 1     | -                | Modification                   | 0           | 1         | 1         | 0              | Service mode                               |
| 126   | Brightness of display                                                                                                    | 1     | %                | Modification                   | 0%          | 100%      | 1%        | 75%            | Service mode                               |
| 128   | Fuel meter: Led pulse valence<br>(led pulses / volumetric flow units)                                                                                                    | 1     | -                | Modification                   | 0           | 400       | 0.01      | 0              | Service mode                               |
| 130   | Eliminate visualisation error chronology<br>To eliminate the visualisation, set the parameter to 1,<br>then to 2<br>Answer 0: process successful<br>Answer -1: time-out of 1_2 - sequence | 1     | -                | Modification                   | -5          | 2         | 1         | 0              | Service mode                               |
| 133   | Default output for TÜV test:<br>TÜV test not valid when output is activated<br>2,000 10,000 = low flame or first / second / third<br>stage                                                | 1     | %                | Modification /<br>zero setting | 20%         | 100%      | 0.1%      | Not defined    | Service mode                               |
| 141   | Remote management of control box<br>0 = off<br>1 = Modbus<br>2 = reserved                                                                                                    | 1     | -                | Modification                   | 0           | 2         | 1         | 0              | Service mode                               |
| 142   | Standby time before a new attempt in event of com-<br>munication fault<br>Values set:<br>0 = not active<br>1 = 7200 s                                                                     | 1     | S                | Modification                   | 0s          | 7200s     | 1s        | 120s           | Service mode                               |
| 143   | Reserved                                                                                                    | 1     | -                | Modification                   | 1           | 8         | 1         | 1              | Info mode                                  |
| 144   | Reserved                                                                                                    | 1     | s                | Modification                   | 10s         | 60s       | 1s        | 30s            | Service mode                               |
| 145   | Peripheral address for Modbus<br>Values set:<br>1 247                                                                                                    | 1     | -                | Modification                   | 1           | 247       | 1         | 1              | Service mode                               |

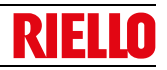

| Paran | Parameter                                                                                                    |       | Unit of                         | Modifica-                      | Value range |           | Degree of Default |             | A coso modo  |
|-------|----------------------------------------------------------------------------------------------------|-------|---------------------------------|--------------------------------|-------------|-----------|-------------------|-------------|--------------|
| No.   | Description                                                                                                    | ments | measure                         | tion                           | Min.        | Max.      | accuracy          | setting     | Acces mode   |
| 146   | Baud Rate for Modbus<br>Values set:<br>0 = 9600<br>1 = 19200                                                                                                    | 1     |                                 | Modification                   | 0           | 1         | 1                 | 1           | Service mode |
| 147   | Parity for Modbus<br>0 = none<br>1 = odd<br>2 = even                                                                                                    | 1     | -                               | Modification                   | 0           | 2         | 1                 | 0           | Service mode |
| 148   | Selection of the burner operation during the interrup-<br>tion of the switch-over with the system of remote man-<br>agement.<br>Values set:<br>With <b>modulating operation</b> the settings of the values<br>are the following:<br>019.9 = burner switched off<br>20100 = 20100% modulation field of the burner.<br>With <b>stage operation</b> :<br>0 = burner off P1, P2, P3<br>No setting = no function in the event of communication<br>interruption                                                                                                    | 1     | %                               | Modification /<br>zero setting | 0%          | 100%      | 0.1%              | Not defined | Service mode |
| 161   | Total number of errors                                                                                                    | 1     | -                               | Reading only                   | 0           | 65535     | 1                 | 0           | Info mode    |
| 162   | Hours of operation (that can be reset)                                                                                                    | 1     | h                               | Reset                          | 0h          | 999999 h  | 1h                | 0h          | Info mode    |
| 163   | Total hours of power supply to control box                                                                                                    | 1     | h                               | Reading only                   | 0h          | 999999h   | 1h                | 0h          | Info mode    |
| 164   | Total number of start-ups (that can be reset)                                                                                                    | 1     | -                               | Reset                          | 0           | 999999    | 1                 | 0           | Info mode    |
| 166   | Total number of start-ups                                                                                                    | 1     | -                               | Reading only                   | 0           | 999999    | 1                 | 0           | Info mode    |
| 167   | Volumetric delivery of fuel in the selected unit of meas-<br>urement (that can be reset)                                                                                                    | 1     | m³, l,<br>ft <sup>3</sup> , gal | Reset                          | 0           | 999999999 | 1                 | 0           | Info mode    |
| 200   | CHECKS ON THE BURNER                                                                                                    |       |                                 |                                |             |           |                   |             |              |
| 201   | Burner operation mode (fuel supply line, modulating/<br>stage, servomotors, etc.)<br>= not defined (eliminate curves)<br>1 = Gmod<br>2 = Gp1 mod<br>3 = Gp2 mod<br>4 = Lo mod<br>5 = Lo 2 stage<br>6 = Lo 3 stage<br>7 = Gmod pneu<br>8 = Gp1 mod pneu<br>9 = Gp2 mod pneu<br>10 = LoGp mod<br>11 = LoGp 2-stage<br>12 = Lo mod 2 fuel valves<br>13 = LoGp mod 2 fuel valves<br>13 = LoGp mod 2 fuel valves<br>14 = G mod pneu without actuator<br>15 = Gp1 mod pneu without actuator<br>15 = Gp1 mod pneu without actuator<br>16 = Gp2 mod pneu without actuator<br>17 = Lo 2-stage without actuator<br>18 = Lo 3-stage without actuator<br>19 = G mod only gas actuator<br>20 = Gp1 mod only gas actuator<br>21 = Gp2 mod only gas actuator<br>22 = Lo mod only oil actuator | 1     | -                               | Modify/set to<br>zero          | 1           | 22        | 1                 | Not defined | Service mode |
| 208   | Stopping of the program<br>0 = deactivated<br>1 = pre-purging (Ph24)<br>2 = Ignition (Ph36)<br>3 = Interval 1 (Ph44)<br>4 = Interval 2 (Ph52)                                                                                                    | 1     | -                               | Modification                   | 0           | 4         | 1                 | 0           | Service mode |
| 210   | Alarm as the pre-purging phase begins;<br>0 = Deactivated;<br>1 = Activated                                                                                                    | 1     | -                               | Modification                   | 0           | 1         | 1                 | 0           | Service mode |
| 211   | Uphill train fan motor                                                                                                    | 1     | S                               | Modification                   | 2s          | 60s       | 0.2s              | 2s          | Service mode |
| 212   | Maximum time to reach low flame                                                                                                    | 1     | s                               | Modification                   | 0.2s        | 10 min    | 0.2s              | 45s         | Service mode |
| 215   | Maximum repeats of safety circuit<br>1 = No repetition<br>215 = Number of repetitions<br>16 = Constant repetitions                                                                                                    | 1     | -                               | Modification                   | 1           | 16        | 1                 | 16          | Service mode |

| Paran | Parameter                                                                                                    |       | No. ele- Unit of Modifi |              | Value range |         | Degree of Default |                              | A            |  |
|-------|----------------------------------------------------------------------------------------------------|-------|-------------------------|--------------|-------------|---------|-------------------|------------------------------|--------------|--|
| No.   | Description                                                                                                    | ments | measure                 | tion         | Min.        | Max.    | accuracy          | setting                      | Acces mode   |  |
| 221   | Gas: selection of flame sensor<br>0 = QRB/ QRC<br>1 = ION / QRA                                                                                                    | 1     |                         | Modification | 0           | 1       | 1                 | 1                            | Service mode |  |
| 222   | Gas: Selection of the pre-purging function<br>0 = deactivated<br>1 = activated                                                                                                    | 1     | -                       | Modification | 0           | 1       | 1                 | 1                            | Service mode |  |
| 223   | Maximum repeats of minimum gas pressure switch<br>intervention<br>1 = No repetition<br>215 = Number of repetitions<br>16 = Constant repetitions                                                                                   | 1     | -                       | Modification | 1           | 16      | 1                 | 16                           | Service mode |  |
| 225   | Gas: pre-purging time                                                                                                    | 1     | s                       | Modification | 20s         | 60 min  | 0.2s              | 20s                          | Service mode |  |
| 226   | Gas: pre-ignition time                                                                                                    | 1     | s                       | Modification | 0.4 s       | 60 min  | 0.2s              | 2s                           | Service mode |  |
| 230   | Gas: interval 1                                                                                                    | 1     | S                       | Modification | 0.4 s       | 60s     | 0.2s              | 2s                           | Service mode |  |
| 232   | Gas: interval 2                                                                                                    | 1     | S                       | Modification | 0.4 s       | 60s     | 0.2s              | 2s                           | Service mode |  |
| 233   | Gas: post-combustion time                                                                                                    | 1     | S                       | Modification | 0.2s        | 60s     | 0.2s              | 8s                           | Service mode |  |
| 234   | Gas: Post-purging time (no extraneous light test)                                                                                                    | 1     | S                       | Modification | 0.2s        | 108 min | 0.2s              | 0.2s                         | Service mode |  |
| 236   | Gas: Minimum gas pressure switch input<br>0 = deactivated<br>1 = minimum gas pressure switch (upstream of the<br>fuel valve 1 (V1))<br>2 = valve control via the minimum pressure switch<br>(between fuel vale 1 (V1) and 2 (V2)) | 1     | -                       | Modification | 1           | 2       | 1                 | 1                            | Service mode |  |
| 237   | Gas: Maximum gas pressure switch / POC Input<br>0 = deactivated<br>1 = Maximum gas pressure switch<br>2 = POC                                                                                                    | 1     | -                       | Modification | 1           | 2       | 1                 | 1                            | Service mode |  |
| 241   | Gas: Valve leak detection test<br>0 = test deactivated<br>1 = valve leak detection test at start-up<br>2 = valve leak detection test at shut-down<br>3 = valve leak detection test at start-up and at shut-<br>down               | 1     | -                       | Modification | 0           | 3       | 1                 | 2                            | Service mode |  |
| 248   | Gas: Post-purging time (t3) (at deactivation of the load (LR)) - ON                                                                                                    | 1     | s                       | Modification | 1s          | 108 min | 0.2s              | 1s                           | Service mode |  |
| 261   | Oil: selection of flame sensor<br>0 = QRB/ QRC<br>1 = ION / QRA                                                                                                    | 1     | -                       | Modification | 0           | 1       | 1                 | 0                            | Service mode |  |
| 265   | Oil: pre-purging time                                                                                                    | 1     | s                       | Modification | 15s         | 60 min  | 0.2s              | 15s                          | Service mode |  |
| 266   | Oil: pre-ignition time                                                                                                    | 1     | S                       | Modification | 0.6s        | 60 min  | 0.2s              | 2s                           | Service mode |  |
| 270   | Oil: interval 1                                                                                                    | 1     | s                       | Modification | 0.4 s       | 60 min  | 0.2s              | 2s                           | Service mode |  |
| 272   | Oil: interval 2                                                                                                    | 1     | s                       | Modification | 0.4 s       | 60 min  | 0.2s              | 2s                           | Service mode |  |
| 273   | Oil: post-combustion time                                                                                                    | 1     | s                       | Modification | 0.2s        | 60s     | 0.2s              | 8s                           | Service mode |  |
| 274   | Oil: Post-purging time (no extraneous light test)                                                                                                    | 1     | s                       | Modification | 0.2s        | 108 min | 0.2s              | 0.2s                         | Service mode |  |
| 276   | Oil: Minimum input oil pressure switch<br>0 = deactivated<br>1 = activated from phase 38<br>2 = activated from safety time (TSA)                                                                                                  | 1     | -                       | Modification | 1           | 2       | 1                 | 1                            | Service mode |  |
| 277   | Oil: Maximum oil pressure switch / POC Input<br>0 = deactivated<br>1 = Maximum oil pressure switch<br>2 = POC                                                                                                    | 1     | -                       | Modification | 1           | 2       | 1                 | 1                            | Service mode |  |
| 281   | Oil: selection transformer ignition phase TA<br>0 = brief pre-ignition (Ph38)<br>1 = long pre-ignition (with fan) (Ph22)                                                                                                    | 1     | -                       | Modification | 0           | 1       | 1                 | 1                            | Service mode |  |
| 284   | Oil: Post-purging time (t3) (at deactivation of the load (LR)) - ON                                                                                                    | 1     | s                       | Modification | 1s          | 108 min | 0.2s              | 1s                           | Service mode |  |
| 400   | AIR/FUEL MODULATION CURVES                                                                                                    |       |                         |              |             |         |                   |                              |              |  |
| 401   | Checking fuel servomotor<br>(only setting of the curve)                                                                                                    | 13    | (°)                     | Modification | 0°          | 90°     | 0.1°              | 0°; 0°; 15°;<br>Not defined  | Service mode |  |
| 402   | Checking air servomotor<br>(only setting of the curve)                                                                                                    | 13    | (°)                     | Modification | 0°          | 90°     | 0.1°              | 0°; 90°; 45°;<br>Not defined | Service mode |  |
| 500   | POSITIONING OF SERVOMOTORS                                                                                                    |       |                         |              |             |         |                   |                              |              |  |

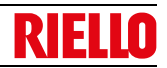

| Paran | neter                                                                                                    | No. ele- | Unit of | Modifica-                      | Value range |          | Degree of | f Default    | Acces mode   |
|-------|----------------------------------------------------------------------------------------------------|----------|---------|--------------------------------|-------------|----------|-----------|--------------|--------------|
| No.   | Description                                                                                                    | ments    | measure | tion                           | Min. Max.   |          | accuracy  | setting      | Acces mode   |
| 501   | Position of the fuel servomotor in absence<br>of flame<br>Index 0 = standby position<br>Index 1 = pre-purging position<br>Index 2 = post-purging position                                                                                                    | 3        | (°)     | Modification                   | 0°          | 90°      | 0.1°      | 0°; 0°; 15°  | Service mode |
| 502   | Position of the air servomotor in absence of flame<br>Index 0 = standby position<br>Index 1 = pre-purging position<br>Index 2 = post-purging position                                                                                                    | 3        | (°)     | Modification                   | 0°          | 90°      | 0.1°      | 0°; 90°; 45° | Service mode |
| 545   | Minimum modulation limit<br>Not defined = 20%                                                                                                    | 1        | %       | Modification /<br>zero setting | 20%         | 100%     | 0.1%      | Not defined  | Service mode |
| 546   | Maximum modulation limit<br>Not defined = 100%                                                                                                    | 1        | %       | Modification /<br>zero setting | 20%         | 100%     | 0.1%      | Not defined  | Service mode |
| 600   | SERVOMOTORS                                                                                                    |          |         |                                |             |          |           |              |              |
| 606   | Tolerance limit for position check (0.1°)<br>Index 0 = fuel<br>Index 1 = air<br>More serious position error, where a defect has cer-<br>tainly been detected<br>- > Stop range: (P 606 - 0.6°) a P606                                                                                                    | 2        | (°)     | Modification                   | 0.5°        | 4°       | 0.1°      | 1.7°; 1.7°   | Service mode |
| 645   | Analogue exit configuration<br>0 = DC 010 V<br>1 = DC 210 V<br>2 = DC 0 / 210 V                                                                                                    | 1        | -       | Modification                   | 0           | 2        | 1         | 2            | Service mode |
| 700   | LOG OF THE ERRORS                                                                                                    |          |         |                                |             |          |           |              |              |
| 701   | Error chronology: 701-725.01.Code                                                                                                    | 25       | -       | Reading only                   | 0           | 255      | 1         | 0            | Info mode    |
| •     | Error chronology: 701-725.02.Diagnostic code                                                                                                    | 25       | -       | Reading only                   | 0           | 255      | 1         | 0            | Info mode    |
| •     | Error chronology: 701-725.03.Error class                                                                                                    | 25       | -       | Reading only                   | 0           | 6        | 1         | 0            | Info mode    |
| •     | Error chronology: 701-725.04.Phase                                                                                                    | 25       | -       | Reading only                   | 0           | 255      | 1         | 0            | Info mode    |
| •     | Error chronology: 701-725.05.Start-up meter                                                                                                    | 25       | -       | Reading only                   | 0           | 99999999 | 1         | 0            | Info mode    |
| 725   | Error chronology: 701-725.06.Load                                                                                                    | 25       | %       | Reading only                   | 0%          | 100%     | 0.1%      | 0%           | Info mode    |
| 900   | PROCESS INFORMATION                                                                                                    |          |         |                                |             |          |           |              |              |
| 903   | Actual output<br>Index 0 = fuel<br>Index 1 = air                                                                                                    | 2        | %       | Reading only                   | 0%          | 100%     | 0.1%      | 0%           | Info mode    |
| 922   | Position of the servomotors<br>Index 0 = fuel<br>Index 1 = air                                                                                                    | 2        | (°)     | Reading only                   | -50°        | 150°     | 0.01°     | 0°           | Info mode    |
| 942   | Heat source active<br>1 = output during the definition of the curves<br>2 = manual output<br>3 = BACS output<br>4 = analogue input output<br>5 = output of the external load regulator contacts                                                                                                    | 1        | -       | Reading only                   | 0           | 255      | 1         | 0            | Service mode |
| 947   | Result of the sampling of the contact (codified in bits)<br>Bit $0.0 = 1$ : Minimum pressure switch<br>Bit $0.1 = 2$ : Maximum pressure switch<br>Bit $0.2 = 4$ : Pressure switch control valves<br>Bit $0.3 = 8$ : Air pressure switch<br>Bit $0.4 = 16$ : Open load check<br>Bit $0.5 = 32$ : ON load check<br>Bit $0.5 = 32$ : ON load check<br>Bit $0.5 = 32$ : ON load check<br>Bit $0.7 = 128$ : Safety circuit<br>Bit $1.0 = 1$ : Safety valve<br>Bit $1.1 = 2$ : Ignition<br>Bit $1.2 = 4$ : Fuel valve $1$<br>Bit $1.3 = 8$ : Fuel valve $2$<br>Bit $1.4 = 16$ : Fuel valve $3$ / pilot valve<br>Bit $1.5 = 32$ : Reset | 2        | -       | Reading only                   | 0           | 255      | 1         | 0            | Info mode    |
| 950   | Relay request status (coded in bits)<br>Bit 0 = 1: Alarm<br>Bit 1 = 2: Safety valve<br>Bit 2 = 4: Ignition<br>Bit 3 = 8: Fuel valve 1<br>Bit 4 = 16: Fuel valve 2<br>Bit 5 = 32: Fuel valve 3/ pilot valve                                                                                                    | 1        | -       | Reading only                   | 0           | 255      | 1         | 0            | Info mode    |
| 954   | Flame intensity                                                                                                    | 1        | %       | Reading only                   | 0%          | 100%     | 1%        | 0%           | Info mode    |

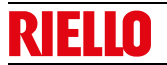

| Parameter |                                              | No. ele- Unit of |                                                       | Modifica-    | Value range |                | Degree of | Default | Acces mode   |
|-----------|----------------------------------------------|------------------|-------------------------------------------------------|--------------|-------------|----------------|-----------|---------|--------------|
| No.       | Description                                  | ments            | measure                                               | tion         | Min.        | Max.           | accuracy  | setting | Acces mode   |
| 960       | Actual output                                | 1                | m <sup>3</sup> /h, l, h,<br>ft <sup>3</sup> /h, gal/h | Reading only | 0           | 6553.5         | 0.1       | 0       | Info mode    |
| 961       | Status of external modules and visualisation | 1                | -                                                     | Reading only | 0           | 255            | 1         | 0       | Info mode    |
| 981       | Memory error: Code                           | 1                | -                                                     | Reading only | 0           | 255            | 1         | 0       | Info mode    |
| 982       | Memory error: diagnostic code                | 1                | -                                                     | Reading only | 0           | 255            | 1         | 0       | Info mode    |
| 992       | Error indicators                             | 10               | -                                                     | Reset        | 0           | 0xFFFFFF<br>FF | 1         | 0       | Service mode |

Tab. P

#### 6.10 Steady-state operation

#### Burner without modulating operation kit

Once the start-up cycle is completed, the servomotor command moves on to the thermostat/pressure switch TR that controls the pressure or the temperature in the boiler.

- If the temperature or the pressure is low (so the thermostat/ pressure switch TR is closed), the burner progressively increases the output as far as the MAX value (point "P9").
- If the temperature or the pressure increases as far as the opening of the thermostat/pressure switch TR, the burner progressively reduces the output as far as the MIN value (point "P1"). And so on.
- 6.11 Ignition failure

If the burner does not switch on, there is a lockout within 3s of the electrical supply reaching the gas valve.

It may be that the gas does not arrive at the combustion head within the safety time of 3 s.

In this case, increase gas delivery upon ignition.

The arrival of the gas at the pipe coupling is shown on the pressure gauge of Fig. 39 at page 51.

#### 6.12 Burner flame goes out during operation

If the flame accidentally goes out during operation, the control box carries out a recycle (i.e. it repeats the start-up phase once, and makes a further ignition attempt).

#### 6.13 Stopping of the burner

The burner can be stopped by:

- intervening on the disconnecting switch of the electrical supply line, located on the boiler panel;
- removing the cover and working on the switch "0-1" of Fig. 32 at page 32;
- removing the transparent protection that covers the Operator Panel, after loosening the relative screw, and using the panel itself according to "Manual lockout procedure" at page 35.

- The burner switches off when the request for heat is lower than the heat supplied by the burner at MIN output.
- ➤ The thermostat/pressure switch TL opens and the control box carries out the switching off phase.
- The damper closes completely to reduce thermal dispersions to a minimum.

#### Burner with modulating operation kit

See the manual supplied with the regulator.

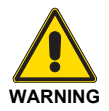

In the event of a burner lockout, more than two consecutive burner reset operations could cause damage to the installation. On the third lockout, contact the Aftersales Service.

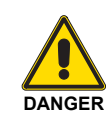

If further lockouts or burner faults occur, interventions must only be made by qualified, authorised personnel (as indicated in this manual, and in compliance with the laws and regulations currently in force).

If the flame is still absent, the control box goes into lockout.

#### 6.14 Final checks (with burner operating)

| - | mum end of scale position                                                                                  |        |                                                       |        |
|---|----------------------------------------------------------------------------------------------------|--------|-------------------------------------------------------|--------|
| > | Turn the air pressure switch to the maximum end of scale position.                                         | 4/     | The burner must stop in lockout                       |        |
| > | Switch off the burner and disconnect the voltage.<br>Disconnect the minimum gas pressure switch connector. | $\Box$ | The burner must not start                             |        |
|   |                                                                                                    |        |                                                       |        |
| > | Disconnect the ionisation probe wire                                                                       | 4      | The burner must stop in lockout due to firing failure |        |
|   |                                                                                                    |        |                                                       | Tab. Q |

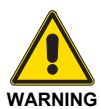

Make sure that the mechanical locking systems on the various adjustment devices are fully tightened. RIE

Π

#### Maintenance

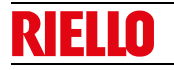

7

#### Maintenance

#### 7.1 Notes on safety for the maintenance

The periodic maintenance is essential for the good operation, safety, yield and duration of the burner.

It allows you to reduce consumption and polluting emissions and to keep the product in a reliable state over time.

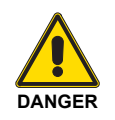

The maintenance interventions and the calibration of the burner must only be carried out by qualified, authorised personnel, in accordance with the contents of this manual and in compliance with the standards and regulations of current laws.

Before carrying out any maintenance, cleaning or checking operations:

#### 7.2 Maintenance programme

#### 7.2.1 Maintenance frequency

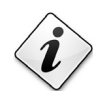

The gas combustion system should be checked at least once a year by a representative of the manufacturer or another specialised technician.

#### 7.2.2 Safety test - with gas ball valve closed

It is fundamental to ensure the correct execution of the electrical connections between the gas solenoid valves and the burner to perform safely the commissioning.

For this purpose, after checking that the connections have been carried out in accordance with the burner's electrical diagrams, an ignition cycle with closed gas ball valve -dry test- must be performed.

- 1 The manual ball gas valve must be closed
- 2 The electrical contacts of the burner limit switch need to be closed
- 3 Ensures closed the contact of the low gas pressure switch
- 4 Make a trial for burner ignition

The start-up cycle must be as follows:

- Starting the fan for pre-ventilation
- Performing the gas valve seal control, if provided
- Completion of pre-ventilation
- Arrival of the ignition point
- Power supply of the ignition transformer
- Electrical Supply of solenoid gas valves

Since the manual gas ball valve is closed, the burner will not light up and its control box will go to a safety lockout condition.

The actual electrical supply of the solenoid gas valves can be verified by inserting a tester. Some valves are equipped with light signals (or close/open position indicator) that turn on at the same time as their power supply.

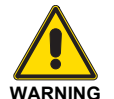

IF THE ELECTRICAL SUPPLY OF THE GAS VALVES OCCURS AT UNEXPECTED TIMES, DO NOT OPEN MANUAL GAS BALL VALVE, SWITCH OFF POWER LINE; CHECK THE WIRES; CORRECT THE ERRORS AND RE-PEAT THE COMPLETE TEST.

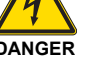

Disconnect the electrical supply from the burner by means of the main system switch.

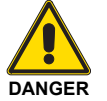

Close the fuel interception tap.

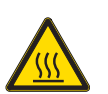

Wait for the components in contact with heat sources to cool down completely.

#### 7.2.3 Checking and cleaning

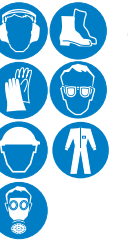

The operator must use the required equipment during maintenance.

Combustion

The optimum calibration of the burner requires an analysis of the flue gases. Significant differences with respect to the previous measurements indicate the points where more care should be exercised during maintenance.

#### **Combustion head**

Open the burner and make sure that all the components of the combustion head are undamaged, not deformed due to high temperature, free of ambient dirt or dust, free of rusted materials and adequately positioned.

#### Fan

Check to make sure that no dust has accumulated inside the fan or on its blades, as this condition will cause a reduction in the air flow rate and provoke polluting combustion.

#### Burner

Clean the outside of the burner.

#### Gas leaks

Make sure that there are no gas leaks on the pipes between the gas meter and the burner.

#### Gas filter

Replace the gas filter when it is dirty.

#### Boiler

Clean the boiler as indicated in its accompanying instructions in order to maintain all the original combustion characteristics intact, especially the flue gas temperature and combustion chamber pressure.

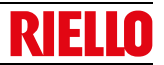

### Combustion

If the combustion values found at the start of the intervention do not satisfy current standards or anyway indicate a poor state of combustion (consult the table below), contact the Technical Assistance Service for the necessary adjustments.

|        |                                    | Air ex                                                                         |           |            |
|--------|------------------------------------|--------------------------------------------------------------------------------|-----------|------------|
| EN 676 |                                    | $\begin{array}{l} \text{Max. output} \\ \lambda \leq \textbf{1.2} \end{array}$ | CO        |            |
| GAS    | Theoretical<br>max_CO <sub>2</sub> | CO <sub>2</sub> % Ca                                                           | libration | ma/k/Mb    |
| GAS    | 0 % O <sub>2</sub>                 | λ <b>= 1.2</b>                                                                 | λ = 1.3   | iiig/kvvii |
| G 20   | 11.7                               | 9.7                                                                            | 9         | ≤ 100      |
| G 25   | 11.5                               | 9.5                                                                            | 8.8       | ≤ 100      |
| G 30   | 14.0                               | 11.6                                                                           | 10.7      | ≤ 100      |
| G 31   | 13.7                               | 11.4                                                                           | 10.5      | ≤ 100      |
|        |                                    |                                                                                |           |            |

Tab. R

### 7.2.4 Safety components

The safety components should be replaced at the end of their life cycle indicated in the following table.

The specified life cycles do not refer to the warranty terms indicated in the delivery or payment conditions.

| Safety component                               | Life cycle                              |
|------------------------------------------------|-----------------------------------------|
| Flame control                                  | 10 years or 250.000<br>operation cycles |
| Flame sensor                                   | 10 years or 250.000<br>operation cycles |
| Gas valves (solenoid)                          | 10 years or 250.000 operation cycles    |
| Pressure switches                              | 10 years or 250.000<br>operation cycles |
| Pressure adjuster                              | 15 years                                |
| Servomotor (electronic cam)(if present)        | 10 years or 250.000<br>operation cycles |
| Oil valve (solenoid)<br>(if present)           | 10 years or 250.000<br>operation cycles |
| Oil regulator (if present)                     | 10 years or 250.000 operation cycles    |
| Oil pipes/ couplings<br>(metallic)(if present) | 10 years                                |
| Flexible hoses (if present)                    | 5 years or 30.000 pressurised cycles    |
| Fan impeller                                   | 10 years or 500.000 start-ups           |
|                                                | Tab. S                                  |

#### 7.2.5 Measuring the ionisation current

The burner is fitted with an ionisation system to check that a flame is present.

The minimum current for control box operation is 4  $\mu$ A. The Operator Panel visualises "30%" (see **"Parameter list"** at page 44, parameter no. 954).

The burner provides a much higher current, so controls are not normally required.

However, if it is necessary to measure the ionisation current, disconnect the plug-socket on the ionisation probe cable and insert a direct current microammeter with a base scale of 100  $\mu A$  - see Fig. 38.

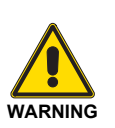

Carefully check the polarities!

# 7.2.6 Checking the air and gas pressure on the combustion head

To carry out this operation a pressure gauge must be used to mesure the air and gas pressure at the combustion head, as shown in Fig. 39.

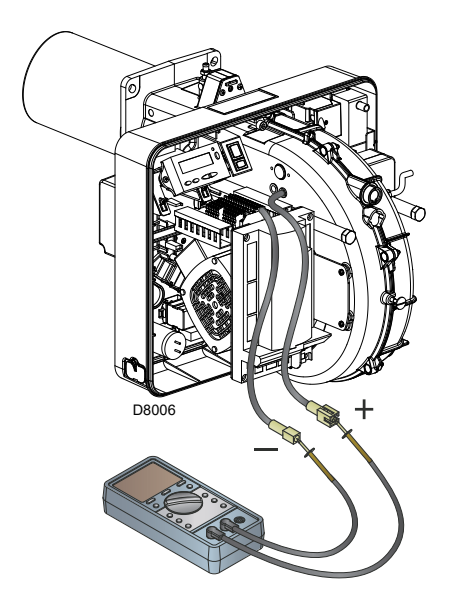

Fig. 38

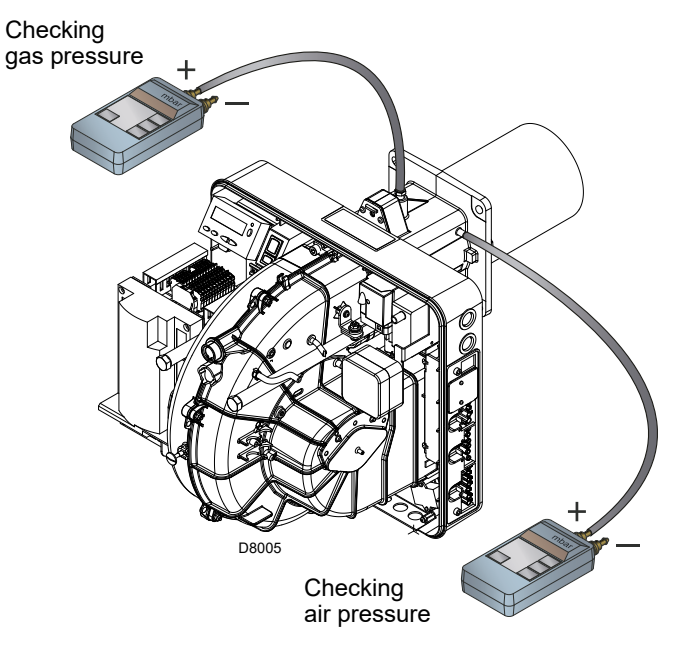

Fig. 39

### 7.3 Opening the burner

Π

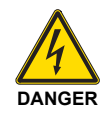

Disconnect the electrical supply from the burner by means of the main system switch.

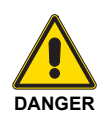

Close the fuel interception tap.

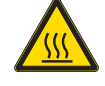

Wait for the components in contact with heat sources to cool down completely.

- ► Loosen the screws 1)(Fig. 40)and remove the cover 2).
- Remove the nuts 2)(Fig. 17 at page 24) fit them on the supplied extensions and screw them on guides 3) (only for TL versions).
- Disconnect the plug 14)(Fig. 17 at page 24) and loosen the grommet 15).
- Remove the screw 5)(Fig. 40) and pull back the burner on the guides 3) by about 100 mm.
- Disconnect the cables of the probe and electrode, then pull the burner back completely.
- At this point it is possible to extract the inner part 4) after having removed the screw 6).

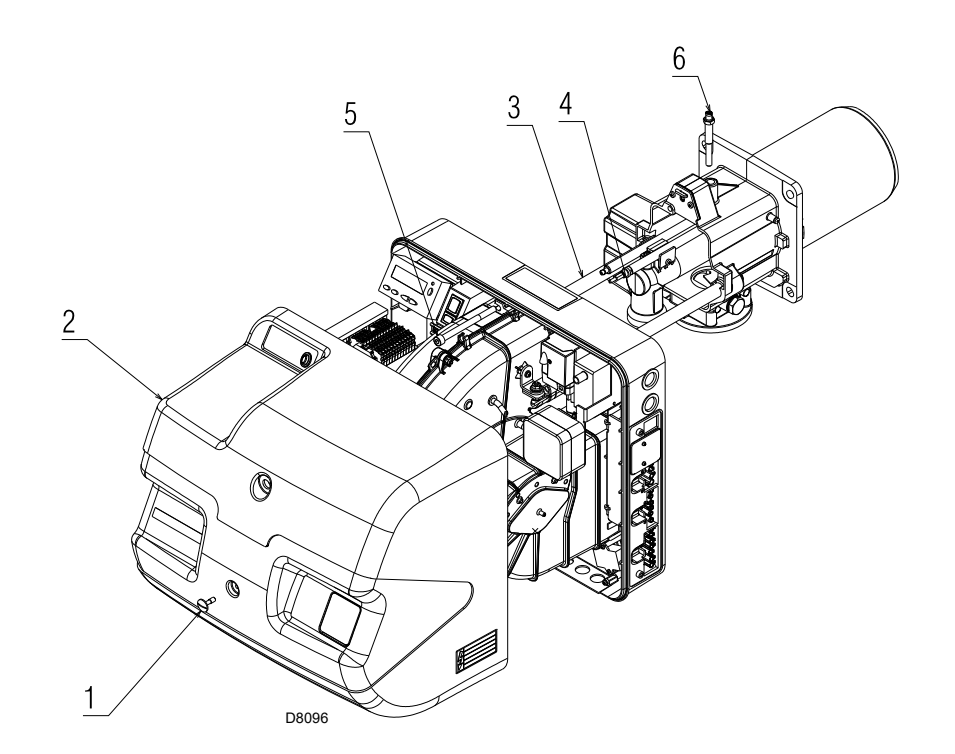

#### 7.4 Closing the burner

- Push the burner up to approximately 100 mm from the pipe coupling.
- Reinsert the cables and slide the burner as far as the stop.
- Connect the plug of the servomotor 14)(Fig. 17 at page 24) and tighten the grommet 15).
- ➤ Tighten the screws 5)(Fig. 40) and carefully pull the probe and electrode cables outwards until they are slightly taut.
- Remove the two extensions from the guides 3), fix them in their original positions and replace the nuts 2)(Fig. 17 at page 24)(only for TL versions).

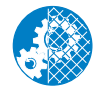

After carrying out maintenance, cleaning or checking operations, reassemble the hood and all the safety and protection devices of the burner.

Fig. 40

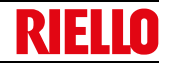

If faults arise in ignition or operations, the burner performs a "safety stop", which is signalled by the red burner lockout LED.

The display of the operator panel visualises alternately the lockout code and the relative diagnostic.

To restore start-up conditions, refer to the **"Reset procedure"** at page 35.

When the burner starts up again, the red LED goes out.

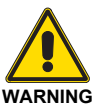

In the event of a burner lockout, more than two consecutive burner reset operations could cause damage to the installation. On the third lockout, contact the Aftersales Service.

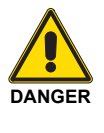

If further lockouts or burner faults occur, interventions must only be made by qualified, authorised personnel (as indicated in this manual, and in compliance with the laws and regulations currently in force).

#### 8.1 Error codes list

8

| Error<br>code | Diagnostic code | Meaning of the REC 27.100A2 system                                                             | Recommended measures                                                                                                    |  |  |  |
|---------------|-----------------|------------------------------------------------------------------------------------------------|----------------------------------------------------------------------------------------------------|--|--|--|
| NoComm        |                 | No communication betweenREC 27.100A2 and RDI21                                                 | Check the wiring between the control box REC 27.100A2 and the display RDI21                                                                                                    |  |  |  |
| 2             | #               | No flame at the end of TSA1                                                                    |                                                                                                    |  |  |  |
|               | 1               | No flame at the end of safety time 1 (TSA1)                                                    |                                                                                                    |  |  |  |
|               | 2               | No flame at the end of safety time 2 (TSA2)                                                    |                                                                                                    |  |  |  |
|               | 4               | No flame at the end of safety time 1 (TSA1) (software version $\leq$ V02.00)                   |                                                                                                    |  |  |  |
| 3             | #               | Air pressure error                                                                             |                                                                                                    |  |  |  |
|               | 0               | Air pressure switch off                                                                        |                                                                                                    |  |  |  |
|               | 1               | Air pressure switch on                                                                         |                                                                                                    |  |  |  |
|               | 4               | Air pressure on – Lockout alarm at start                                                       |                                                                                                    |  |  |  |
|               | 20              | Air pressure, fuel pressure on - Alarm lock at start                                           |                                                                                                    |  |  |  |
|               | 68              | Air pressure, POC on – Alarm lockout at start                                                  |                                                                                                    |  |  |  |
|               | 84              | Air pressure, fuel pressure, POC on - Alarm lockout at start                                   |                                                                                                    |  |  |  |
| 4             | #               | Extraneous light                                                                               |                                                                                                    |  |  |  |
|               | 0               | Extraneous light during start-up                                                               |                                                                                                    |  |  |  |
|               | 1               | Extraneous light during switch-off                                                             |                                                                                                    |  |  |  |
|               | 2               | Extraneous light during start-up – Lockout alarm at start                                      |                                                                                                    |  |  |  |
|               | 6               | Extraneous light during start-up, air pressure - Alarm lockout at start                        |                                                                                                    |  |  |  |
|               | 18              | Extraneous light during start-up, fuel pressure - Alarm lockout at start                       |                                                                                                    |  |  |  |
|               | 24              | Extraneous light during start-up, air pressure, fuel pressure<br>- Alarm lockout at start      |                                                                                                    |  |  |  |
|               | 66              | Extraneous light during start-up, POC – Alarm lockout at start                                 |                                                                                                    |  |  |  |
|               | 70              | Extraneous light during start-up, air pressure, POC - Alarm lockout at start                   |                                                                                                    |  |  |  |
|               | 82              | Extraneous light during start-up, fuel pressure, POC -<br>Alarm lockout at start               |                                                                                                    |  |  |  |
|               | 86              | Extraneous light during start-up, air pressure, fuel<br>pressure, poc - Alarm lockout at start |                                                                                                    |  |  |  |
| 7             | #               | Loss of flame                                                                                  |                                                                                                    |  |  |  |
|               | 0               | Loss of flame                                                                                  |                                                                                                    |  |  |  |
|               | 3               | Flame loss (software version ≤ V02.00)                                                         |                                                                                                    |  |  |  |
|               | 3255            | Flame loss during TÜV test (flame loss test)                                                   | The diagnostics covers the period of time from the closure of the fuel valves at the point the flame loss was detected (resolution $0.2 \text{ s} \rightarrow \text{value 5 = 1 s}$ ).                                                        |  |  |  |
| 12            | #               | Valve leak detection control:                                                                  |                                                                                                    |  |  |  |
|               | 0               | V1 leaks                                                                                       | Leak test<br>Check if the valve on the side of the gas has any leaks.<br>Check the wiring and check that the circuit is open.                                                                                                    |  |  |  |
|               | 1               | V2 leaks                                                                                       | Leak test<br>Check if the valve on the side of the burner has any leaks.<br>Check if the pressure switch for the leak test (PGVP) is closed<br>when gas pressure is not present.<br>Check the wiring and check if there is any short-circuit. |  |  |  |

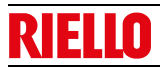

| Error<br>code | Diagnostic code | Meaning of the REC 27.100A2 system                                                                                 | Recommended measures                                                                                                    |
|---------------|-----------------|----------------------------------------------------------------------------------------------------|----------------------------------------------------------------------------------------------------|
|               | 2               | Valve leak detection test not possible                                                                             | The valve leak detection is active, but the minimum gas<br>pressure switch is selected as input for X9-04 (check<br>parameters 238 and 241)   |
|               | 3               | Valve leak detection test not possible                                                                             | The valve leak detection is active, but no input has been assigned (check parameters 236 and 237)                                             |
|               | 4               | Valve leak detection not possible                                                                                  | Valve leak detection is active, but 2 inputs have already been<br>assigned (configure parameter 237 or maximum gas Pressure<br>switch or POC) |
|               | 5               | Valve leak detection not possible                                                                                  | The valve leak detection is active, but 2 inputs have been assigned (check parameters 236 and 237)                                            |
| 14            | #               | POC                                                                                                    |                                                                                                    |
|               | 0               | POC Open                                                                                                    | Check if the closure contact of the valve is closed                                                                                           |
|               | 1               | POC Closed                                                                                                    | Check the wiring<br>Check if the closure contact of the valve opens when the valve<br>is checked                                              |
|               | 64              | POC Open - Alarm lockout at start                                                                                  | Check the wiring<br>Check if the closure contact of the valve is closed                                                                       |
| 19            | 80              | Fuel pressure, POC - Alarm lockout at start                                                                        | Check that the pressure switch is closed when no pressure is<br>present from the fuel<br>Check that there are no short-circuits               |
| 20            | #               | Pmin                                                                                                    |                                                                                                    |
|               | 0               | Minimum gas/oil pressure absent                                                                                    | Check that there are no line interruptions                                                                                                    |
|               | 1               | Scarcity of gas - Alarm lockout at start                                                                           | Check that there are no line interruptions                                                                                                    |
| 21            | #               | Pmax/POC                                                                                                    |                                                                                                    |
|               | 0               | Pmax: Max. gas/oil pressure exceeded<br>POC: POC open (software version ≤ V02.00)                                  | Check the wiring.<br>POC: check if the closure contact of the valve is closed                                                                 |
|               | 1               | POC closed (software version ≤ V02.00)                                                                             | Check the wiring.<br>Check if the closure contact of the valve opens when the valve<br>is checked                                             |
|               | 64              | POC Open - Alarm lockout at the start (software version $\leq$ V02.00)                                             | Check the wiring.<br>Check if the contact of the valve opens when the valve is<br>checked                                                     |
| 22<br>OFF S   | #               | Safety circuit/Burner flange                                                                                       |                                                                                                    |
|               | 0               | Safety circuit open /Burner flange open                                                                            |                                                                                                    |
|               | 1               | Safety circuit open /Burner flange open - Alarm lockout at start                                                   |                                                                                                    |
|               | 3               | Safety circuit open /Burner flange open, extraneous light -<br>Alarm lockout at start                              |                                                                                                    |
|               | 5               | Safety circuit open /Burner flange open, extraneous light -<br>Alarm lockout at start                              |                                                                                                    |
|               | 17              | Safety circuit open /Burner flange open, extraneous light -<br>Alarm lockout at start                              |                                                                                                    |
|               | 19              | Safety circuit open /Burner flange open, extraneous light -<br>Alarm lockout at start                              |                                                                                                    |
|               | 21              | Safety circuit open /Burner flange open, extraneous light -<br>Alarm lockout at start                              |                                                                                                    |
|               | 23              | Safety circuit open /Burner flange open, extraneous light, air pressure, fuel pressure - Alarm lockout at start    |                                                                                                    |
|               | 65              | Safety circuit /Burner flange open, POC - Alarm lockout at start                                                   |                                                                                                    |
|               | 67              | Safety circuit open /Burner flange open, extraneous light, POC - Alarm lockout at start                            |                                                                                                    |
|               | 69              | Safety circuit open /Burner flange open, air pressure, POC - Alarm lockout at start                                |                                                                                                    |
|               | 71              | Safety circuit open /Burner flange open, extraneous light, air pressure, POC - Alarm lockout at start              |                                                                                                    |
|               | 81              | Safety circuit open /Burner flange open, fuel pressure, POC - Alarm lockout at start                               |                                                                                                    |
|               | 83              | Safety circuit open /Burner flange open, extraneous light, air pressure, POC - Alarm lockout at start              |                                                                                                    |
|               | 85              | Safety circuit open /Burner flange, air pressure, fuel<br>pressure, POC - Alarm lockout at start                   |                                                                                                    |
|               | 87              | Safety circuit open /Burner flange, extraneous light, air<br>pressure, fuel pressure, POC - Alarm lockout at start |                                                                                                    |

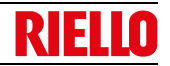

| Error<br>code                    | Diagnostic code                                                                                                    | Meaning of the REC 27.100A2 system                                                                                                    | Recommended measures                                                                                                    |  |  |
|----------------------------------|----------------------------------------------------------------------------------------------------|----------------------------------------------------------------------------------------------------|----------------------------------------------------------------------------------------------------|--|--|
| 50 ÷ 58                          | #                                                                                                    | Internal error                                                                                                    | Carry out a reset; if the error arises repeatedly, replace the control box                                                                                                    |  |  |
| 60                               | 0                                                                                                    | Internal error: no valid load checking device                                                                                                    | Carry out a reset; if the error arises repeatedly, replace the control box                                                                                                    |  |  |
| 65 ÷ 67                          | #                                                                                                    | Internal error Carry out a reset; if the error arises repeatedly, rep<br>control box                                                                                                    |                                                                                                    |  |  |
| 70                               | #                                                                                                    | Fuel/air checking error: Calculation position in modulation                                                                                                    |                                                                                                    |  |  |
|                                  | 23                                                                                                    | Invalid load                                                                                                    | No valid load                                                                                                    |  |  |
|                                  | 26                                                                                                    | Curve points not defined Adjust the curve points of all the actuators                                                                                                    |                                                                                                    |  |  |
| 71                               | #                                                                                                    | ecial position not defined                                                                                                    |                                                                                                    |  |  |
|                                  | 0                                                                                                    | Standby position                                                                                                    | Set the standby position of all the servomotors used                                                                                                    |  |  |
|                                  | 1                                                                                                    | Pre-purging position                                                                                                    | Set the pre-purging position of all the servomotors used                                                                                                    |  |  |
|                                  | 2                                                                                                    | Post-purging position                                                                                                    | Set the post-purging position of all the servomotors used                                                                                                    |  |  |
|                                  | 3                                                                                                    | Ignition position                                                                                                    | Set the ignition position of all the servomotors used                                                                                                    |  |  |
| 72                               | #                                                                                                    | Fuel/air internal checking error:                                                                                                    | Carry out a reset; if the error arises repeatedly, replace the<br>control box                                                                                                    |  |  |
| 73                               | #                                                                                                    | Fuel/air internal checking error: multistep calculation<br>position                                                                                                    |                                                                                                    |  |  |
|                                  | 23                                                                                                    | Position calculation, invalid stage load                                                                                                    | No valid load                                                                                                    |  |  |
|                                  | 26                                                                                                    | Position calculation, stage curve points not defined                                                                                                    | Adjust the curve points of all the servomotors                                                                                                    |  |  |
| 75                               | #                                                                                                    | Fuel/air ratio internal checking error: cyclical data<br>check                                                                                                    |                                                                                                    |  |  |
|                                  | 1                                                                                                    | Check synchronisation data, different current load                                                                                                    |                                                                                                    |  |  |
|                                  | 2                                                                                                    | Check synchronisation data, different target load                                                                                                    |                                                                                                    |  |  |
|                                  | 4                                                                                                    | Check synchronisation data, different target positions                                                                                                    |                                                                                                    |  |  |
|                                  | 16                                                                                                    | Check synchronisation data, different positions reached                                                                                                    |                                                                                                    |  |  |
| 76                               | #                                                                                                    | Fuel/air internal checking error:                                                                                                    | Carry out a reset; if the error arises repeatedly, replace the control box                                                                                                    |  |  |
|                                  |                                                                                                    |                                                                                                    |                                                                                                    |  |  |
| 85                               | #                                                                                                    | Reference error of a servomotor                                                                                                    |                                                                                                    |  |  |
| 85                               | #<br>0                                                                                                    | Reference error of a servomotor                                                                                                    | The reference of the fuel servomotor was not successful.<br>It was not possible to reach the reference point.<br>1. Check if the servomotors have been inverted.<br>2. Check if the servomotor is blocked or overloaded.                                                                                                    |  |  |
| 85                               | #<br>0<br>1                                                                                                    | Reference error of a servomotor         Reference error of the fuel servomotor         Reference error of the air servomotor                                                                                                    | The reference of the fuel servomotor was not successful.<br>It was not possible to reach the reference point.<br>1. Check if the servomotors have been inverted.<br>2. Check if the servomotor is blocked or overloaded.<br>The reference of the air servomotor was not successful.<br>It was not possible to reach the reference point.<br>1. Check if the servomotors have been inverted.<br>2. Check if the servomotor is blocked or overloaded.                                                                                                    |  |  |
| 85                               | #<br>0<br>1<br>Bit 7<br>Valence ≥ 128                                                                                                 | Reference error of a servomotor         Reference error of the fuel servomotor         Reference error of the air servomotor         Reference error of the air servomotor         Reference error of the air servomotor                                                                                                    | The reference of the fuel servomotor was not successful.<br>It was not possible to reach the reference point.<br>1. Check if the servomotors have been inverted.<br>2. Check if the servomotor is blocked or overloaded.<br>The reference of the air servomotor was not successful.<br>It was not possible to reach the reference point.<br>1. Check if the servomotors have been inverted.<br>2. Check if the servomotor is blocked or overloaded.<br>The parameterisation of an actuator (e.g. the reference<br>position) has been modified. This error will be visualised to start<br>up a new reference.                                                                                                    |  |  |
| 85                               | #<br>0<br>1<br>Bit 7<br>Valence ≥ 128<br>#                                                                                            | Reference error of a servomotor         Reference error of the fuel servomotor         Reference error of the air servomotor         Reference error owing to parameter modification         Fuel servomotor error                                                                                                    | The reference of the fuel servomotor was not successful.<br>It was not possible to reach the reference point.<br>1. Check if the servomotors have been inverted.<br>2. Check if the servomotor is blocked or overloaded.<br>The reference of the air servomotor was not successful.<br>It was not possible to reach the reference point.<br>1. Check if the servomotors have been inverted.<br>2. Check if the servomotor is blocked or overloaded.<br>The parameterisation of an actuator (e.g. the reference<br>position) has been modified. This error will be visualised to start<br>up a new reference.                                                                                                    |  |  |
| 85                               | #<br>0<br>1<br>Bit 7<br>Valence ≥ 128<br>#<br>0                                                                                       | Reference error of a servomotor         Reference error of the fuel servomotor         Reference error of the air servomotor         Reference error owing to parameter modification         Fuel servomotor error         Position error                                                                                                    | The reference of the fuel servomotor was not successful.<br>It was not possible to reach the reference point.<br>1. Check if the servomotors have been inverted.<br>2. Check if the servomotor is blocked or overloaded.<br>The reference of the air servomotor was not successful.<br>It was not possible to reach the reference point.<br>1. Check if the servomotors have been inverted.<br>2. Check if the servomotor is blocked or overloaded.<br>The parameterisation of an actuator (e.g. the reference<br>position) has been modified. This error will be visualised to start<br>up a new reference.<br>It was not possible to reach the target position within the<br>requested tolerance range.<br>1. Check if the servomotor is blocked or overloaded.                                                                                                    |  |  |
| 85                               | #<br>0<br>1<br>Bit 7<br>Valence ≥ 128<br>#<br>0<br>Bit 0<br>Valence 1                                                                 | Reference error of a servomotor         Reference error of the fuel servomotor         Reference error of the air servomotor         Reference error owing to parameter modification         Fuel servomotor error         Position error         Circuit open                                                                                                    | The reference of the fuel servomotor was not successful.<br>It was not possible to reach the reference point.<br>1. Check if the servomotors have been inverted.<br>2. Check if the servomotor is blocked or overloaded.<br>The reference of the air servomotor was not successful.<br>It was not possible to reach the reference point.<br>1. Check if the servomotors have been inverted.<br>2. Check if the servomotor is blocked or overloaded.<br>The parameterisation of an actuator (e.g. the reference<br>position) has been modified. This error will be visualised to start<br>up a new reference.<br>It was not possible to reach the target position within the<br>requested tolerance range.<br>1. Check if the servomotor is blocked or overloaded.<br>Circuit open shown on the servomotor connection.<br>1. Check the wiring (the voltage between pin 5 or 6 and 2 of the<br>X54 connector must be > 0.5 V).                                                                                                    |  |  |
| 85                               | #<br>0<br>1<br>3<br>Bit 7<br>Valence ≥ 128<br>#<br>0<br>8<br>it 0<br>Valence 1<br>Bit 3<br>Valence ≥ 8                                | Reference error of a servomotor         Reference error of the fuel servomotor         Reference error of the air servomotor         Reference error owing to parameter modification         Fuel servomotor error         Position error         Circuit open         Curve too steep in terms of train ratio                                                                                                    | The reference of the fuel servomotor was not successful.<br>It was not possible to reach the reference point.<br>1. Check if the servomotors have been inverted.<br>2. Check if the servomotor is blocked or overloaded.<br>The reference of the air servomotor was not successful.<br>It was not possible to reach the reference point.<br>1. Check if the servomotors have been inverted.<br>2. Check if the servomotor is blocked or overloaded.<br>The parameterisation of an actuator (e.g. the reference<br>position) has been modified. This error will be visualised to start<br>up a new reference.<br>It was not possible to reach the target position within the<br>requested tolerance range.<br>1. Check if the servomotor is blocked or overloaded.<br>Circuit open shown on the servomotor connection.<br>1. Check the wiring (the voltage between pin 5 or 6 and 2 of the<br>X54 connector must be > 0.5 V).<br>The slope of the curve can correspond to a maximum position<br>modification of 31° between 2 points of the modulation curve.                                                                                                    |  |  |
| 85                               | #01Bit 7Valence $\geq 128$ #0Bit 0Valence 1Bit 3Valence $\geq 8$ Bit 4Valence $\geq 16$                                               | Reference error of a servomotor         Reference error of the fuel servomotor         Reference error of the air servomotor         Reference error owing to parameter modification         Fuel servomotor error         Position error         Circuit open         Curve too steep in terms of train ratio         Deviation of section compared with the last reference                                                                          | <ul> <li>The reference of the fuel servomotor was not successful.</li> <li>It was not possible to reach the reference point.</li> <li>1. Check if the servomotors have been inverted.</li> <li>2. Check if the servomotor is blocked or overloaded.</li> <li>The reference of the air servomotor was not successful.</li> <li>It was not possible to reach the reference point.</li> <li>1. Check if the servomotors have been inverted.</li> <li>2. Check if the servomotors have been inverted.</li> <li>2. Check if the servomotor is blocked or overloaded.</li> <li>The parameterisation of an actuator (e.g. the reference position) has been modified. This error will be visualised to start up a new reference.</li> <li>It was not possible to reach the target position within the requested tolerance range.</li> <li>1. Check if the servomotor is blocked or overloaded.</li> <li>Circuit open shown on the servomotor connection.</li> <li>1. Check the wiring (the voltage between pin 5 or 6 and 2 of the X54 connector must be &gt; 0.5 V).</li> <li>The slope of the curve can correspond to a maximum position modification of 31° between 2 points of the modulation curve.</li> <li>Overloading of the servomotor or servomotor subjected to mechanical torsion.</li> <li>1. Check if the servomotor is blocked in any point along its range of action.</li> <li>2. Check if the torque is sufficient for the application.</li> </ul>                                                                                                    |  |  |
| 85                               | #<br>0<br>1<br>1<br>Bit 7<br>Valence ≥ 128<br>#<br>0<br>0<br>Bit 0<br>Valence 1<br>Bit 3<br>Valence ≥ 8<br>Bit 4<br>Valence ≥ 16<br># | Reference error of a servomotor         Reference error of the fuel servomotor         Reference error of the air servomotor         Reference error owing to parameter modification         Fuel servomotor error         Position error         Circuit open         Curve too steep in terms of train ratio         Deviation of section compared with the last reference         Air servomotor error                                             | <ul> <li>The reference of the fuel servomotor was not successful.</li> <li>It was not possible to reach the reference point.</li> <li>1. Check if the servomotors have been inverted.</li> <li>2. Check if the servomotor is blocked or overloaded.</li> <li>The reference of the air servomotor was not successful.</li> <li>It was not possible to reach the reference point.</li> <li>1. Check if the servomotors have been inverted.</li> <li>2. Check if the servomotor is blocked or overloaded.</li> <li>The parameterisation of an actuator (e.g. the reference position) has been modified. This error will be visualised to start up a new reference.</li> <li>It was not possible to reach the target position within the requested tolerance range.</li> <li>1. Check if the servomotor is blocked or overloaded.</li> <li>Circuit open shown on the servomotor connection.</li> <li>1. Check the wiring (the voltage between pin 5 or 6 and 2 of the X54 connector must be &gt; 0.5 V).</li> <li>The slope of the curve can correspond to a maximum position modification of 31° between 2 points of the modulation curve.</li> <li>Overloading of the servomotor or servomotor subjected to mechanical torsion.</li> <li>1. Check if the servomotor is blocked in any point along its range of action.</li> <li>2. Check if the torque is sufficient for the application.</li> </ul>                                                                                                    |  |  |
| 85<br>85<br>86<br>86<br>87<br>87 | #01Bit 7Valence $\geq 128$ #0Bit 0Valence 1Bit 3Valence $\geq 8$ Bit 4Valence $\geq 16$ #0                                            | Reference error of a servomotor         Reference error of the fuel servomotor         Reference error of the air servomotor         Reference error owing to parameter modification         Fuel servomotor error         Position error         Circuit open         Curve too steep in terms of train ratio         Deviation of section compared with the last reference         Air servomotor error         Position error                      | The reference of the fuel servomotor was not successful.<br>It was not possible to reach the reference point.<br>1. Check if the servomotors have been inverted.<br>2. Check if the servomotor is blocked or overloaded.<br>The reference of the air servomotor was not successful.<br>It was not possible to reach the reference point.<br>1. Check if the servomotors have been inverted.<br>2. Check if the servomotor is blocked or overloaded.<br>The parameterisation of an actuator (e.g. the reference<br>position) has been modified. This error will be visualised to start<br>up a new reference.<br>It was not possible to reach the target position within the<br>requested tolerance range.<br>1. Check if the servomotor is blocked or overloaded.<br>Circuit open shown on the servomotor connection.<br>1. Check the wiring (the voltage between pin 5 or 6 and 2 of the<br>X54 connector must be > 0.5 V).<br>The slope of the curve can correspond to a maximum position<br>modification of 31° between 2 points of the modulation curve.<br>Overloading of the servomotor or servomotor subjected to<br>mechanical torsion.<br>1. Check if the servomotor is blocked in any point along its<br>range of action.<br>2. Check if the torque is sufficient for the application.<br>It was not possible to reach the target position within the<br>requested tolerance range.<br>1. Check if the servomotor is blocked in any point along its<br>range of action.<br>2. Check if the torque is sufficient for the application.                                                                                                    |  |  |
| 85<br>85<br>86<br>86<br>87<br>87 | #01Bit 7Valence $\geq 128$ #0Bit 0Valence 1Bit 3Valence $\geq 8$ Bit 4Valence $\geq 16$ #0Bit 0Valence 1                              | Reference error of a servomotor         Reference error of the fuel servomotor         Reference error of the air servomotor         Reference error owing to parameter modification         Fuel servomotor error         Position error         Circuit open         Curve too steep in terms of train ratio         Deviation of section compared with the last reference         Air servomotor error         Position error         Circuit open | The reference of the fuel servomotor was not successful.<br>It was not possible to reach the reference point.<br>1. Check if the servomotors have been inverted.<br>2. Check if the servomotor is blocked or overloaded.<br>The reference of the air servomotor was not successful.<br>It was not possible to reach the reference point.<br>1. Check if the servomotors have been inverted.<br>2. Check if the servomotor is blocked or overloaded.<br>The parameterisation of an actuator (e.g. the reference<br>position) has been modified. This error will be visualised to start<br>up a new reference.<br>It was not possible to reach the target position within the<br>requested tolerance range.<br>1. Check if the servomotor is blocked or overloaded.<br>Circuit open shown on the servomotor connection.<br>1. Check the wiring (the voltage between pin 5 or 6 and 2 of the<br>X54 connector must be > 0.5 V).<br>The slope of the curve can correspond to a maximum position<br>modification of 31° between 2 points of the modulation curve.<br>Overloading of the servomotor or servomotor subjected to<br>mechanical torsion.<br>1. Check if the servomotor is blocked in any point along its<br>range of action.<br>2. Check if the torque is sufficient for the application.<br>It was not possible to reach the target position within the<br>requested tolerance range.<br>1. Check if the servomotor is blocked or overloaded.<br>Circuit open shown on the servomotor connection.<br>1. Check if the servomotor is blocked in any point along its<br>range of action.<br>2. Check if the torque is sufficient for the application. |  |  |

**RIELLO** 

| Error<br>code | Diagnostic code                                                                                                    | Meaning of the REC 27.100A2 system                                                                              | Recommended measures                                                                                                    |
|---------------|----------------------------------------------------------------------------------------------------|----------------------------------------------------------------------------------------------------|----------------------------------------------------------------------------------------------------|
|               | Bit 4<br>Valence ≥ 16                                                                                                    | Deviation of section compared with the last reference                                                           | Overloading of the servomotor or servomotor subjected to<br>mechanical torsion.<br>1. Check if the servomotor is blocked in any point along its<br>range of action.<br>2. Check if the torque is sufficient for the application.                                                                                                    |
| 90 - 91       | #                                                                                                    | Burner internal checking error                                                                                  |                                                                                                    |
| 93            | #                                                                                                    | Flame signal acquisition error                                                                                  |                                                                                                    |
|               | 3                                                                                                    | Short circuit of the sensor                                                                                     | Short circuit in the QRB sensor<br>1. Check the wiring.<br>2. Flame detector probably faulty.                                                                                                    |
| 95            | #                                                                                                    | Relay supervision error                                                                                         |                                                                                                    |
|               | 3 Ignition transformer<br>4 Fuel valve 1<br>5 Fuel valve 2<br>6 Fuel valve 3                                                                                                    | External power supply - Contact active                                                                          | Check the wiring                                                                                                    |
| 96            | #                                                                                                    | Relay supervision error                                                                                         |                                                                                                    |
|               | 3 Ignition transformer<br>4 Fuel valve 1<br>5 Fuel valve 2<br>6 Fuel valve 3                                                                                                    | The relay contacts have joined together                                                                         | <ul> <li>Check the contacts:</li> <li>1. Control box connected to the power supply: the fan output must be without voltage.</li> <li>2. Disconnect the power supply. Disconnect the fan. The resistive connection between the fan output and the neutral wire is not allowed.</li> <li>If one of the 2 tests fails, replace the control box because the contacts are definitively joined together and it is no longer possible to guarantee safety.</li> </ul> |
| 97            | #                                                                                                    | Relay supervision error                                                                                         |                                                                                                    |
|               | 0                                                                                                    | The safety relay contacts have joined together or the safety relay has been powered by an external power supply | <ul> <li>Check the contacts:</li> <li>1. Control box connected to the power supply: the fan output must be without voltage.</li> <li>2. Disconnect the power supply. Disconnect the fan. The resistive connection between the fan output and the neutral wire is not allowed.</li> <li>If one of the 2 tests fails, replace the control box because the contacts are definitively joined together and it is no longer possible to guarantee safety.</li> </ul> |
| 98            | #                                                                                                    | Relay supervision error                                                                                         |                                                                                                    |
|               | 2 – Safety valve<br>3 Ignition transformer<br>4 Fuel valve 1<br>5 Fuel valve 2<br>6 Fuel valve 3                                                                                                    | The relay does not start up                                                                                     | Carry out a reset; if the error arises repeatedly, replace the unit                                                                                                    |
| 99            | #                                                                                                    | Relay internal checking error                                                                                   | Carry out a reset; if the error arises repeatedly, replace the control box                                                                                                    |
|               | 3                                                                                                    | Relay internal checking error                                                                                   | Carry out a reset; if the error arises repeatedly, replace the control box<br>Software version V03.10: If error C:99 D:3 occurs during the standardisation of the VSD, temporarily deactivate the Alarm function at the start of the pre-purging phase (parameter 210 = 0) or interrupt the signal controller-ON                                                                                                    |
| 100           | #                                                                                                    | Relay internal checking error                                                                                   | Carry out a reset; if the error arises repeatedly, replace the<br>control box                                                                                                    |
| 105           | #                                                                                                    | Contact sampling internal error                                                                                 |                                                                                                    |
|               | 0 Min. pressure switch<br>1 Max. pressure switch<br>2 Valve operation test<br>pressure switch<br>3 Air pressure<br>4 Load controller open<br>5 Load controller on/off<br>6 Load controller closed<br>7 Safety loop / burner flange<br>8 Safety valve<br>9 Ignition transformer<br>10 Fuel valve 1<br>11 Fuel valve 2<br>12 Fuel valve 3<br>13 Reset | Blocked upon irregularity                                                                                       | Can be caused by capacitive loads or presence of DC voltage<br>on the main power supply of the control box. The diagnostic<br>code indicates the input in which the problem arose                                                                                                    |
| 106 ÷ 108     | #                                                                                                    | Contact request internal error                                                                                  | Carry out a reset; if the error arises repeatedly, replace the<br>control box                                                                                                    |
| 110           | #                                                                                                    | Voltage monitoring test internal error                                                                          | Carry out a reset; if the error arises repeatedly, replace the control box                                                                                                    |

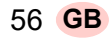

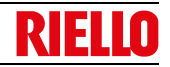

| Error<br>code                                                                        | Diagnostic code | Meaning of the REC 27.100A2 system                                                | Recommended measures                                                                                                    |  |
|--------------------------------------------------------------------------------------|-----------------|-----------------------------------------------------------------------------------|----------------------------------------------------------------------------------------------------|--|
| 111                                                                                  | 0               | Low level of power supply                                                         | Insufficient mains voltage.<br>Conversion of the diagnostic code<br>Voltage value (230 V AC : 1,683)                                                                    |  |
| 112                                                                                  | 0               | Reset power supply voltage                                                        | Error code for the carrying out of a reset in the event of power supply restoration (absence of error)                                                                  |  |
| 113                                                                                  | #               | Mains voltage supervision internal error                                          | Carry out a reset; if the error arises repeatedly, replace the control box                                                                                              |  |
| 115                                                                                  | #               | Control box meter internal error                                                  |                                                                                                    |  |
| 116                                                                                  | 0               | Life cycle of the control box in the critical interval (250,000 Start ups)        | The envisaged life cycle of the control box has been exceeded. Replace it.                                                                                              |  |
| 117                                                                                  | 0               | Life cycle of the control box exceeded                                            | The switch-off threshold has been reached.                                                                                                    |  |
| 120                                                                                  | 0               | Interruption of fuel limiting meter input                                         | Too many disturbance impulses on the input of the fuel meter.<br>Improve the electromagnetic compatibility.                                                             |  |
| 121 ÷ 124                                                                            | #               | EEPROM access internal error                                                      | Carry out a reset, repeat and check the last setting of the<br>parameters. Restore the group of parameters: if the error arises<br>repeatedly, replace the control box. |  |
| 125                                                                                  | #               | EEPROM reading access internal error                                              | Carry out a reset, repeat and check the last setting of the<br>parameters. If the error arises repeatedly, replace the control<br>box.                                  |  |
| 126                                                                                  | #               | EEPROM writing access internal error                                              | Carry out a reset, repeat and check the last setting of the<br>parameters. If the error arises repeatedly, replace the control<br>box.                                  |  |
| 127                                                                                  | #               | EEPROM access internal error                                                      | Carry out a reset, repeat and check the last setting of the parameters. Restore the group of parameters: if the error arises repeatedly, replace the control box.       |  |
| 128                                                                                  | 0               | EEPROM access internal error - synchronisation<br>during the initialisation       | Perform a reset; if the error arises repeatedly, replace the control box.                                                                                               |  |
| 129                                                                                  | #               | EEPROM access internal error – command<br>synchronisation                         | Carry out a reset, repeat and check the last setting of the<br>parameters. If the error arises repeatedly, replace the control<br>box.                                  |  |
| 130                                                                                  | #               | EEPROM access internal error - time-out                                           | Carry out a reset, repeat and check the last setting of the<br>parameters. If the error arises repeatedly, replace the control<br>box.                                  |  |
| 131                                                                                  | #               | EEPROM access internal error - page interrupted                                   | Carry out a reset, repeat and check the last setting of the<br>parameters. If the error arises repeatedly, replace the control<br>box.                                  |  |
| 132                                                                                  | #               | EEPROM register initialisation internal error                                     | Perform a reset; if the error arises repeatedly, replace the control box.                                                                                               |  |
| 133 ÷ 135                                                                            | #               | EEPROM access internal error – request<br>synchronisation                         | Carry out a reset, repeat and check the last setting of the<br>parameters. If the error arises repeatedly, replace the control<br>box.                                  |  |
| 136                                                                                  | 1               | Restoration started                                                               | The restoration of a backup has been started (no error)                                                                                                    |  |
| 137                                                                                  | #               | Internal error – backup / restoration                                             |                                                                                                    |  |
|                                                                                      | 157 (-99)       | Restoration – OK, but backup < compared with set data of<br>current system        | Restoration successful, but the backup data installed are fewer than those currently present in the system.                                                             |  |
|                                                                                      | 239 (-17)       | Backup - logging of the backup on RDI21 failed                                    | Perform the reset and repeat backup                                                                                                    |  |
|                                                                                      | 240 (-16)       | Reset - no backup in RDI21…                                                       | No backup in RDI21                                                                                                    |  |
|                                                                                      | 241 (-15)       | Reset - Interruptions relating to impracticable ASN                               | The backup has an impracticable ASN and cannot reset the unit                                                                                                    |  |
|                                                                                      | 242 (-14)       | Backup – the backup carried out is contradictory                                  | The backup is irregular and cannot be transferred again                                                                                                    |  |
|                                                                                      | 243 (-13)       | Backup – the data comparison between the internal<br>microprocessors is irregular | Repeat the reset and backup                                                                                                    |  |
|                                                                                      | 244 (-12)       | The backup data are incompatible                                                  | The backup data are incompatible with the current version of the software; the restoration is not possible                                                              |  |
|                                                                                      | 245 (-11)       | Error in access to the parameter Restore_Complete                                 | Repeat the reset and backup                                                                                                    |  |
|                                                                                      | 246 (-10)       | Restoration – time-out during logging in EEPROM                                   | Repeat the reset and backup                                                                                                    |  |
|                                                                                      | 247 (-9)        | The data received are contradictory                                               | possible                                                                                                    |  |
|                                                                                      | 248 (-8)        | The restoration cannot currently be carried out                                   | Repeat the reset and backup                                                                                                    |  |
|                                                                                      | 249 (-7)        | Restoration – interruption caused by inadequate identification of the burner      | The backup has an inadequate identification of the burner and must not be transferred to the control box                                                                |  |
|                                                                                      | 250 (-6)        | Backup – the CRC of a page is not correct                                         | The series of backup data is not valid; restoration is not possible                                                                                                    |  |
|                                                                                      | 251 (-5)        | Backup – the identification of the burner is not defined                          | Define the identification of the burner and repeat the backup                                                                                                    |  |
|                                                                                      | 252 (-4)        | After restoration, the pages are still in INTERRUPTION                            | Repeat the reset and backup                                                                                                    |  |
| 253 (-3) The restoration cannot currently be carried out Repeat the reset and backup |                 | Repeat the reset and backup                                                       |                                                                                                    |  |

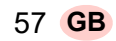

| code                                                              | Diagnostic code                                                                                                    | Meaning of the REC 27.100A2 system                                                                                                    | Recommended measures                                                                                                    |  |
|-------------------------------------------------------------------|----------------------------------------------------------------------------------------------------|----------------------------------------------------------------------------------------------------|----------------------------------------------------------------------------------------------------|--|
|                                                                   | 254 (-2)                                                                                                    | Interruption owing to transmission error                                                                                                    | Repeat the reset and backup                                                                                                    |  |
|                                                                   | 255 (-1)                                                                                                    | Interruption owing to time-out during the restoration                                                                                                    | Carry out a reset, check the connections and repeat the backup                                                                                                    |  |
| 146                                                               | #                                                                                                    | Time-out of the system automation interface                                                                                                    | Refer to the Modbus User Documentation (A7541)                                                                                                    |  |
|                                                                   | 1                                                                                                    | Modbus time-out                                                                                                    |                                                                                                    |  |
| 150                                                               | #                                                                                                    | TÜV test                                                                                                    |                                                                                                    |  |
|                                                                   | 1 (-1)                                                                                                    | Invalid phase                                                                                                    | The TÜV test can only be started in phase 60 (operation)                                                                                                    |  |
|                                                                   | 2 (-2)                                                                                                    | The TÜV test default output is too low                                                                                                    | The output of the TÜV test must be lower than the minor output limit                                                                                                    |  |
|                                                                   | 3 (-3)                                                                                                    | The TÜV test default output is too high                                                                                                    | The output of the TÜV test must be greater than the upper output limit                                                                                                    |  |
|                                                                   | 4 (-4)                                                                                                    | Manual interruption                                                                                                    | No error: Manual interruption of the TÜV test by the user                                                                                                    |  |
|                                                                   | 5 (-5)                                                                                                    | TÜV test time-out                                                                                                    | No flame loss after the fuel valves have been closed<br>1. Check for potential extraneous lights<br>2. Check that there are no short-circuits<br>3. Check that one of the valves is leaking                                                                                                    |  |
| 165                                                               | #                                                                                                    | Internal error                                                                                                    |                                                                                                    |  |
| 166                                                               | 0                                                                                                    | Watchdog reset internal error                                                                                                    |                                                                                                    |  |
| 167                                                               | #                                                                                                    | Manual lockout                                                                                                    | The control box has been manually blocked (no error)                                                                                                    |  |
|                                                                   | 1                                                                                                    | Manual lockout from remote reset command                                                                                                    |                                                                                                    |  |
|                                                                   | 2                                                                                                    | Manual lockout from RDI21                                                                                                    |                                                                                                    |  |
|                                                                   | 3                                                                                                    | Manual lockout from PC interface                                                                                                    |                                                                                                    |  |
|                                                                   | 8                                                                                                    | Manual lockout from RDI21<br>Time-out/interrupted communication                                                                                                    | During a regulation of the curve via the operating panel<br>RDI21the time-out for the operating menu is passed (setting<br>via the 127 parameter), or the communication between REC<br>27.100A2 and RDI21 has been interrupted                                                                                                    |  |
|                                                                   | 9                                                                                                    | Manual lockout from PC interface<br>Communication interrupted                                                                                                    | During an adjustment of the curve via the PC interface, the communication between REC 27.100A2 and the operating panel has been interrupted for more than 30 s                                                                                                    |  |
|                                                                   | 33                                                                                                    | Manual lockout after the PC tool has performed a tentative reset                                                                                                    | The PC tool has performed a tentative reset, even if the system<br>has worked correctly                                                                                                    |  |
| 168 ÷ 171                                                         | #                                                                                                    | Internal error management                                                                                                    | Carry out a reset; if the error arises repeatedly, replace the<br>control box                                                                                                    |  |
| 200 off                                                           | #                                                                                                    | System free of errors                                                                                                    | No error                                                                                                    |  |
| 201 off<br>VA                                                     | #                                                                                                    | Lockout or error at start                                                                                                    | Lockout or error due to lack of unit parameter settings                                                                                                    |  |
|                                                                   | Bit 0<br>Valency 1                                                                                                    | No valid operation mode                                                                                                    | ode                                                                                                    |  |
|                                                                   | Bit 1                                                                                                    | No fuel train defined                                                                                                    |                                                                                                    |  |
|                                                                   | Valency 23                                                                                                    |                                                                                                    |                                                                                                    |  |
|                                                                   | Valency 23<br>Bit 2<br>Valency 47                                                                                                    | No curve defined                                                                                                    |                                                                                                    |  |
|                                                                   | Valency 23<br>Bit 2<br>Valency 47<br>Bit 3<br>Valency 815                                                                                            | No curve defined Standardisation speed not defined                                                                                                    |                                                                                                    |  |
|                                                                   | Valency 23<br>Bit 2<br>Valency 47<br>Bit 3<br>Valency 815<br>Bit 4<br>Valency 1631                                                                   | No curve defined Standardisation speed not defined Backup / Reset impossible Selection of intermel acception mode                                                                                                    | Podefine the exercise mode (example: 224)                                                                                                    |  |
| 202                                                               | Valency 23<br>Bit 2<br>Valency 47<br>Bit 3<br>Valency 815<br>Bit 4<br>Valency 1631<br>#                                                              | No curve defined Standardisation speed not defined Backup / Reset impossible Selection of internal operation mode                                                                                                    | Redefine the operation mode (parameter 201)                                                                                                    |  |
| 202                                                               | Valency 23<br>Bit 2<br>Valency 47<br>Bit 3<br>Valency 815<br>Bit 4<br>Valency 1631<br>#<br>#                                                         | No curve defined Standardisation speed not defined Backup / Reset impossible Selection of internal operation mode Internal error                                                                                                    | Redefine the operation mode (parameter 201)<br>Redefine the operation mode (parameter 201)<br>Carry out a reset; if the error arises repeatedly, replace the<br>control box                                                                                                    |  |
| <br>202<br>203<br>204                                             | Valency 23<br>Bit 2<br>Valency 47<br>Bit 3<br>Valency 815<br>Bit 4<br>Valency 1631<br>#<br>#<br>Phase number                                         | No curve defined Standardisation speed not defined Backup / Reset impossible Selection of internal operation mode Internal error Program stop                                                                                                    | Redefine the operation mode (parameter 201)<br>Redefine the operation mode (parameter 201)<br>Carry out a reset; if the error arises repeatedly, replace the<br>control box<br>The program stop is active (no error)                                                                                                    |  |
| 202<br>203<br>204<br>205                                          | Valency 23<br>Bit 2<br>Valency 47<br>Bit 3<br>Valency 815<br>Bit 4<br>Valency 1631<br>#<br>#<br>Phase number<br>#                                    | No curve defined Standardisation speed not defined Backup / Reset impossible Selection of internal operation mode Internal error Program stop Internal error                                                                                                    | Redefine the operation mode (parameter 201)         Redefine the operation mode (parameter 201)         Carry out a reset; if the error arises repeatedly, replace the control box         The program stop is active (no error)         Carry out a reset; if the error arises repeatedly, replace the control box                                                                                                    |  |
| 202<br>203<br>204<br>205<br>206                                   | Valency 23<br>Bit 2<br>Valency 47<br>Bit 3<br>Valency 815<br>Bit 4<br>Valency 1631<br>#<br>#<br>Phase number<br>#<br>0                               | No curve defined         Standardisation speed not defined         Backup / Reset impossible         Selection of internal operation mode         Internal error         Program stop         Internal error         Combination of control box and operator panel not allowed                                                                                                    | Redefine the operation mode (parameter 201)<br>Redefine the operation mode (parameter 201)<br>Carry out a reset; if the error arises repeatedly, replace the<br>control box<br>The program stop is active (no error)<br>Carry out a reset; if the error arises repeatedly, replace the<br>control box                                                                                                    |  |
| 202<br>203<br>204<br>205<br>206<br>207                            | Valency 23<br>Bit 2<br>Valency 47<br>Bit 3<br>Valency 815<br>Bit 4<br>Valency 1631<br>#<br>#<br>Phase number<br>#<br>0                               | No curve defined Standardisation speed not defined Backup / Reset impossible Selection of internal operation mode Internal error Program stop Internal error Combination of control box and operator panel not allowed Compatibility of control box with operator panel                                                                                                    | Redefine the operation mode (parameter 201)         Redefine the operation mode (parameter 201)         Carry out a reset; if the error arises repeatedly, replace the control box         The program stop is active (no error)         Carry out a reset; if the error arises repeatedly, replace the control box                                                                                                    |  |
| 202<br>203<br>204<br>205<br>206<br>207                            | Valency 23<br>Bit 2<br>Valency 47<br>Bit 3<br>Valency 815<br>Bit 4<br>Valency 1631<br>#<br>Phase number<br>#<br>0<br>4<br>0                          | No curve defined         Standardisation speed not defined         Backup / Reset impossible         Selection of internal operation mode         Internal error         Program stop         Internal error         Combination of control box and operator panel not allowed         Compatibility of control box with operator panel         Obsolete version of control box                                                                                                    | Redefine the operation mode (parameter 201)         Redefine the operation mode (parameter 201)         Carry out a reset; if the error arises repeatedly, replace the control box         The program stop is active (no error)         Carry out a reset; if the error arises repeatedly, replace the control box                                                                                                    |  |
| 202<br>203<br>204<br>205<br>206<br>207                            | Valency 23<br>Bit 2<br>Valency 47<br>Bit 3<br>Valency 815<br>Bit 4<br>Valency 1631<br>#<br>#<br>Phase number<br>#<br>0<br>4<br>0<br>1                | No curve defined         Standardisation speed not defined         Backup / Reset impossible         Selection of internal operation mode         Internal error         Program stop         Internal error         Combination of control box and operator panel not allowed         Compatibility of control box with operator panel         Obsolete version of operator panel                                                                                                    | Redefine the operation mode (parameter 201)         Redefine the operation mode (parameter 201)         Carry out a reset; if the error arises repeatedly, replace the control box         The program stop is active (no error)         Carry out a reset; if the error arises repeatedly, replace the control box                                                                                                    |  |
| 202<br>203<br>204<br>205<br>206<br>207<br>208 - 209               | Valency 23<br>Bit 2<br>Valency 47<br>Bit 3<br>Valency 815<br>Bit 4<br>Valency 1631<br>#<br>Phase number<br>#<br>0<br>1<br>1<br>#                     | No curve defined Standardisation speed not defined Backup / Reset impossible Selection of internal operation mode Internal error Program stop Internal error Combination of control box and operator panel not allowed Compatibility of control box with operator panel Obsolete version of control box Obsolete version of operator panel Internal error                                                                                                    | Redefine the operation mode (parameter 201)         Redefine the operation mode (parameter 201)         Carry out a reset; if the error arises repeatedly, replace the control box         The program stop is active (no error)         Carry out a reset; if the error arises repeatedly, replace the control box         Carry out a reset; if the error arises repeatedly, replace the control box                                                                                                    |  |
| 202<br>203<br>204<br>205<br>206<br>207<br>208 - 209<br>210        | Valency 23<br>Bit 2<br>Valency 47<br>Bit 3<br>Valency 815<br>Bit 4<br>Valency 1631<br>#<br>Phase number<br>#<br>0<br>1<br>1<br>#<br>0                | No curve defined          Standardisation speed not defined         Backup / Reset impossible         Selection of internal operation mode         Internal error         Program stop         Internal error         Combination of control box and operator panel not allowed         Compatibility of control box with operator panel         Obsolete version of control box         Obsolete version of operator panel         Internal error         The selected operating mode is not released for the                                     | Redefine the operation mode (parameter 201)         Redefine the operation mode (parameter 201)         Carry out a reset; if the error arises repeatedly, replace the control box         The program stop is active (no error)         Carry out a reset; if the error arises repeatedly, replace the control box         Carry out a reset; if the error arises repeatedly, replace the control box         Carry out a reset; if the error arises repeatedly, replace the control box         Select an operating mode released for the standard unit                                                                                    |  |
| 202<br>203<br>204<br>205<br>206<br>207<br>208 - 209<br>210<br>240 | Valency 23<br>Bit 2<br>Valency 47<br>Bit 3<br>Valency 815<br>Bit 4<br>Valency 1631<br>#<br>Phase number<br>#<br>0<br>1<br>1<br>#<br>0<br>1<br>1<br># | No curve defined         Standardisation speed not defined         Backup / Reset impossible         Selection of internal operation mode         Internal error         Program stop         Internal error         Combination of control box and operator panel not allowed         Compatibility of control box with operator panel         Obsolete version of control box         Obsolete version of operator panel         Internal error         The selected operating mode is not released for the standard unit         Internal error | Redefine the operation mode (parameter 201)         Redefine the operation mode (parameter 201)         Carry out a reset; if the error arises repeatedly, replace the control box         The program stop is active (no error)         Carry out a reset; if the error arises repeatedly, replace the control box         Carry out a reset; if the error arises repeatedly, replace the control box         Carry out a reset; if the error arises repeatedly, replace the control box         Select an operating mode released for the standard unit         Carry out a reset; if the error arises repeatedly, replace the control box |  |

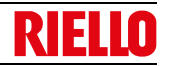

| Error<br>code | Diagnostic code | nostic code Meaning of the REC 27.100A2 system Recommended meas          |                                                                            |
|---------------|-----------------|--------------------------------------------------------------------------|----------------------------------------------------------------------------|
| 245           | #               | Internal error                                                           | Carry out a reset; if the error arises repeatedly, replace the control box |
| 250           | #               | Internal error Carry out a reset; if the error arises rep<br>control box |                                                                            |

Tab. T

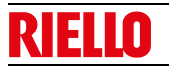

Α

### Appendix - Accessories

#### Long head kit

| Burner     | Standard head length<br>(mm) | Extended head length<br>(mm) | Code    |
|------------|------------------------------|------------------------------|---------|
| RS 34/E MZ | 216                          | 351                          | 3010428 |
| RS 44/E MZ | 216                          | 351                          | 3010429 |

#### Spacer kit

| Burner        | Thickness (mm) | Code    |
|---------------|----------------|---------|
| RS 34-34/E MZ | 100            | 3010095 |

#### Continuous purging kit

| Burner        | Code    |
|---------------|---------|
| RS 34-34/E MZ | 3010449 |

#### Soundproofing chamber kit

| Burner        | Туре | dB(A) | Code    |
|---------------|------|-------|---------|
| RS 34-34/E MZ | C1/3 | 10    | 3010403 |

#### Output power regulator kit for modulating operation

With the modulating operation, the burner continually adapts the power to the heat request, ensuring a high level of stability for the parameter controlled: temperature or pressure.

Two components should be ordered:

the output power regulator to be installed on the burner;the probe to be installed on the heat generator.

| Parameter to be checked |                  | Pro       | obe Output regulator |         | egulator |
|-------------------------|------------------|-----------|----------------------|---------|----------|
|                         | Adjustment field | Туре      | Code                 | Туре    | Code     |
| Temperature             | - 100 ÷ 500° C   | PT 100    | 3010110              |         |          |
|                         | 0 ÷ 2,5 bar      | 4 ÷ 20 mA | 3010213              | RWF50.2 | 20083339 |
| Pressure                | 0 ÷ 16 bar       | 4 ÷ 20 mA | 3010214              | RWF55.5 | 20098541 |
|                         | 0 ÷ 25 bar       | 4 ÷ 20 mA | 3090873              | ]       |          |

#### Connection flange kit

| Burner        | Code    |
|---------------|---------|
| RS 34-34/E MZ | 3010138 |

#### Kit for LPG operation

| Burner Output kW |               | Code    |
|------------------|---------------|---------|
| RS 34/E MZ       | 80/125 - 390  | 3010423 |
| RS 44/E MZ       | 120/200 - 530 | 3010424 |

#### Town gas kit

| Burner     | Output kW     | Code    |
|------------|---------------|---------|
| RS 34/E MZ | 70/130 - 390  | 3010502 |
| RS 44/E MZ | 120/200 - 550 | 3010503 |

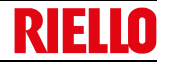

#### Differential switch kit

| Burner        | Code    |
|---------------|---------|
| RS 34-34/E MZ | 3010448 |

#### Maximum gas pressure switch

| Burner        | Code    |
|---------------|---------|
| RS 34-34/E MZ | 3010418 |

#### Clean contacts kit

| Burner        | Code    |
|---------------|---------|
| RS 34-34/E MZ | 3010419 |

#### Software interface kit (ACS410 + OCI410.30) - Service Level

| Burner        | Code    |
|---------------|---------|
| RS 34-34/E MZ | 3010436 |

#### Modbus interface kit

| Burner        | Model  | Code    |
|---------------|--------|---------|
| RS 34-34/E MZ | OCI412 | 3010437 |

#### PVP kit (Pressure Valve Proving)

| Burner Gas train type |         | Code    |  |
|-----------------------|---------|---------|--|
| RS 34-34/E MZ         | MB - CB | 3010344 |  |

#### Gas trains in compliance with EN 676

Please refer to manual.

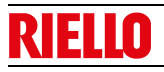

# Appendix - Electrical panel layout

В

# Appendix - Electrical panel layout

| 1 | Index of layouts                            |
|---|---------------------------------------------|
| 2 | Indication of references                    |
| 3 | REC27 operational layout                    |
| 4 | REC27 operational layout                    |
| 5 | REC27 operational layout                    |
| 6 | Electrical connections set by installer     |
| 7 | Electrical connections for kit              |
| 8 | Electrical connections for external RWF kit |

| 2 | Indication of references |              |       |  |
|---|--------------------------|--------------|-------|--|
|   |                          |              | /1.A1 |  |
|   |                          | Sheet no.    | 1     |  |
|   |                          | Co-ordinates |       |  |
|   |                          |              |       |  |
|   |                          |              |       |  |

### Appendix - Electrical panel layout

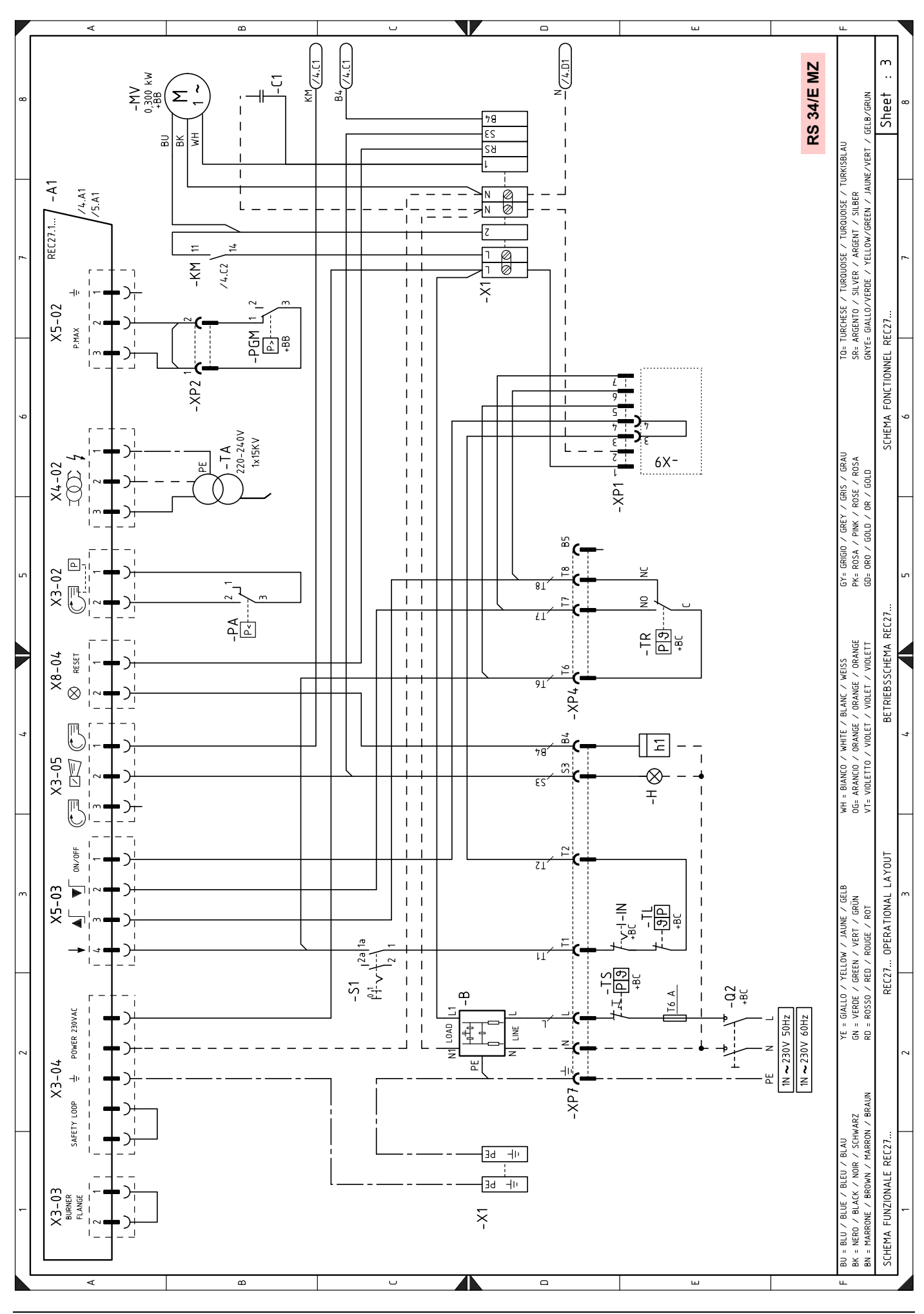

63 **GB** 

**RIELLO** 

**RIELLO** 

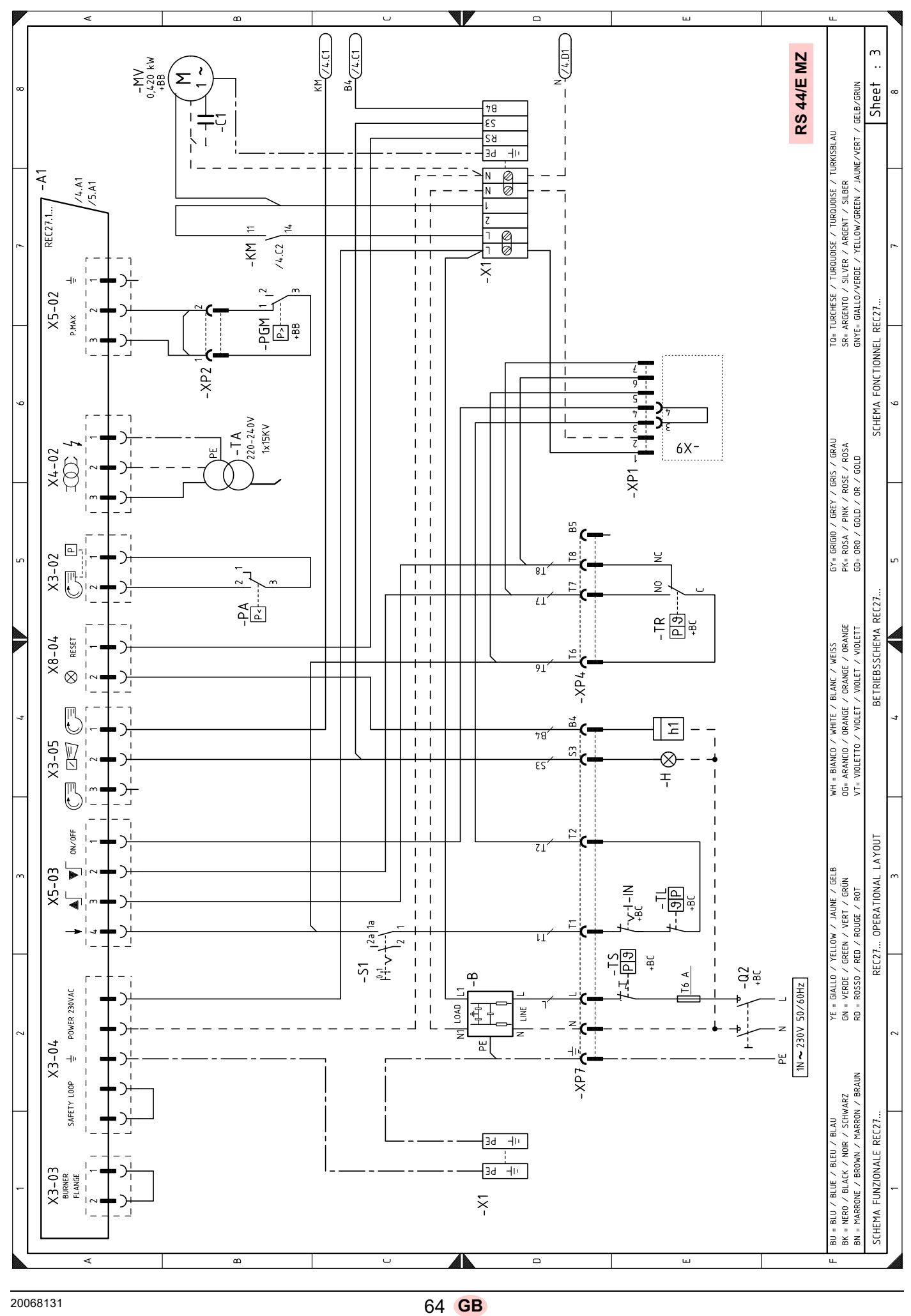

### **Appendix - Electrical panel layout**

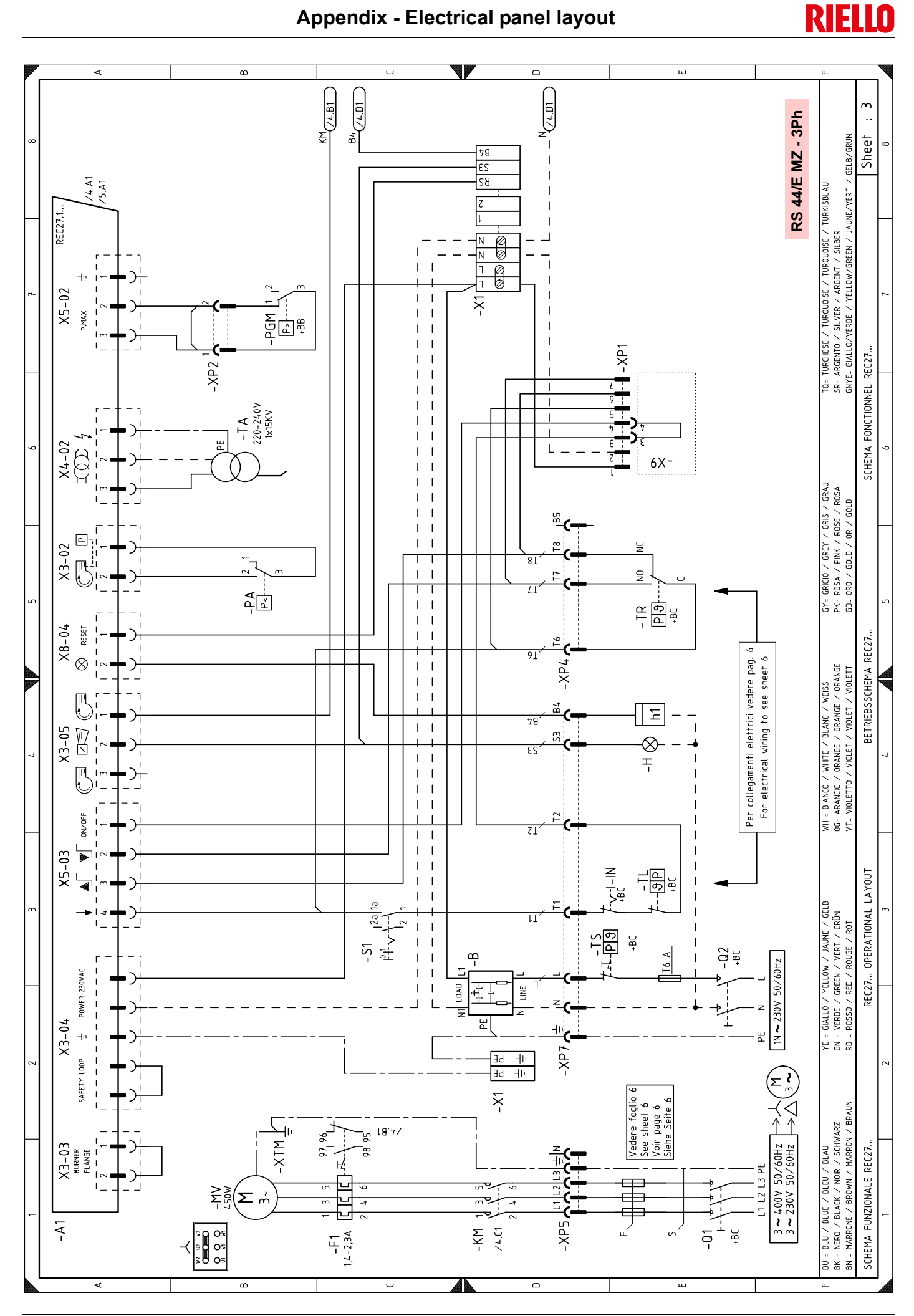

**GB** 

**RIELLO** 

### Appendix - Electrical panel layout

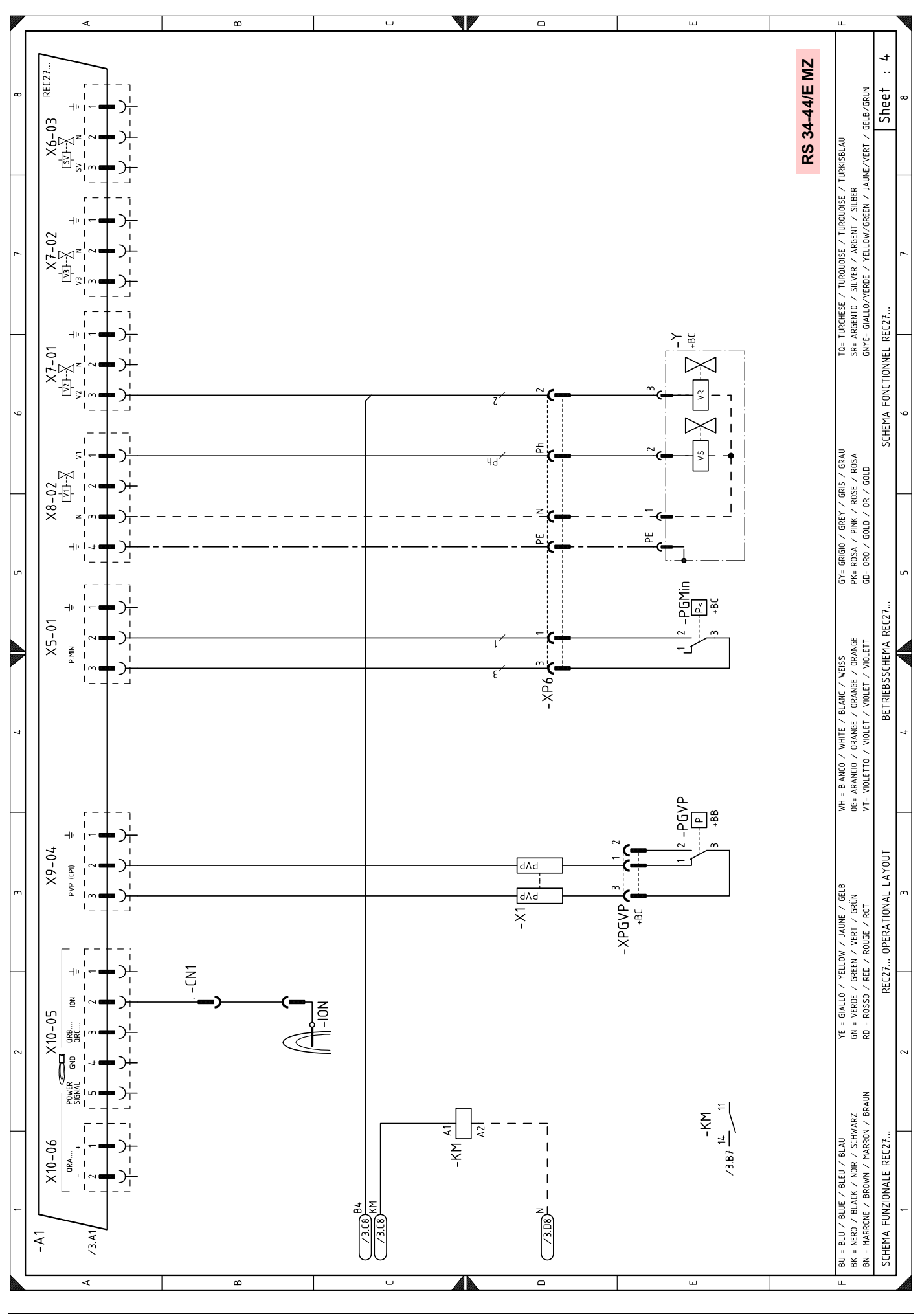

**Appendix - Electrical panel layout** 

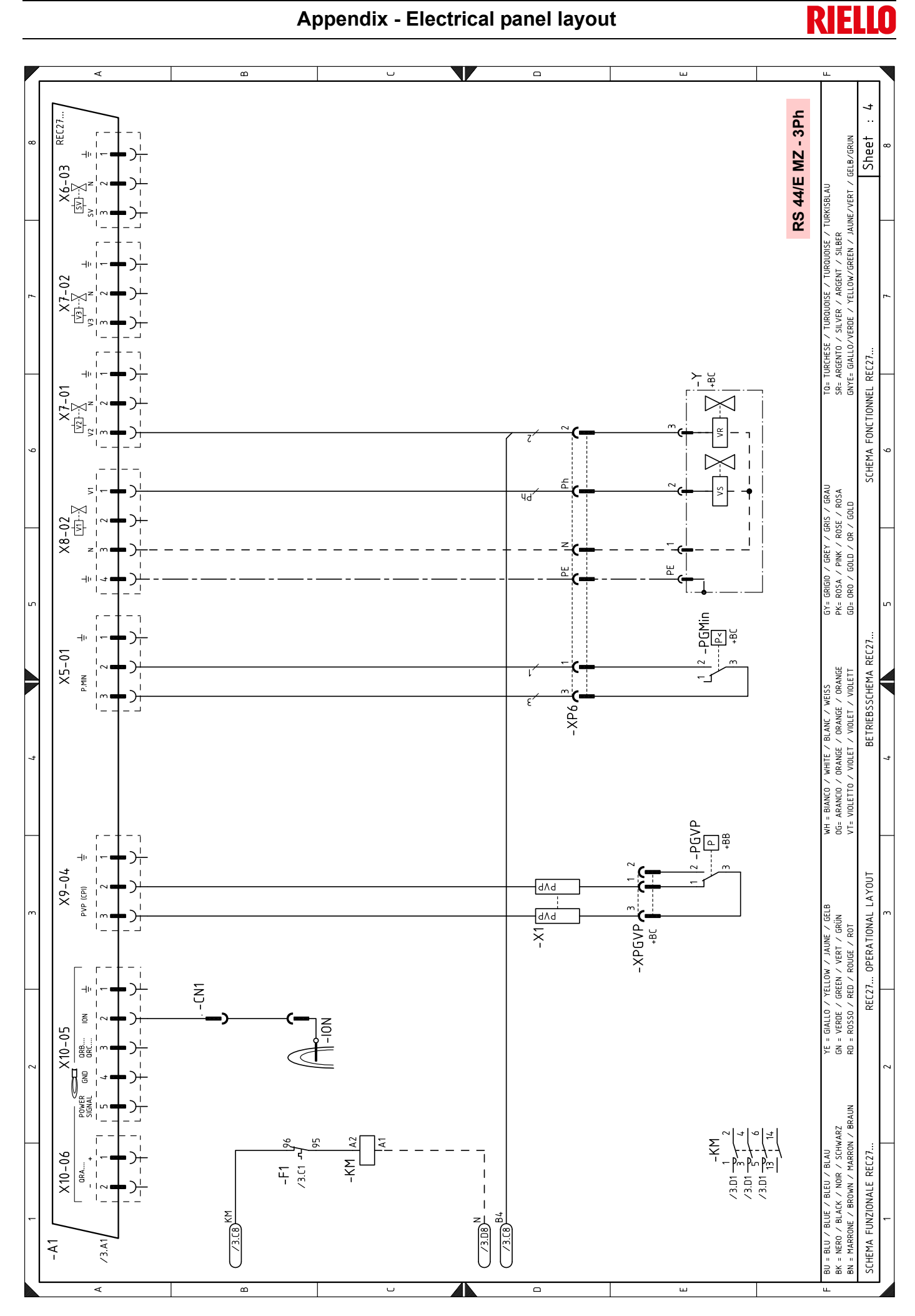

**GB** 

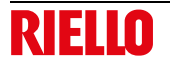

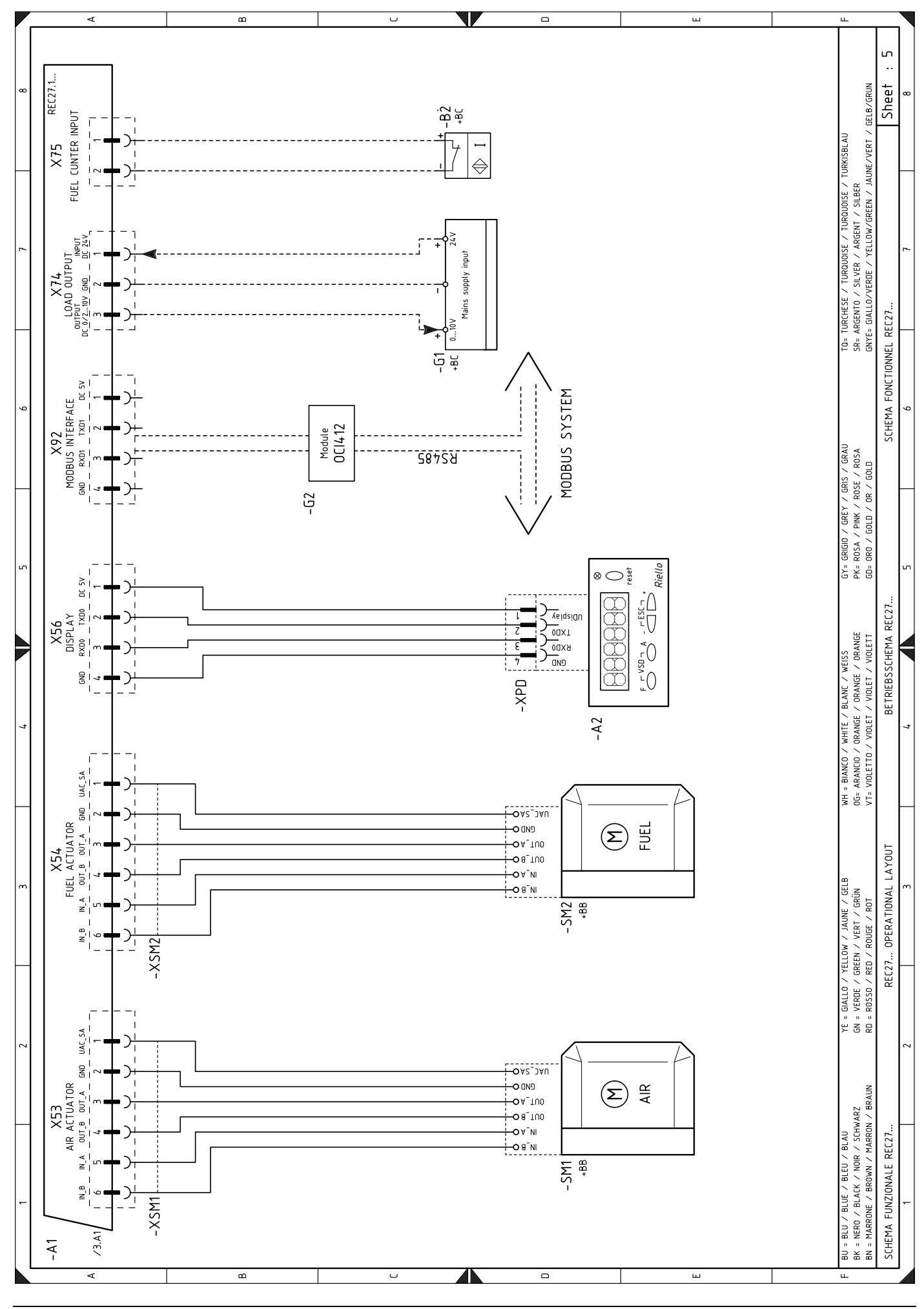

**GB** 

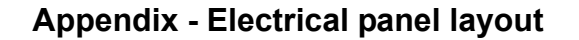

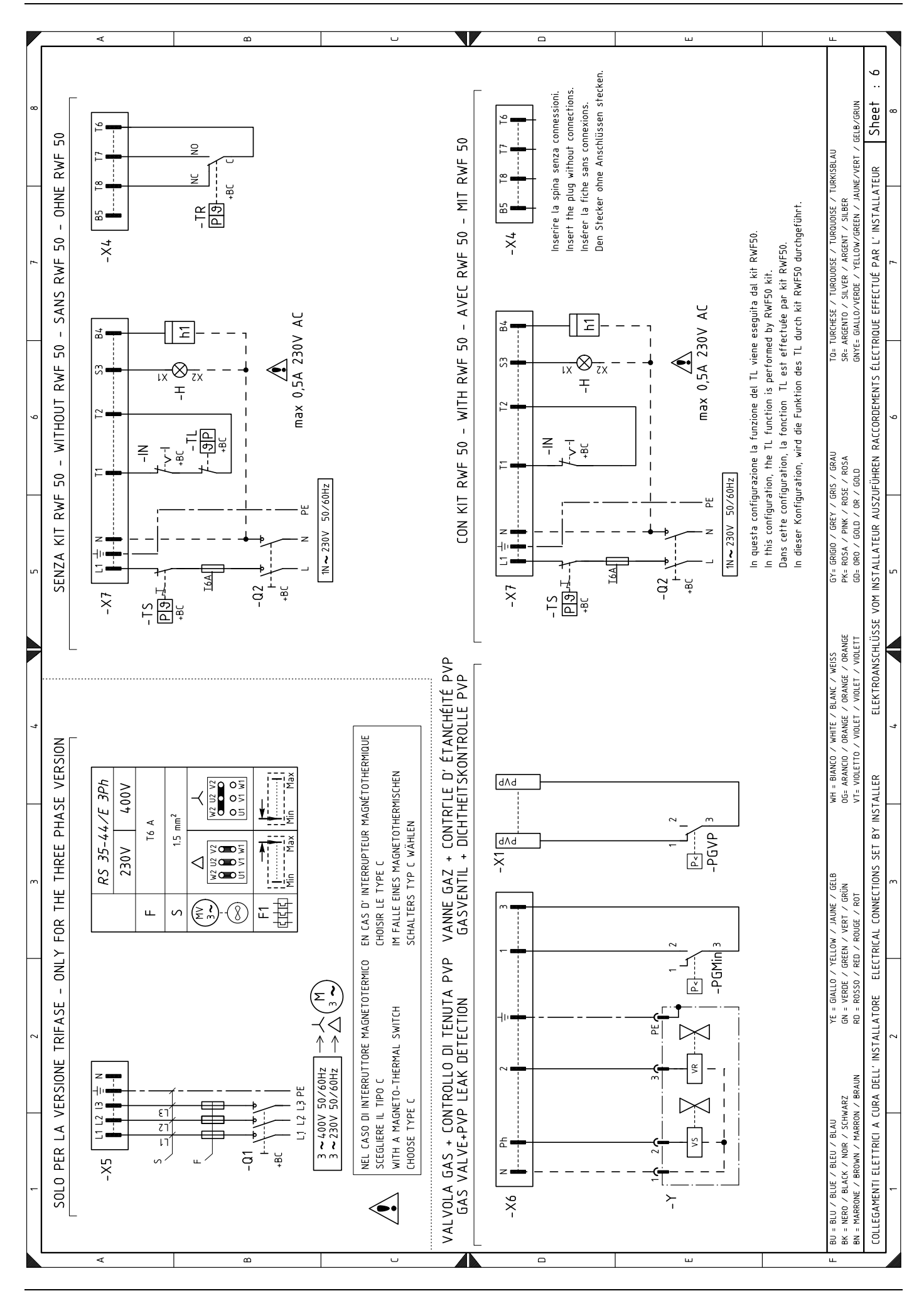

**GB** 

RIELLO

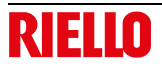

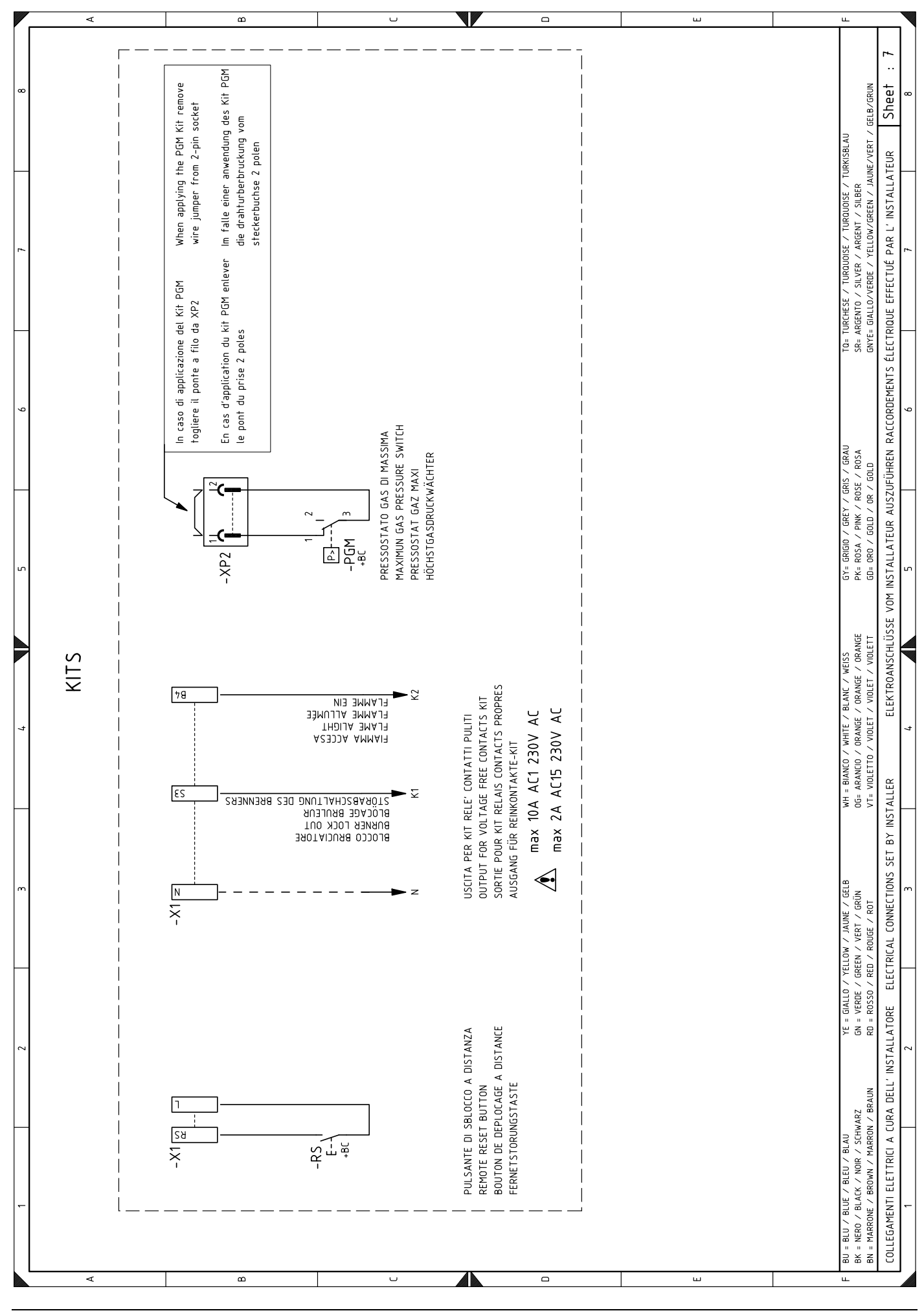
## Appendix - Electrical panel layout

В D < ш MODULATION INPUT WITH RIELLO PROBES œ Ш Чä -BV1 -BV 0(1)-5V 0-10V DC Sheet Ta= TURCHESE / TURQUOISE / TURQUOISE / TURKISBLAU SR= ARGENTO / SILVER / ARGENT / SILBER GNYE= GIALLO/VERDE / YELLOW/GREEN / JAUNE/VERT / GELB/GRUN POSSIBILITY OF SETPOINT INPUT AND SETPOINT SHIFT 4....20mA 0-1V 0-10V DC voltage out vith vire -ŋ Ġ ει ό--BA1 -XRWF -BA levice with current outp BT4 +BC 0-20mA 4-20mA DC ۶7 0(4)-20mA DC (ONLY FOR RWF55..) ۶ι current ειç 밊 zιċ P1 100 Probe with B POSSIBILITY OF PROBE INPUT SCHEMA FONCTIONNEL RWF50. ΗM POSSIBILITY OF -BT3 ВЪ цċ Resistance Ontentiometer 0-1000 A - XRWF Resistance Thermometer in 3-wire circuit ιz ċ ٤١ ھ\_ -XRWF 0-GY= GRIGIO / GREY / GRIS / GRAU PK= ROSA / PINK / ROSE / ROSA GD= ORO / GOLD / OR / GOLD -BT2 Resistance Thermomete in 2-wire circuit 0-135 MODULATION INPUT WITH QBE620-P..... -BTEXT CLIMATIC COMPENSATION ٤L ŧ (ONLY FOR RWF55.. -BP1 ш Outside Temperature 4 28 C J∥, -XRWF 9---BT1 <u></u> 0/10V QBE620-P. +ŋ B (ONLY FOR RWF55.. BETRIEBSSCHEMA RWF50. 71 -9 Thermocouple ΗM -XRWF 9---WH = BIANCO / WHITE / BLANC / WEISS 0G= ARANCIO / 0RANGE / 0RANGE / 0RANGE VT= VIOLETTO / VIOLET / VIOLET / VIOLETT ιċ -XRWF -HIII 71 Pour connecter le kit RWF50 éliminer la fiche X9. les bornes T1 et T2 de la fiche X7. Les bornes (ONLY FOR RWF55.6) Bei Verwendung des Set RWF50 im Stecker X4 Klemmen T1 und T2 des X7 Steckers ersetzen. Remplacer le thermostat TL avec un pont sur T6, T7, T8 de la fiche X4 doivent rester NON Um das Kit RWF50 verbinden, den Stecker X9 fiche X4 ne pas connecter le thermostat TR. Den klemmen T6, T7, T8 bei X4 dürfen NICHT Den Thermostat TL mit einer Brücke an den PROFIBUS DP En cas d'application du Kit RWF50, dans la ٤٦ nicht das Thermostat TR anschließen. connection, remove the 23 (8) 9-0×1\0 In case of RWF50 KIT -XRWF 0-(A S+) dA ٥e لم RWF50... OPERATIONAL LAYOUT ANGESCHLOSSEN werden. **OP TIONAL** YE = GIALLO / YELLOW / JAUNE / GELB GN = VERDE / GREEN / VERT / GRÜN RD = ROSSO / RED / ROUGE / ROT (ONLY FOR RWF55... plug X9. CONNECTÉS. - H C beseitigen. 0×10× MODBUS -XRWF & -X9 0×10×6 17, T8 della X4 devono rimanere NON COLLEGATI. RWF 50. -WXP1 terminals T1 and T2 of the X7 plug. Terminals If applying the internal kit RWF50, in plug X4 do not connect control thermostat switch TR. Replace the TL thermostat with a bridge to ai morsetti T1 e T2 della X7. I morsetti T6, In caso di applicazione del Kit RWF50, nella 0(4)-20mA 0-10V DC (ONLY FOR RWF55..) Modulating output spina X4 non collegare il termostato TR. Sostituire il termostato TL con un ponte Per connettere il Kit RWF50 eliminare la To connect the kit RWF50 eliminate the 16, T7, T8 of the X4 plug must stay ť 2 -XRWF o BU = BLU / BLUE / BLEU / BLAU BK = NERO / BLACK / NOIR / SCHWARZ BN = MARRONE / BROWN / MARRON / BRAUN 2 юx t, SCHEMA FUNZIONALE RWF50.. UNCONNECTED. Operating voltage DC 24V / 25mA for transducer 2 SERVICE 2 X9 plug. spina X9. -9 ) +9 ċ -XP1 <mark>ہ</mark> B -XRWF <A В D Е

71 **GB** 

E

R

## **RIELLO**

## Appendix - Electrical panel layout

|          | Control box for the air/fuel ratio                            | VO    |                                                                            |
|----------|---------------------------------------------------------------|-------|----------------------------------------------------------------------------|
| A1<br>A2 |                                                               |       | 9 pill plug                                                                |
| AZ<br>D  | Ciperator panel                                               |       |                                                                            |
|          |                                                               |       | 4 pole socket                                                              |
|          | Builler components                                            |       |                                                                            |
| +BC      | Boller components                                             |       |                                                                            |
| BI       |                                                               | XP7   |                                                                            |
| B2       |                                                               | XPD   | Operator panel connector                                                   |
| BA       | Input in current DC 420 mA                                    | XP2   | Maximum gas pressure switch connector                                      |
| BA1      | Input in current DC 420 mA to modify remote set-<br>point     | XPGVP | Gas pressure switch connector for valve leak detec-<br>tion control device |
| BP       | Pressure probe                                                | XRWF  | Terminal board for output power regulator RWF                              |
| BP1      | Pressure probe                                                | XSM1  | Gas servomotor connector                                                   |
| BR       | Remote setpoint potentiometer                                 | XSM2  | Air servomotor connector                                                   |
| BT1      | Thermocouple probe                                            | XTM   | Burner shelf                                                               |
| BT2      | Probe Pt100, 2 wires                                          | Y     | Gas adjustment valve + gas safety valve                                    |
| BT3      | Probe Pt100, 3 wires                                          |       |                                                                            |
| BT4      | Probe Pt100, 3 wires                                          |       |                                                                            |
| BTEXT    | External probe for climatic compensation of the set-<br>point |       |                                                                            |
| BV       | Input in voltage DC 010V                                      |       |                                                                            |
| BV1      | Input in voltage DC 010V to modify remote setpoint            |       |                                                                            |
| C1       | Capacitor                                                     |       |                                                                            |
| CN1      | Ionisation probe connector                                    |       |                                                                            |
| F1       | Fan motor thermal relay                                       |       |                                                                            |
| G1       | Load indicator                                                |       |                                                                            |
| G2       | Communication interface for Modbus system                     |       |                                                                            |
| h1       | Hour counter                                                  |       |                                                                            |
| н        | Remote lockout signal                                         |       |                                                                            |
| ION      | Ionisation probe                                              |       |                                                                            |
| IN       | Manual burner arrest switch                                   |       |                                                                            |
| KM       | Fan motor contact maker                                       |       |                                                                            |
| MV       | Fan motor                                                     |       |                                                                            |
| PA       | Air pressure switch                                           |       |                                                                            |
| PF       | Burner earth                                                  |       |                                                                            |
| PGM      | Maximum das pressure switch                                   |       |                                                                            |
| PGMin    | Minimum das pressure switch                                   |       |                                                                            |
| PGVP     | Gas pressure switch for valve leak detection control          |       |                                                                            |
| 01       | Three-phase disconnecting switch                              |       |                                                                            |
|          | Single phase disconnecting switch                             |       |                                                                            |
| QZ<br>PS | Remote burner reset button                                    |       |                                                                            |
| R0<br>81 |                                                               |       |                                                                            |
| SM1      | Air conversetor                                               |       |                                                                            |
| SMO      |                                                               |       |                                                                            |
|          |                                                               |       |                                                                            |
|          | Ignition transformer                                          |       |                                                                            |
|          | Adjustment thermostat/pressure switch                         |       |                                                                            |
|          | Aujustment memostat/pressure switch                           |       |                                                                            |
| 15       | Salety thermostat/pressure switch                             |       |                                                                            |
| X1       | Burner terminal strip                                         |       |                                                                            |
| X4       | 4 pin piug                                                    |       |                                                                            |
| X5       | 5 pin plug                                                    |       |                                                                            |

X6 X7 6 pin plug

7 pin plug

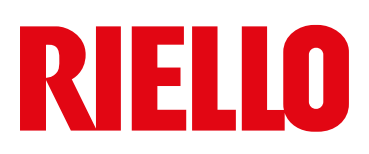

RIELLO S.p.A. I-37045 Legnago (VR) Tel.: +39.0442.630111 http:// www.riello.it http:// www.riello.com